### **Chromebook OS Recovery**

### How to fix a "Something went wrong" error on a Chromebook.

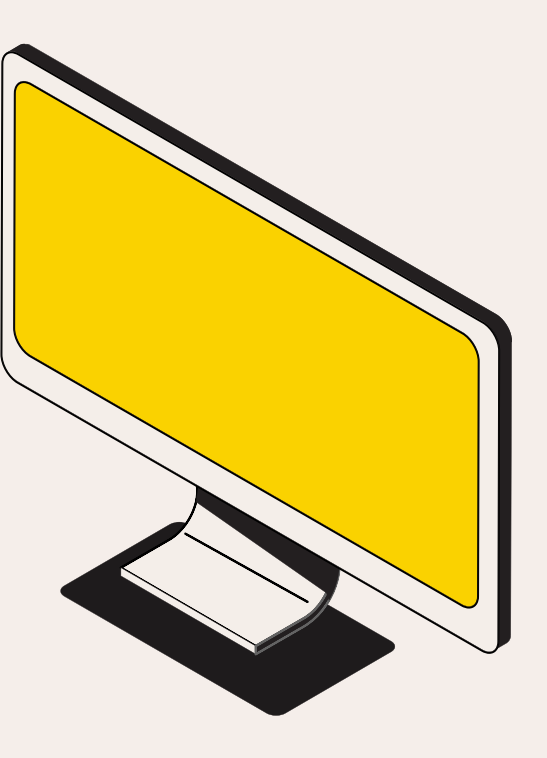

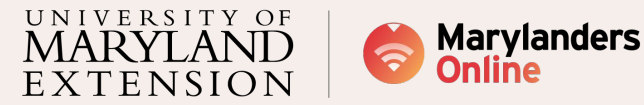

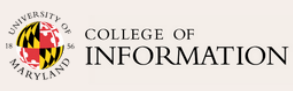

#### Learning Objective

After you watch this video, you will learn to download the USB recovery image, recover the Chromebook OS, erase recovery media, and format a USB or SD card.

**Recommendations:** We encourage reading through the slides and taking notes. Areliable internet connection is required for the OS recovery process.

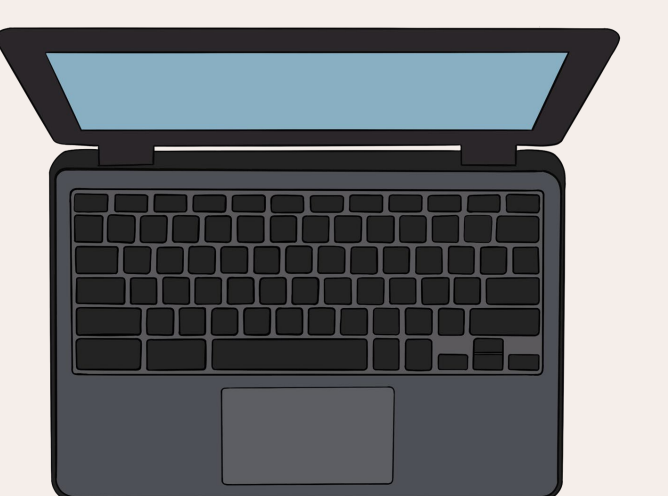

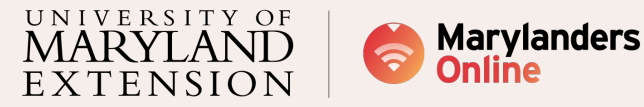

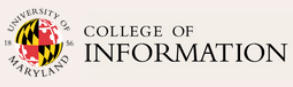

#### Getting started with the requirements

Recommendation

An adaptor is recommended if you use an SD card

1. You must have a Universal Serial Bus (USB) or a Secure Digital (SD card) with at least 8GB in order to follow this tutorial. If you use an SD card, you will probably need an adaptor.

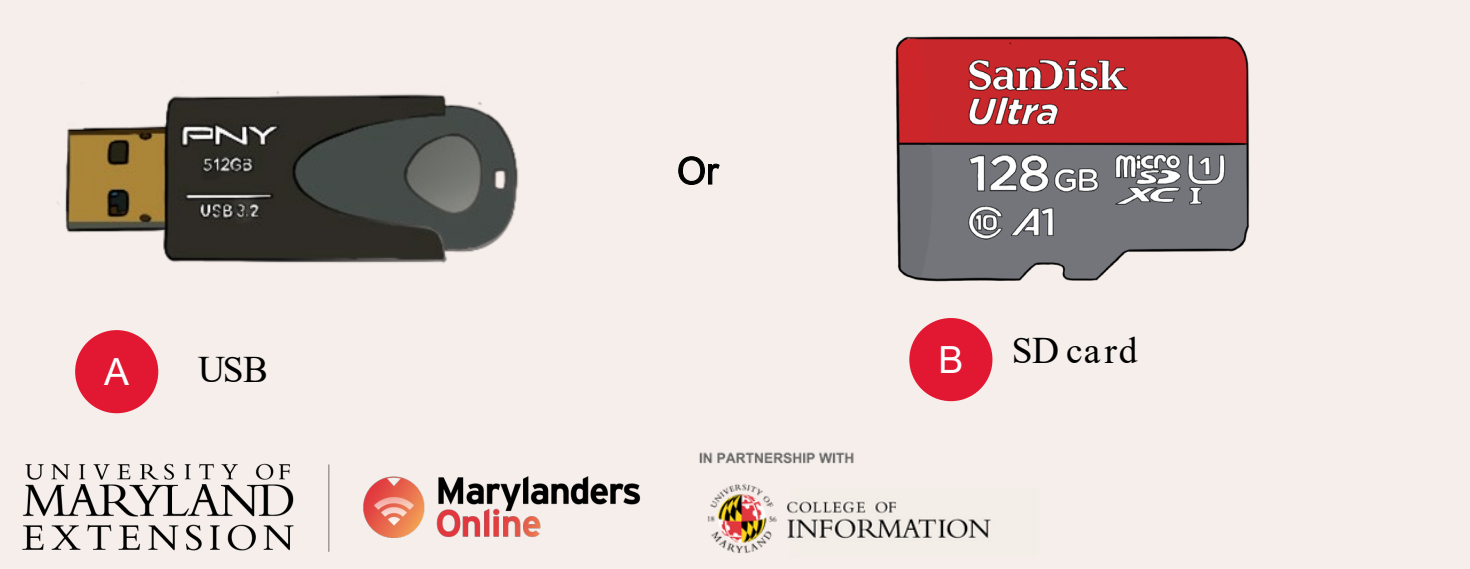

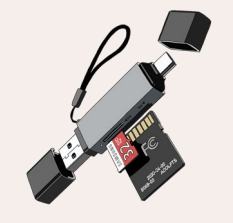

Adapter

#### Getting started with the requirements

## 2. Additionally, you will need access to another computer to download the OS to the USB or SD card.

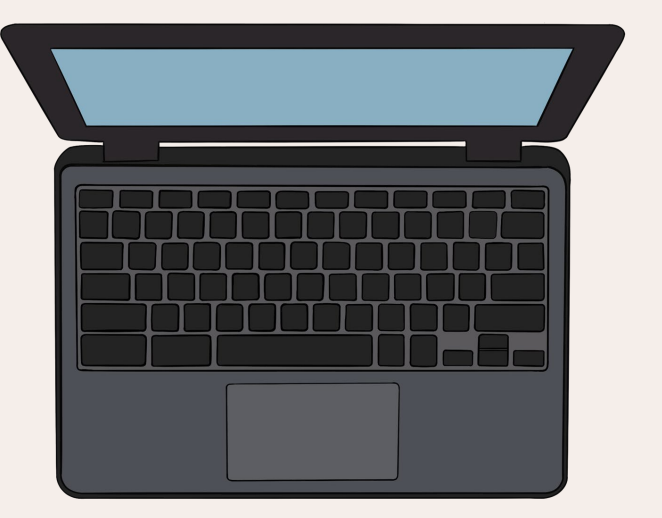

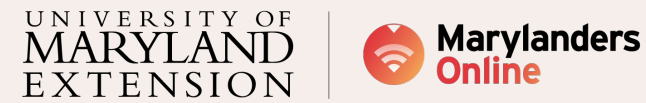

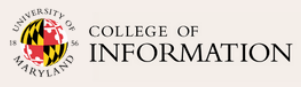

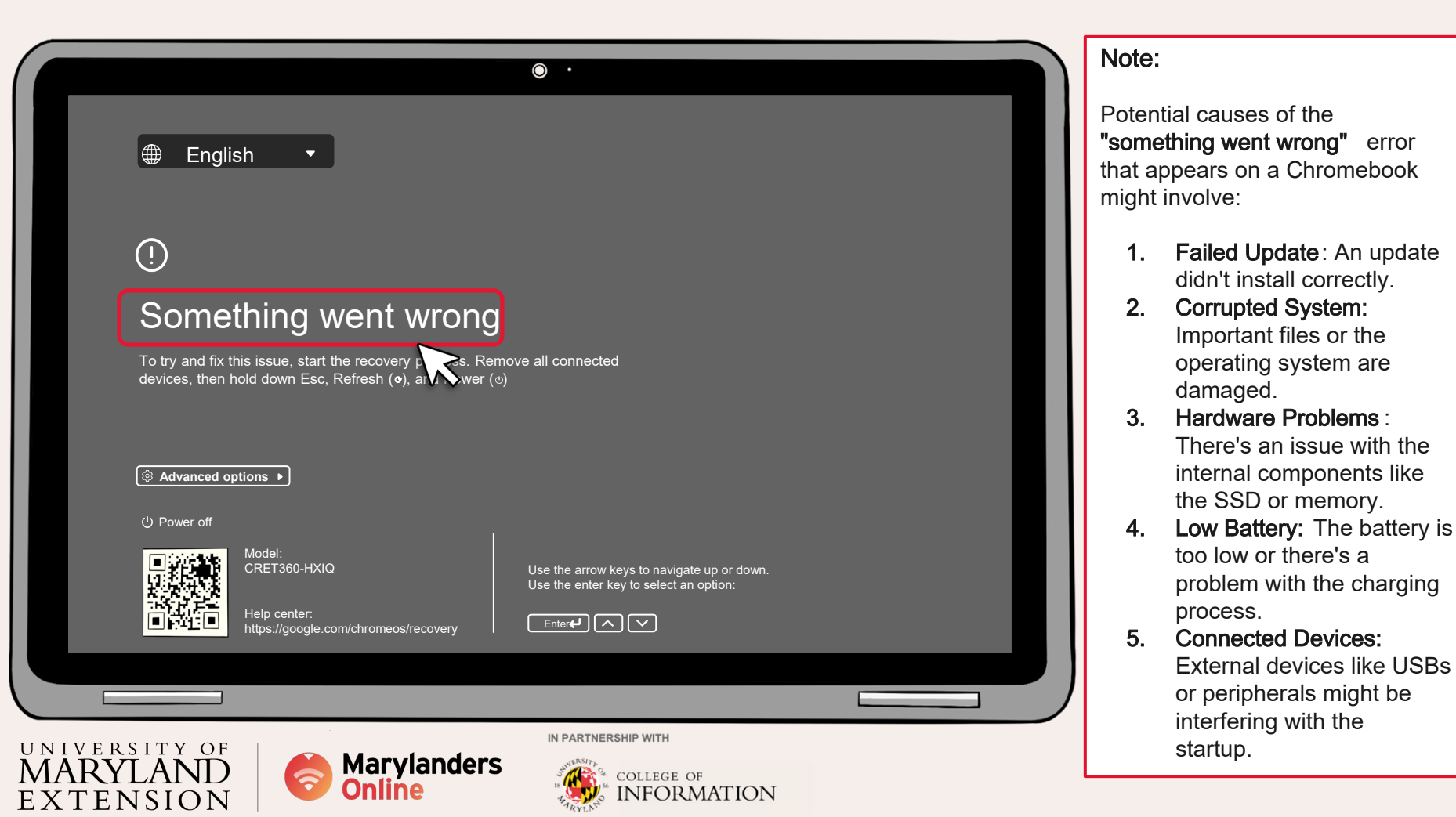

# Google instructions on how to use the Recovery tool

Use this tool on M55+ Chromebooks, Windows, and Mac devices to create recovery media.

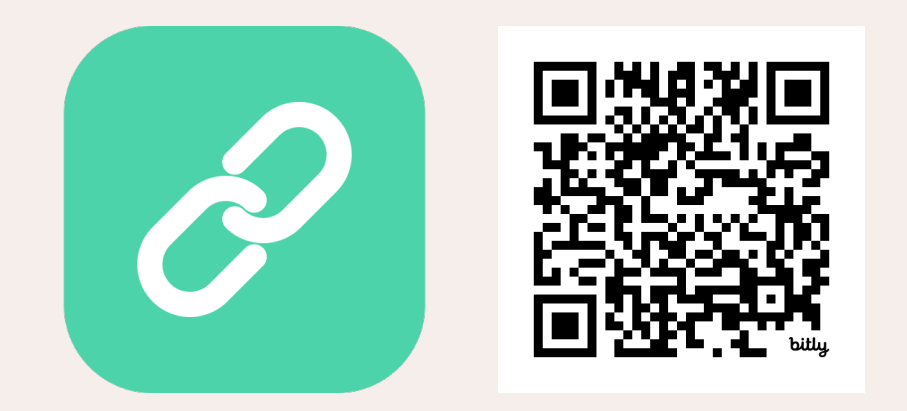

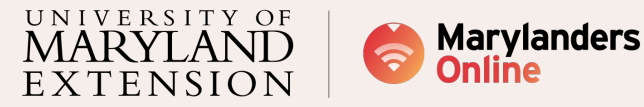

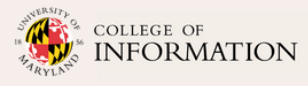

### Part 1: Downloading Recovery Image

This step-by-step process will assist you in installing the Chromebook Recovery Utility extension and downloading the recovery image onto a USB or SD card.

SanDisk PNY Ultra 512GB 128<sub>GB</sub> 概要也 Or USB 3.2 10 A1 USB SD card Adapter В IN PARTNERSHIP WITH UNIVERSITY OF Marylanders COLLEGE OF FORMATION ΤΕΝSΙΟΝ

Recommendation

An adapter is recommended if you use an SD card

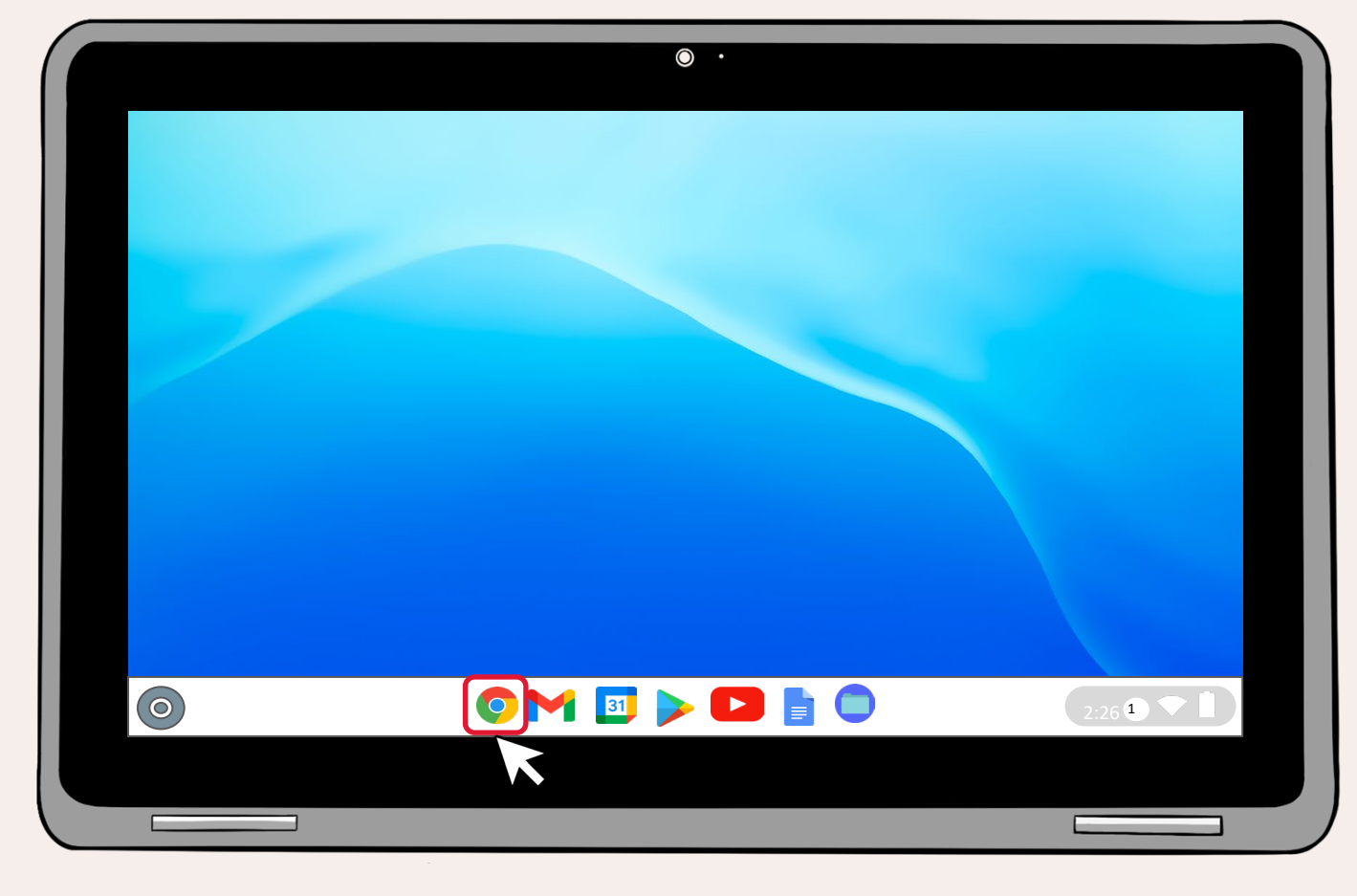

This phase requires an "**alternate computer"** to download the Chromebook OS recovery image.

Open a web browser; this tutorial will use Chrome.

However, you can use your preferred browser if it supports Chromium.

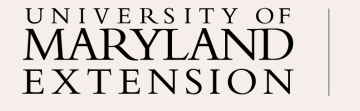

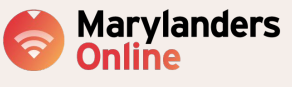

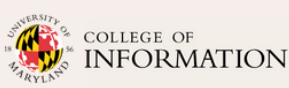

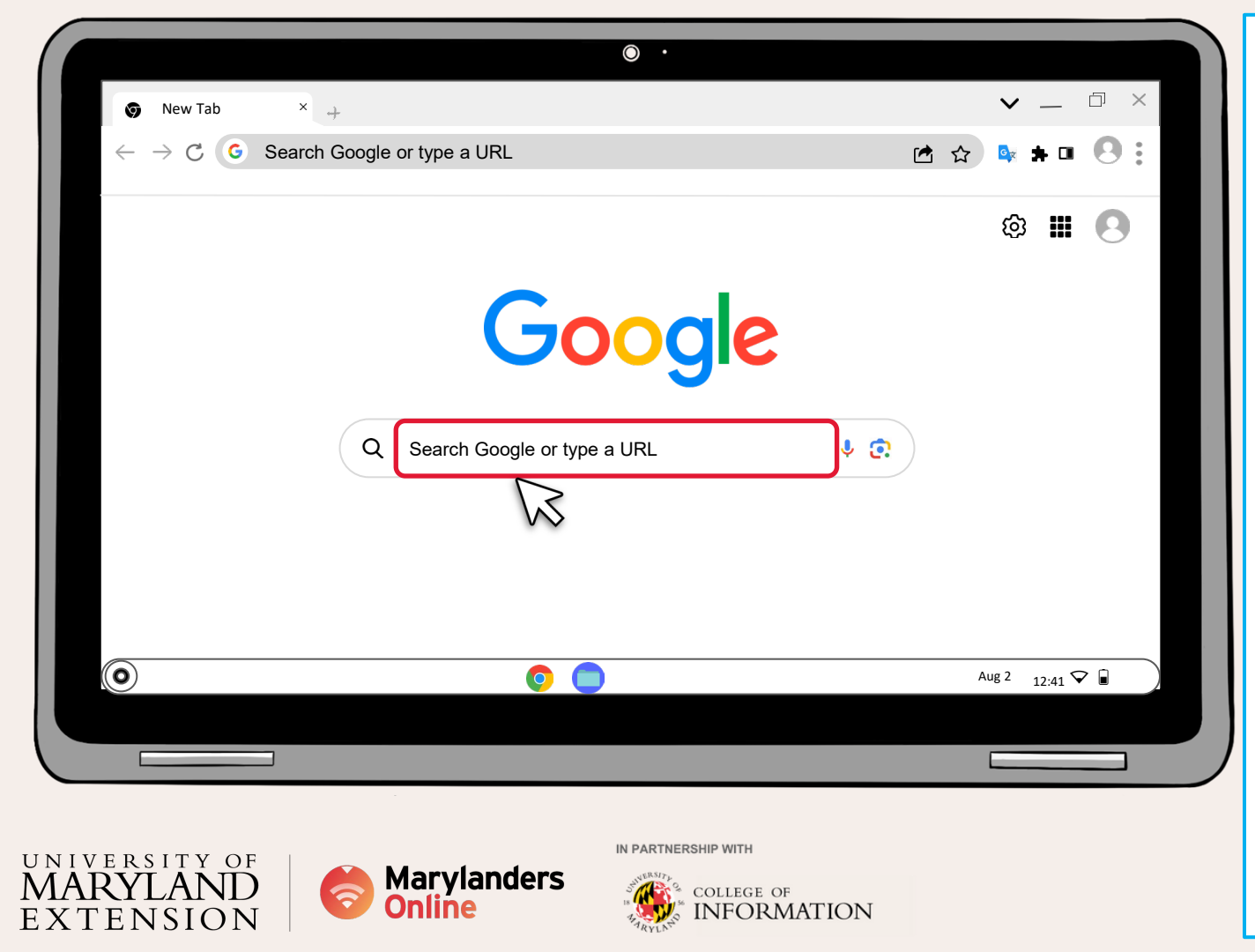

#### Note:

Chrome extensions are compatible with any browser that utilizes Chromium, the open source programming language that drives the Chrome browser.

This includes Chromium based browsers such as Microsoft Edge, Brave, Vivaldi, Opera, Epic Privacy, and SRWare Iron.

You can get extensions from the Chrome Web Store or the publisher's website. Chrome extension support can be enabled:

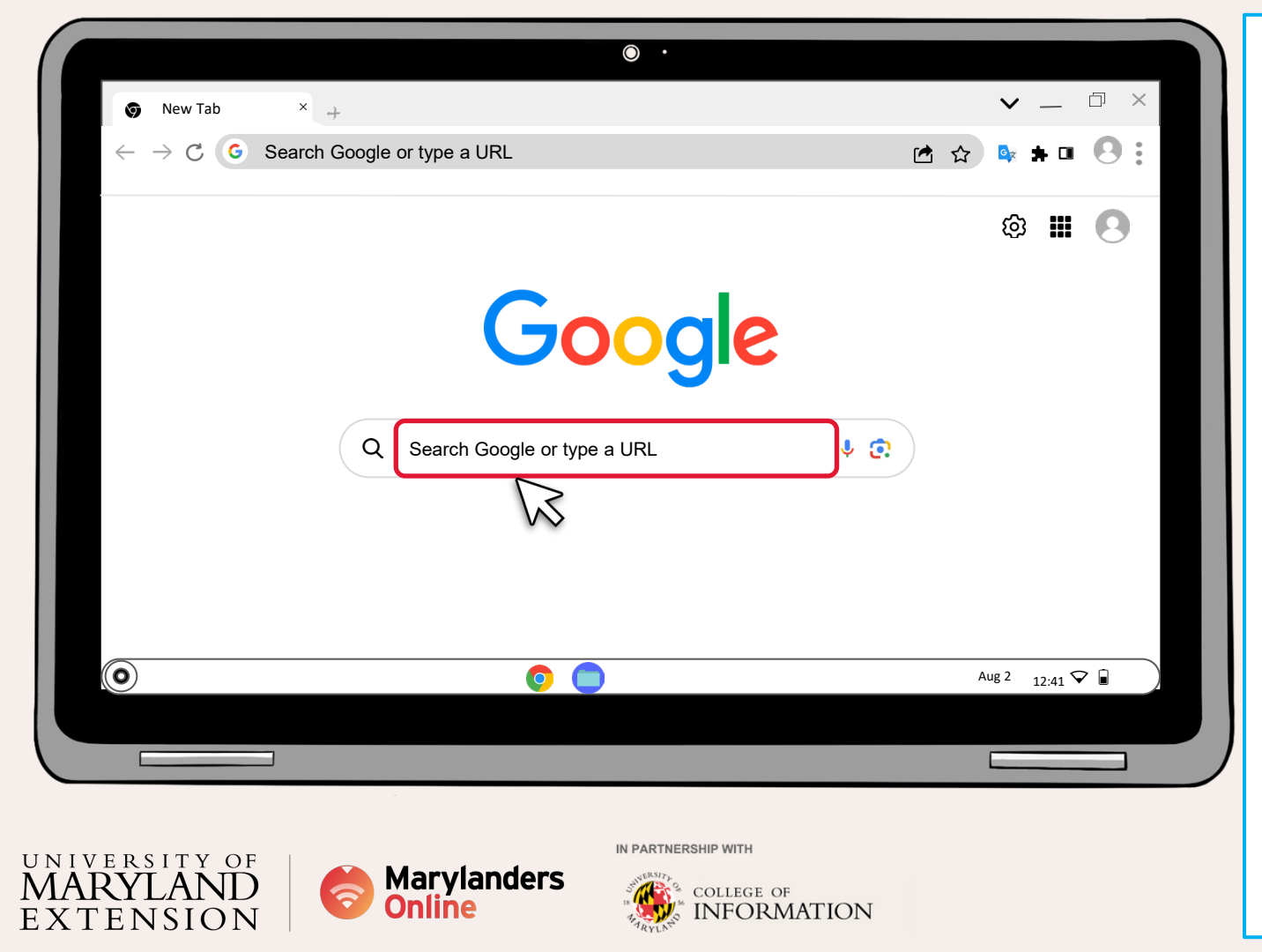

1. Open your browser.

- Click the Settings and More button (three dotted) in the top -right.
- 1. Select the Extensions option.
- Click Manage Extensions in the pop up menu.
- 1. Turn on the Allow extensions from other stores toggle switch.
- 1. Click the Allow button.

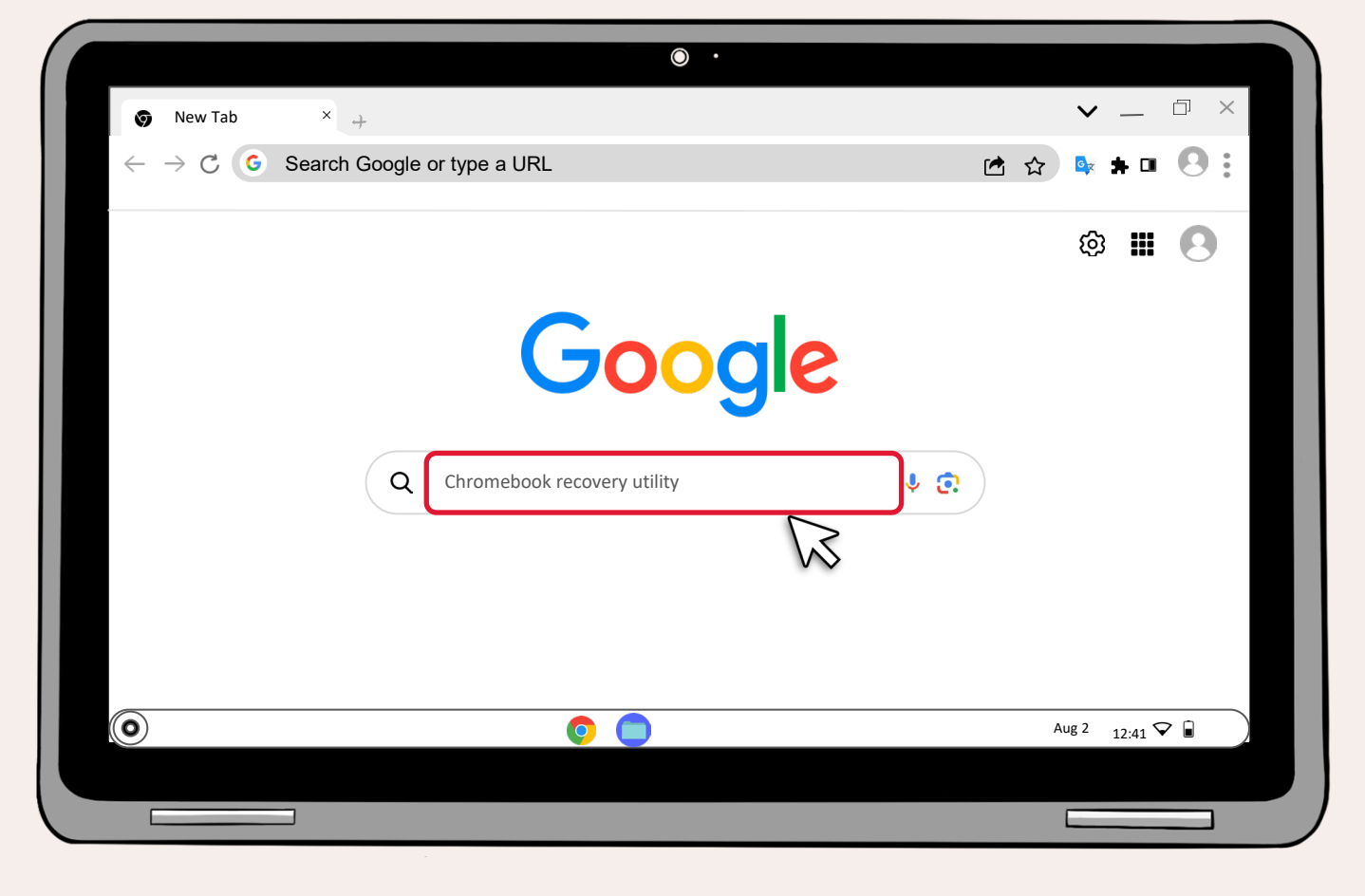

Type "Chromebook Recovery Utility" in the search bar.

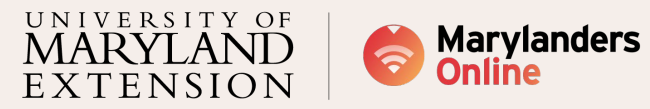

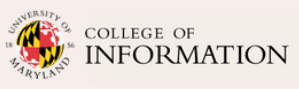

| •                                                                                                    |                                                    |
|----------------------------------------------------------------------------------------------------|----------------------------------------------------|
| G Chromebook recovery utility- G X +                                                                             | ∨_ □ ×                                             |
| $\leftarrow \  ightarrow {	extsf{C}}$ https://www.google.com/search?q=chromebook+recovery+                       | +utility&rlz=1C1GCEA 🖻 🏠 🔤 🕒 🗄                     |
| Google Chromebook Recovery Utility X                                                                             | () () () () () () () () () () () () () (           |
| Videos Shopping Images Download Windows 10 Alternative Apk Firefor                                               | Not working All filters • Tools SafeSearch •       |
| About 5,890,000 results (0.33 seconds)                                                                           |                                                    |
| Google https://chrome.google.com > chromebook-recovery-utili                                                     | Things to know                                     |
| Chromebook Recovery Utility<br>Nov 7, 2022 — This is a Chrome room for the Chromebook Recovery. Use this tool on | Overview<br>What is Chromebook Recovery Utility?   |
| M55+ Chromebooks, Wind A and Mac devices to create recovery media                                                | How to open chromebook recovery utility?           |
| People also ask:                                                                                                 | How to fix How to fix chromebook recovery utility? |
| Is Chromebook Recovery Utility /                                                                                 | Create Create Chromebook recovery USB              |
| How do I get into my Chromebook if I forgot my password?                                                         | 4 more 🗸                                           |
| •                                                                                                    | Aug 2 12:41 💎 🗎                                    |
|                                                                                                    |                                                    |
|                                                                                                    |                                                    |

Click on the "Chromebook Recovery Utility".

3

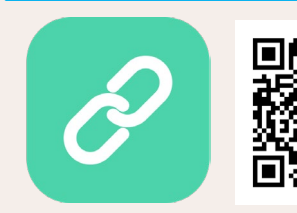

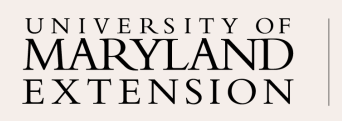

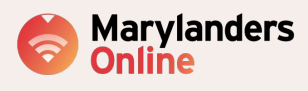

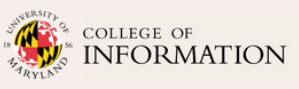

|                                                   | ۰ .                                                                    |                                  |                  |
|---------------------------------------------------|------------------------------------------------------------------------|----------------------------------|------------------|
| Chromebook recovery utility- G 🗙 🕂                |                                                                        | $\sim$ — $\Box$ $\times$         |                  |
| $\leftarrow \rightarrow \mathbb{C}$ (https://www. | google.com/search?q=chromebook+recovery+utili                          | ity&rlz=1C1GCEA 🖻 🏠 🔯 🛊 🗉 🙆 🗄    |                  |
| chrome web store                                  |                                                                        | 🗱 mddigitafiavligators@umd.adu 🗸 |                  |
| Home > Extensions                                 | Chromebook Recovery Utility                                            |                                  | 4                |
| Chrc                                              | omebook Recovery Utility<br>✿✿ ァ₃ ⓒ│ Developer Tools│ 1,000,000+ users | Add to Chrome                    |                  |
|                                                   |                                                                        |                                  |                  |
|                                                   | Overview Privacy practices Reviews Related                             |                                  |                  |
|                                                   | Chrometook Recovery Utility 0 ×                                        |                                  | Click on         |
|                                                   | Create a recovery media for your Chromebook                            |                                  | "Add to Chrome". |
|                                                   |                                                                        |                                  |                  |
|                                                   |                                                                        |                                  |                  |
|                                                   | Lam rate                                                               |                                  |                  |
| 0                                                 |                                                                        | Aug 2 12:41 🛇 🖬                  |                  |
|                                                   |                                                                        |                                  |                  |
|                                                   |                                                                        |                                  |                  |

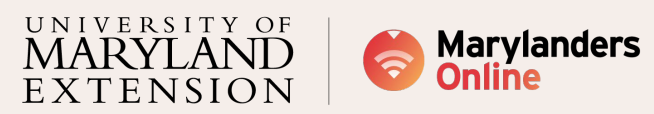

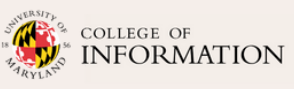

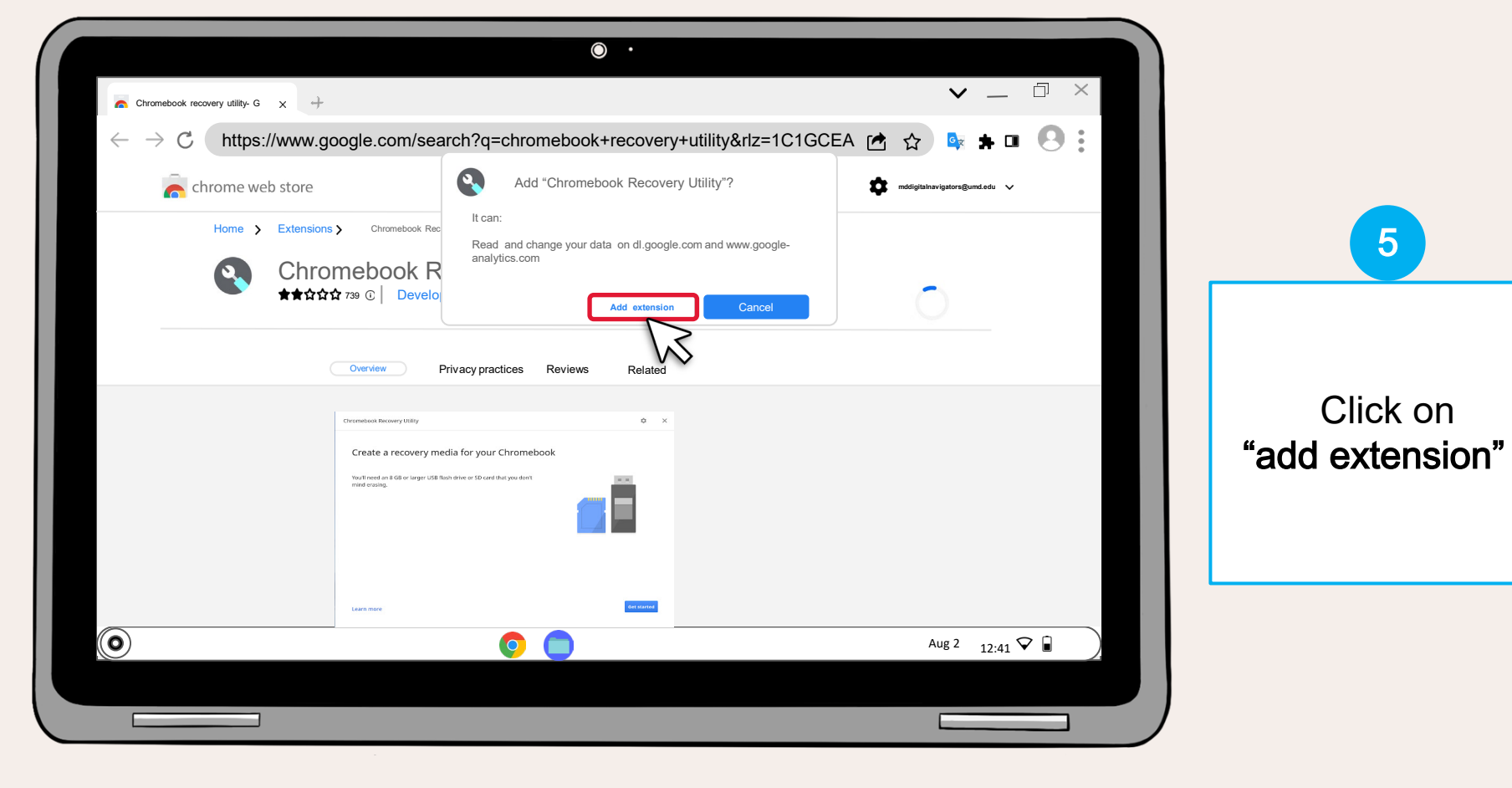

MARYLAND EXTENSION

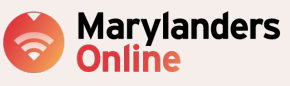

IN PARTNERSHIP WITH

College of INFORMATION

| Chromebook recovery utility- G | +                                                                                                    |                                                                                                    |                                                                        |
|--------------------------------|----------------------------------------------------------------------------------------------------|----------------------------------------------------------------------------------------------------|------------------------------------------------------------------------|
| Home > Ex                      | tore<br>ensions > Chromebook Recovery Utility<br>Chromebook Recovery Utility<br>t★☆☆☆ 739 ⓒ   Developer Tools   1,000,000+ users | meteook Recovery Utility has been added to me<br>ge your extensions by clicking Extensions in the Tools | 6                                                                      |
|                                | Overview     Privacy practices     Reviews     Related                                                                           |                                                                                                    | You can now use<br>the Chromebook<br>Recovery tool<br>as an extension. |
| 0                              | Learn nove Constrained                                                                                                    | Aug 2 12:41 🗘 🔒                                                                                         |                                                                        |

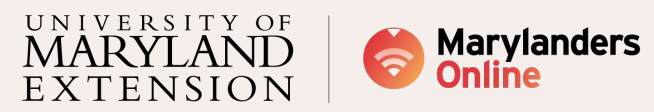

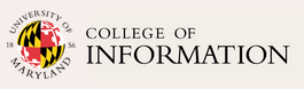

|                                                                                         | © ·                                         |                                                                  |  |  |  |  |
|-----------------------------------------------------------------------------------------|---------------------------------------------|------------------------------------------------------------------|--|--|--|--|
| Chromebook recovery utility- G X                                                        |                                             | ✓ _ □ ×                                                          |  |  |  |  |
| ← → C https://www.google.com/search?q=chromebook+recovery+utility&rlz=1C1GCEA 🖻 ☆ 📭 🖪 🗄 |                                             |                                                                  |  |  |  |  |
| achrome web store                                                                       |                                             | Chromebook Recovery Utility has been *                           |  |  |  |  |
| Home > Extensions > Chromebook Recovery Utility                                         |                                             | Manage your extensions by clicking Extensions in the Tools menu. |  |  |  |  |
| Chro                                                                                    | C Developer Tools   1,000,000+ users        |                                                                  |  |  |  |  |
|                                                                                         | Overview Privacy practices Reviews Polate   | d                                                                |  |  |  |  |
|                                                                                         |                                             | u                                                                |  |  |  |  |
|                                                                                         | Chromebook Recovery Utility O               | ×                                                                |  |  |  |  |
|                                                                                         | Create a recovery media for your Chromebook |                                                                  |  |  |  |  |
|                                                                                         |                                             |                                                                  |  |  |  |  |
|                                                                                         | Learn more databater                        |                                                                  |  |  |  |  |
| 0                                                                                       | <u> </u>                                    | Aug 2 12:41 🗘 🔒                                                  |  |  |  |  |
|                                                                                         |                                             |                                                                  |  |  |  |  |
|                                                                                         |                                             |                                                                  |  |  |  |  |

The Chromebook Recovery Utility can be selected by clicking on your "**extensions icon"**.

7

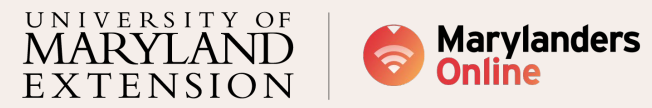

COLLEGE OF

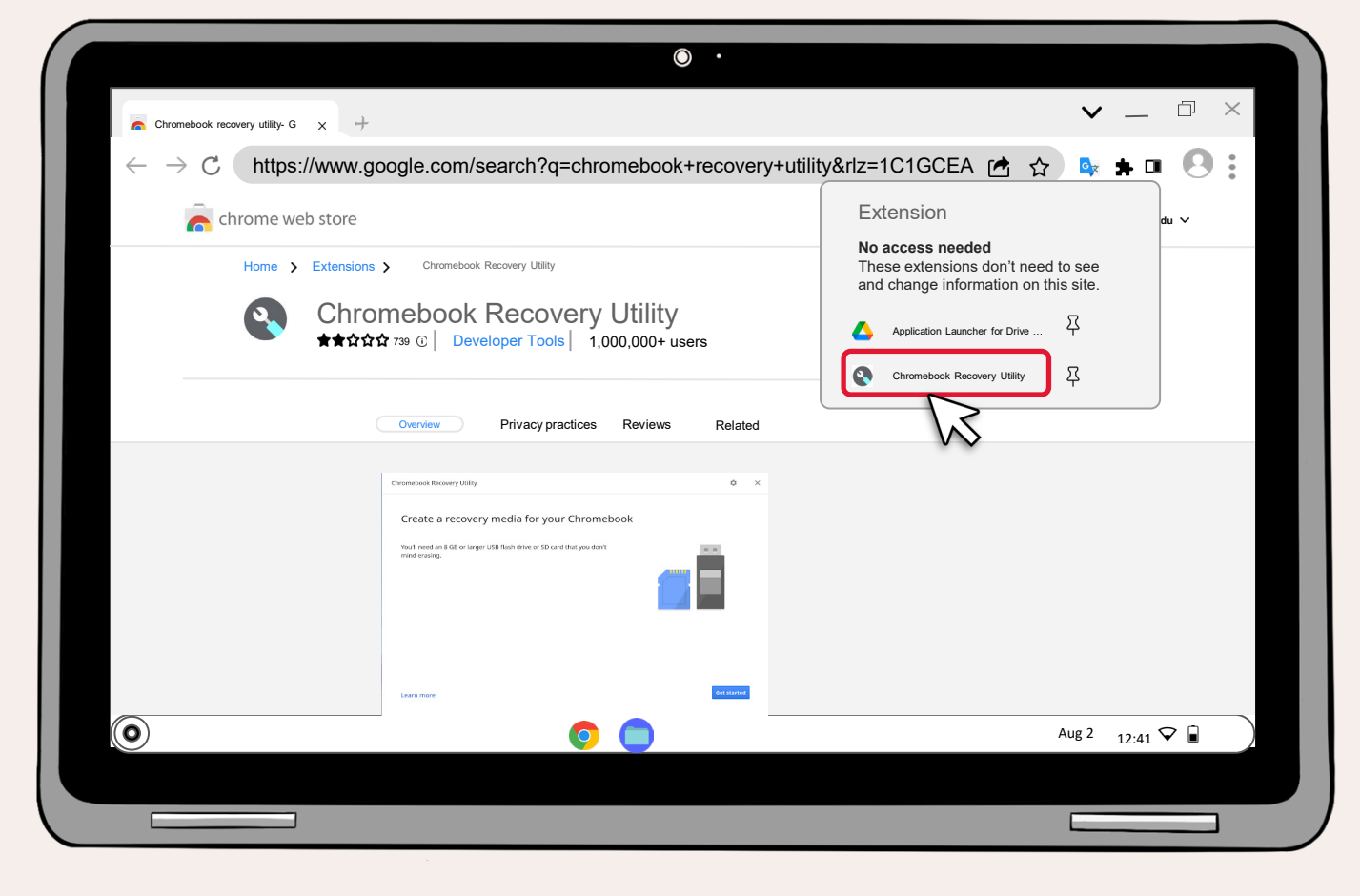

8 Click on the "Chromebook recovery utility".

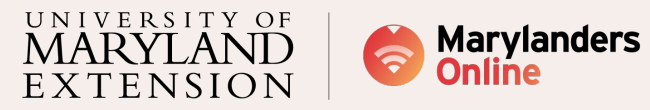

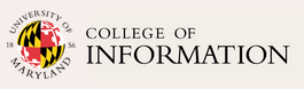

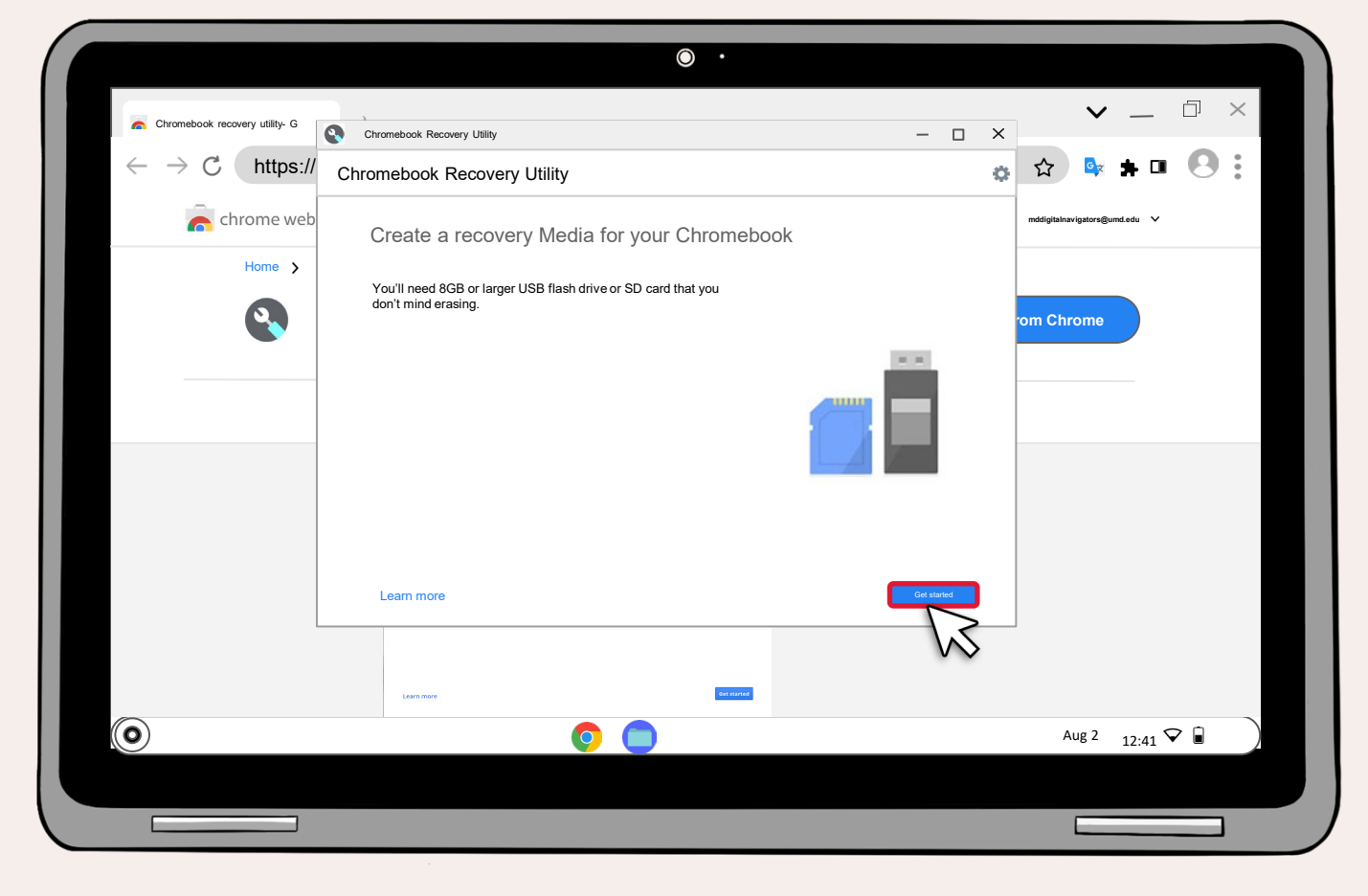

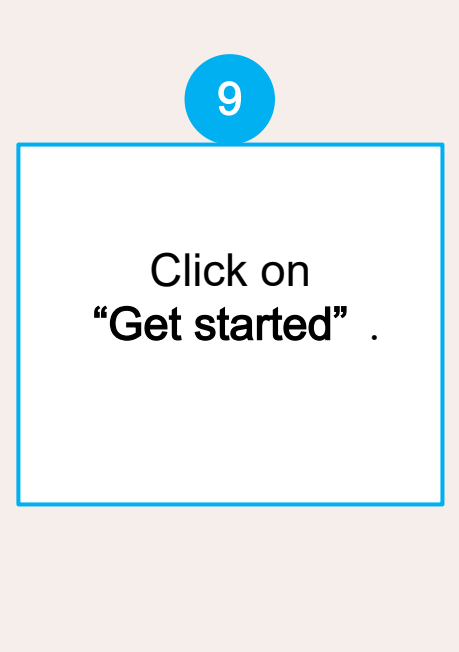

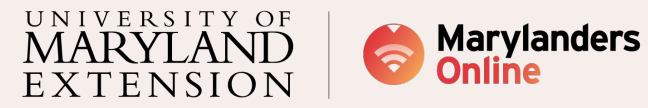

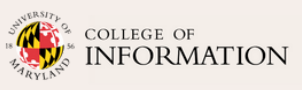

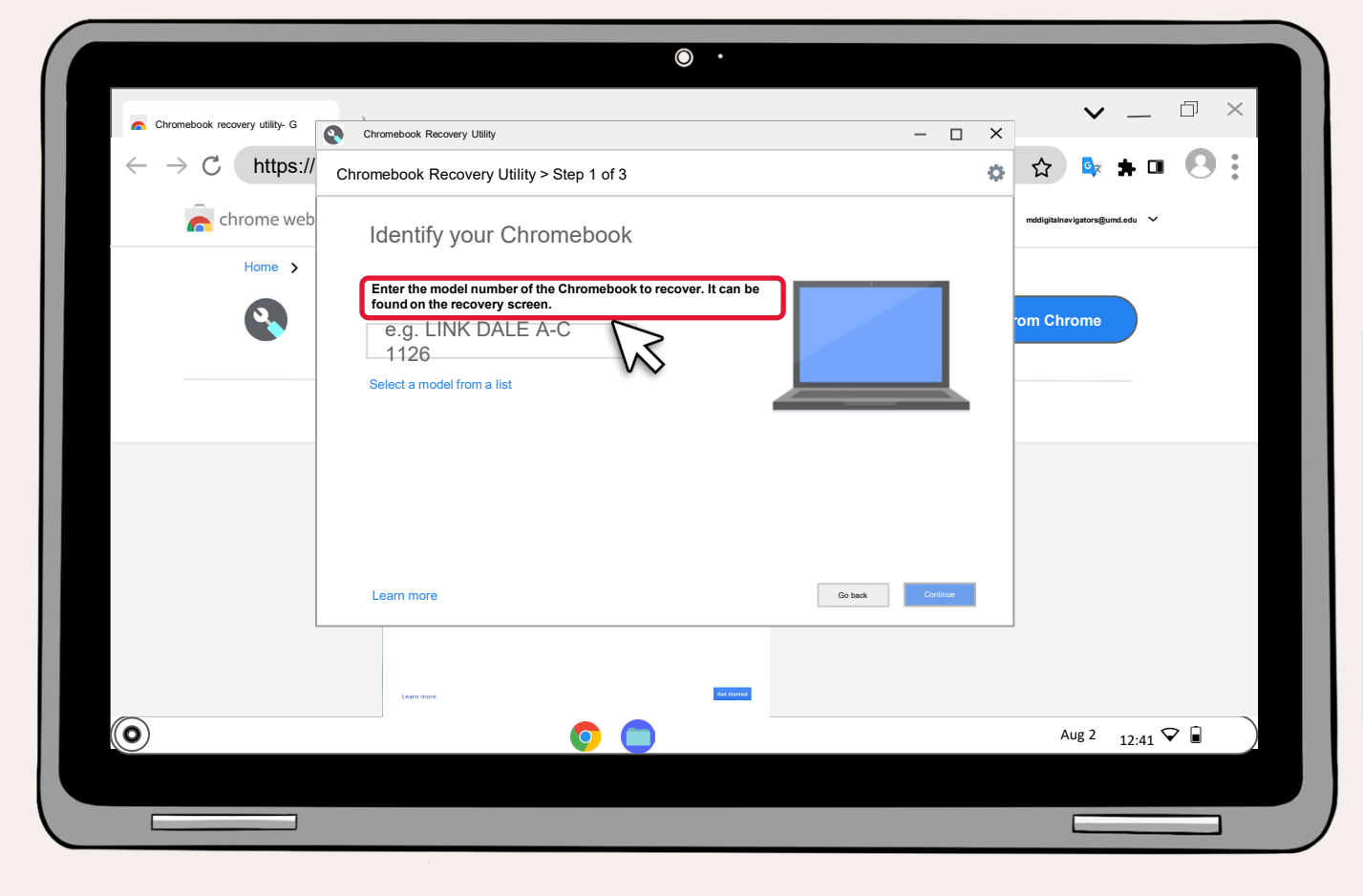

10 In this step, you will need to find the manufacturer and the product number of your Chromebook

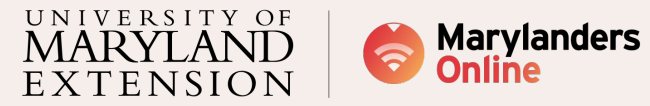

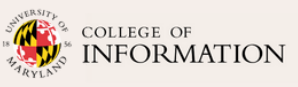

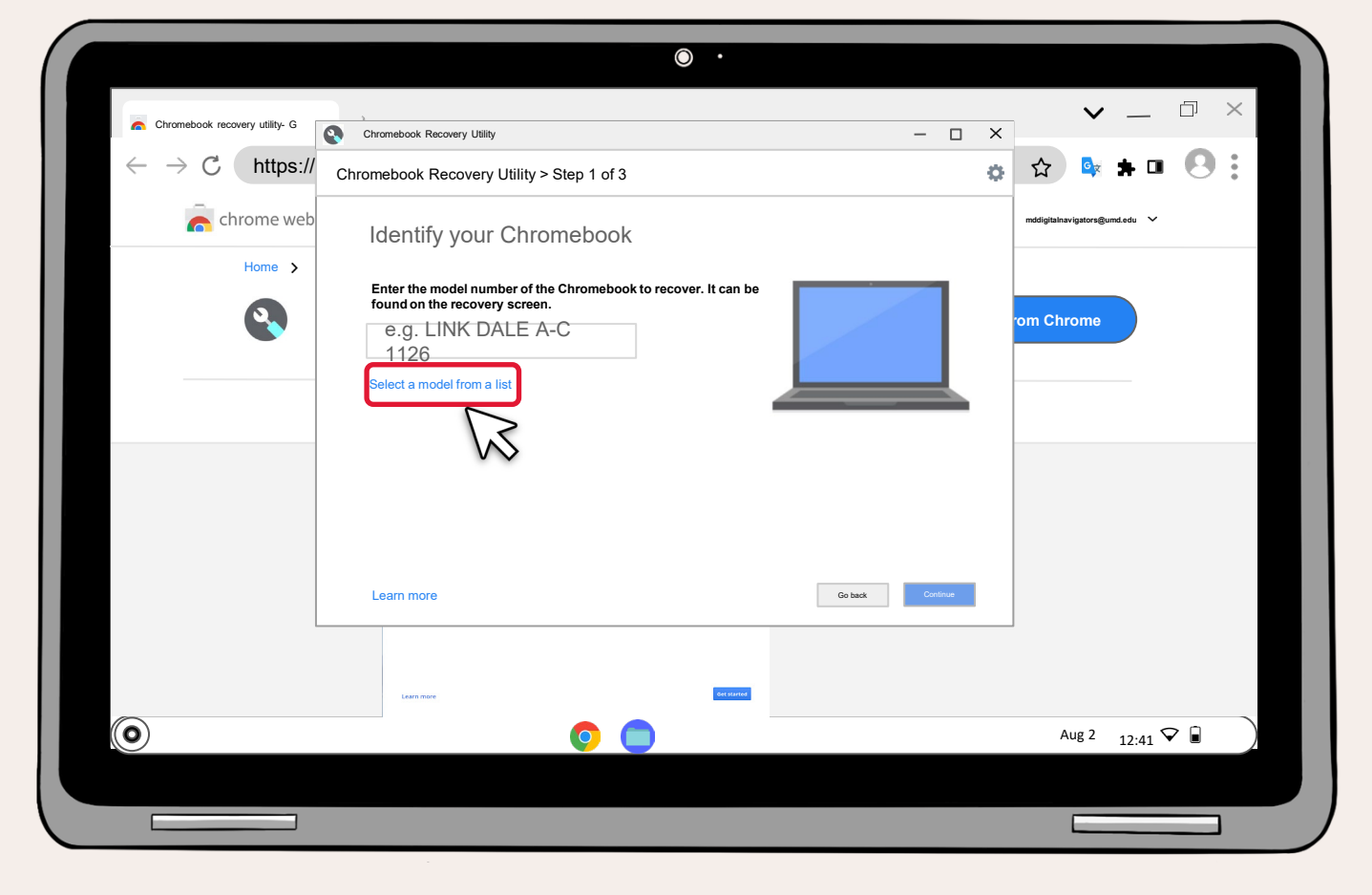

Click on "Select a model from the list"

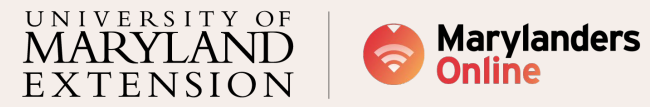

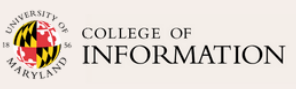

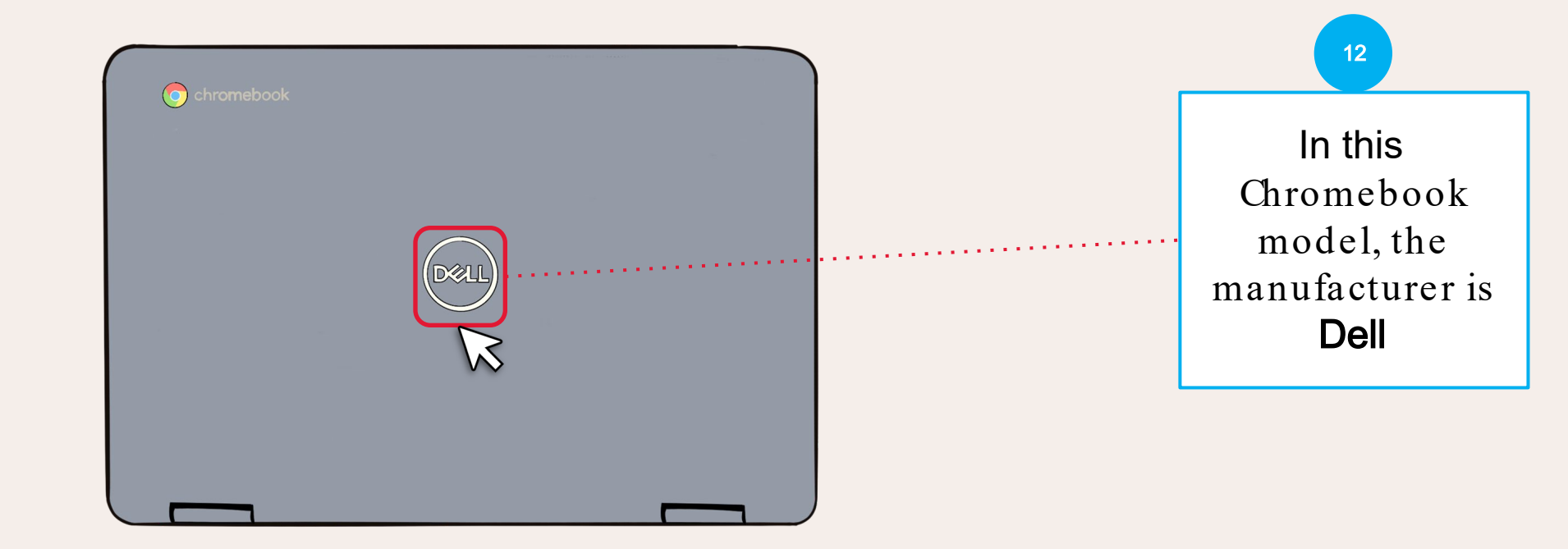

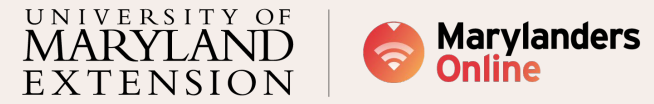

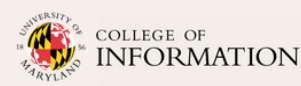

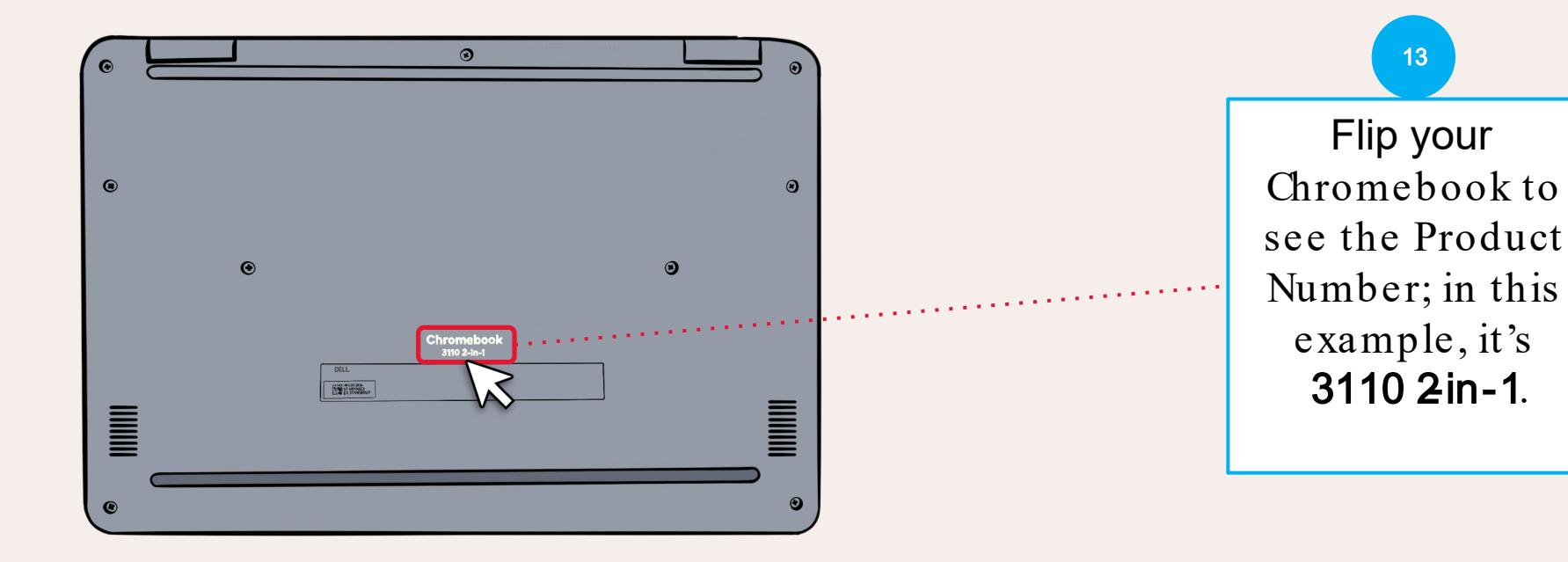

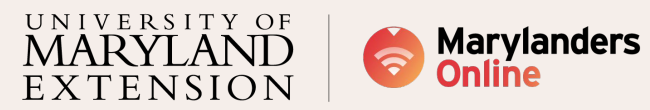

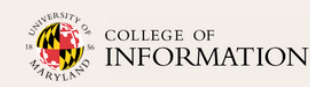

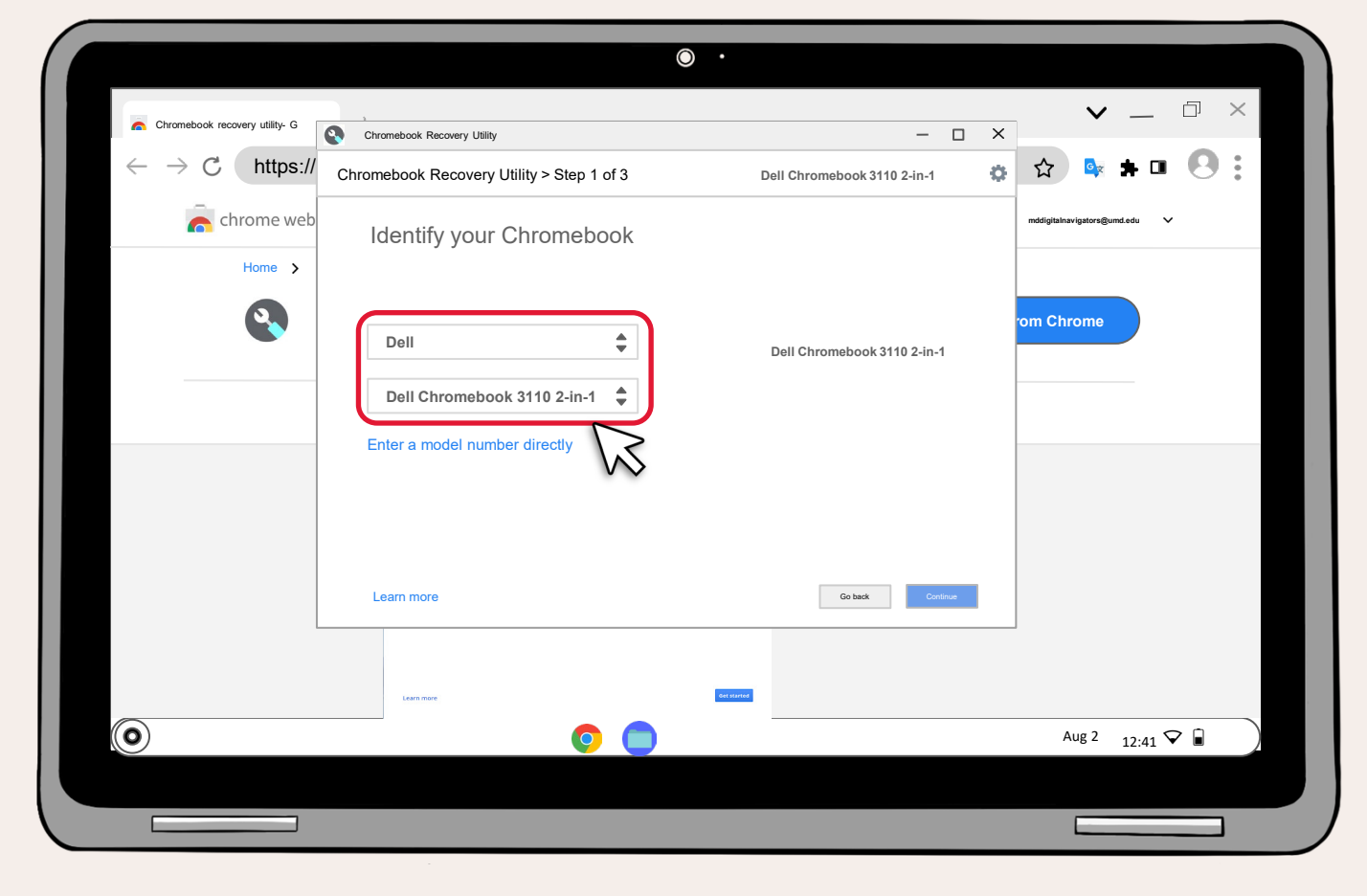

This is how it ought to look like. After choosing the **"manufacturer"** and **"product,"** 

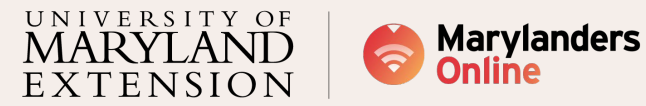

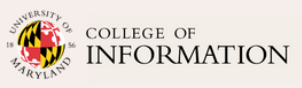

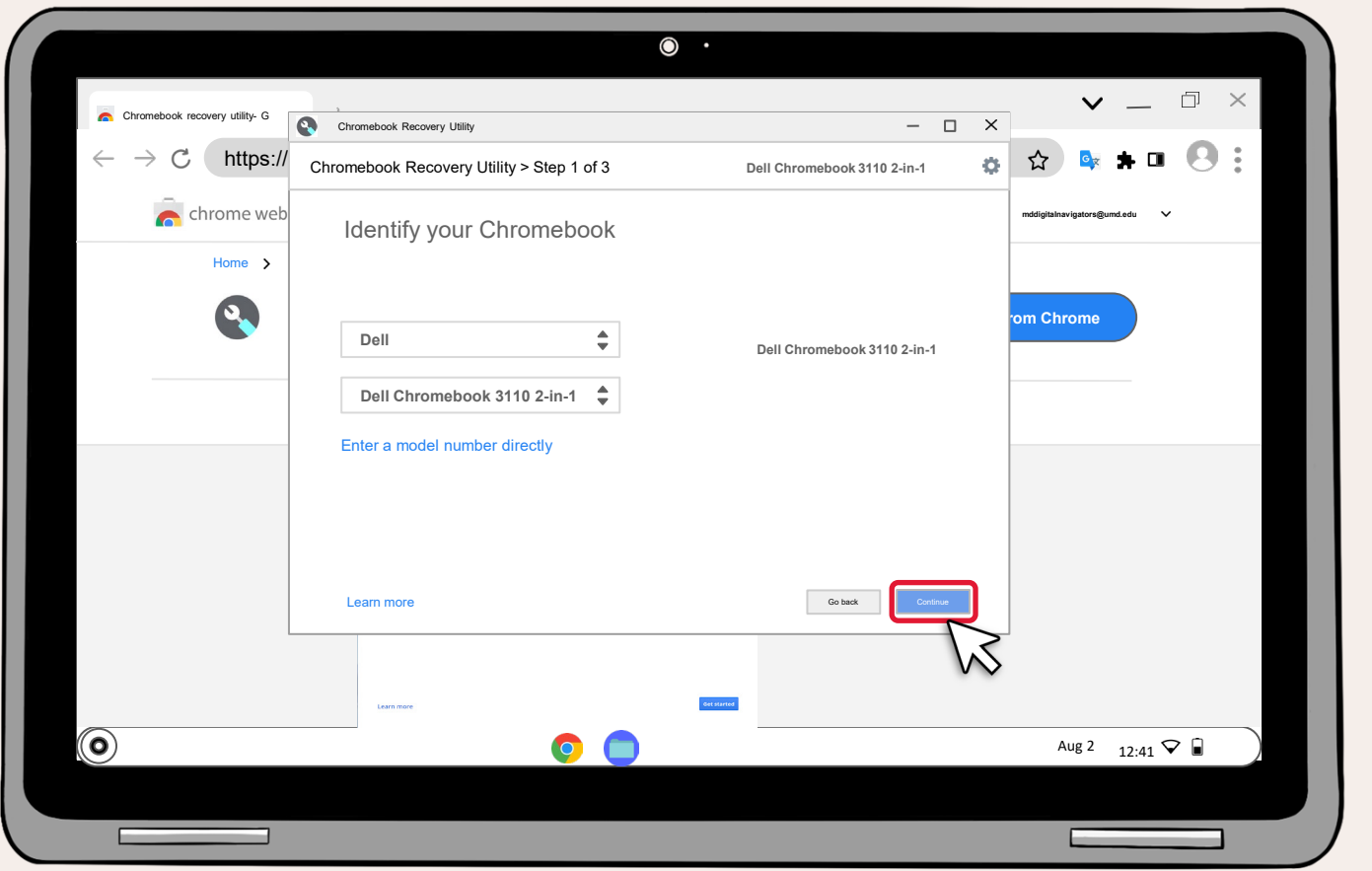

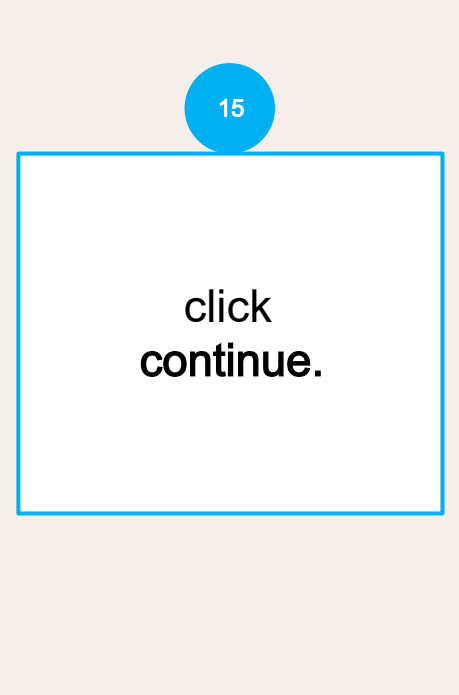

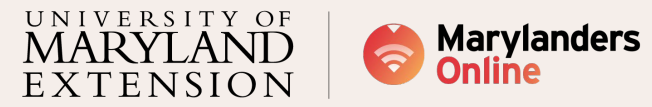

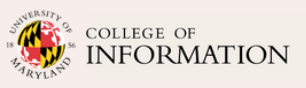

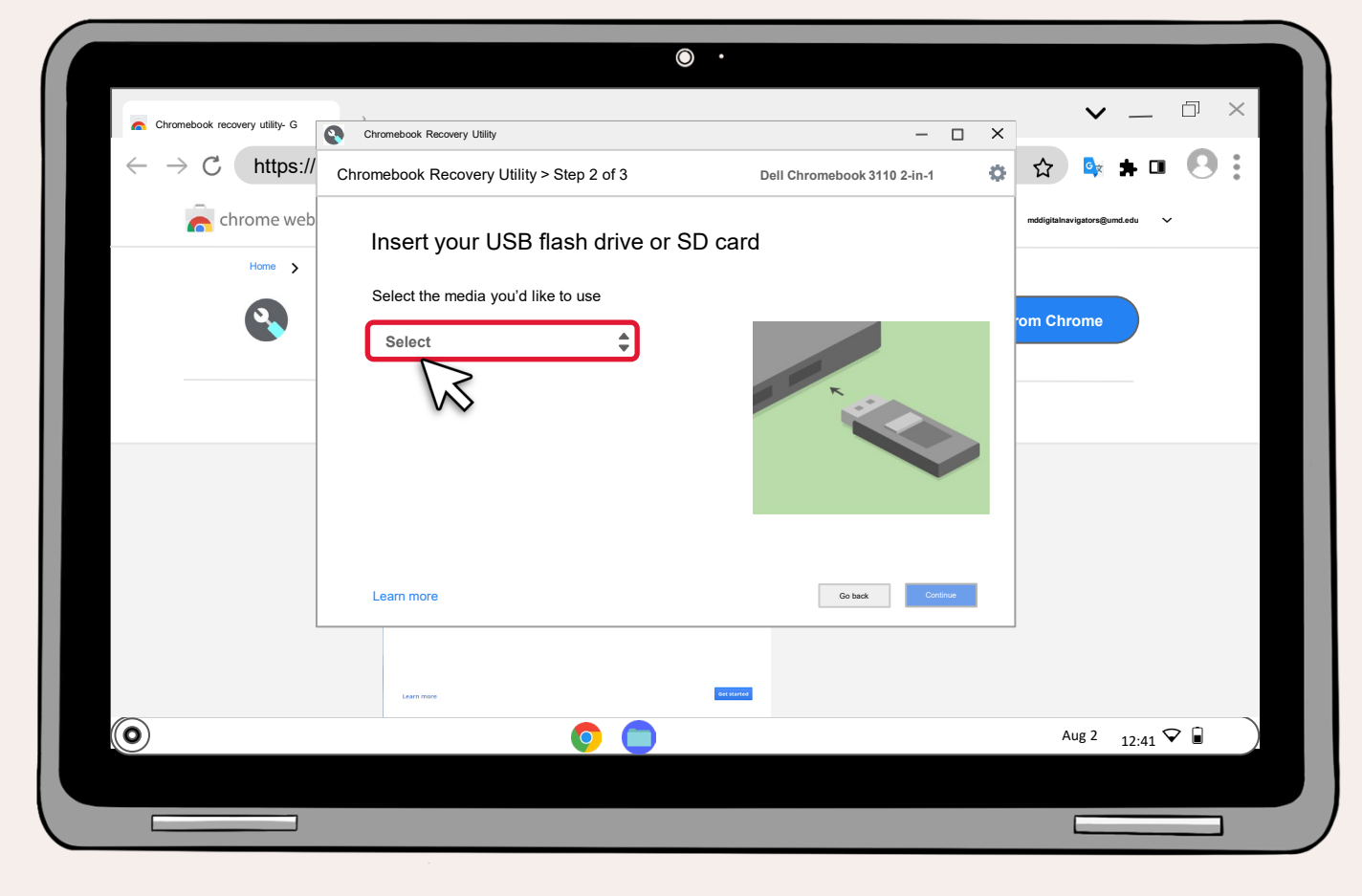

For this section, you will need a USB or SD card.

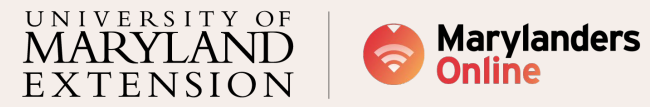

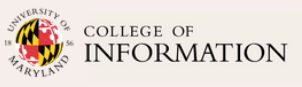

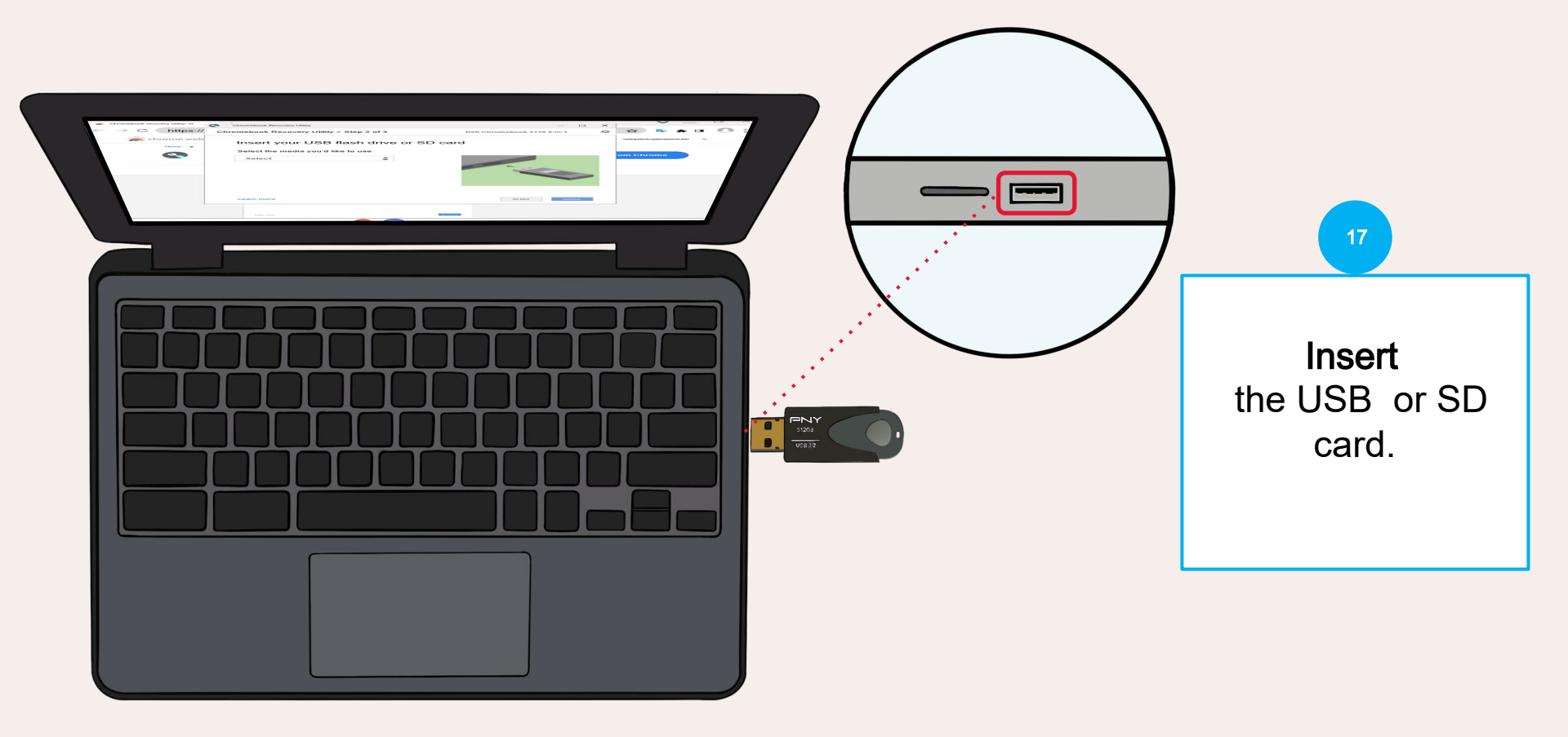

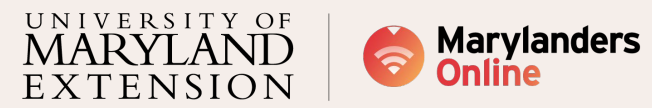

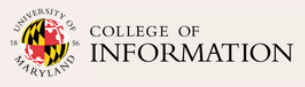

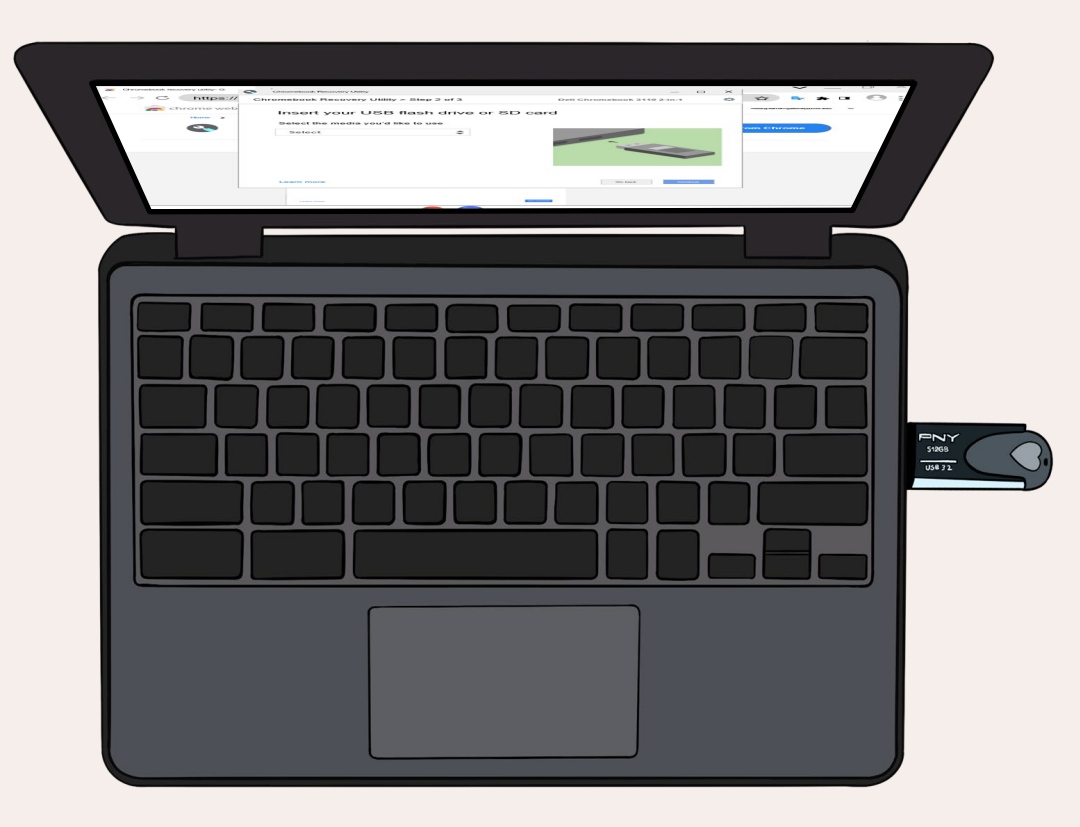

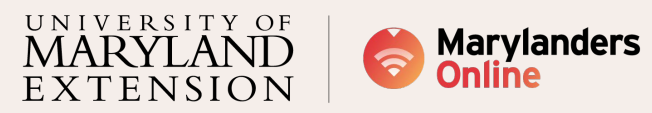

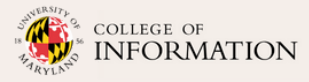

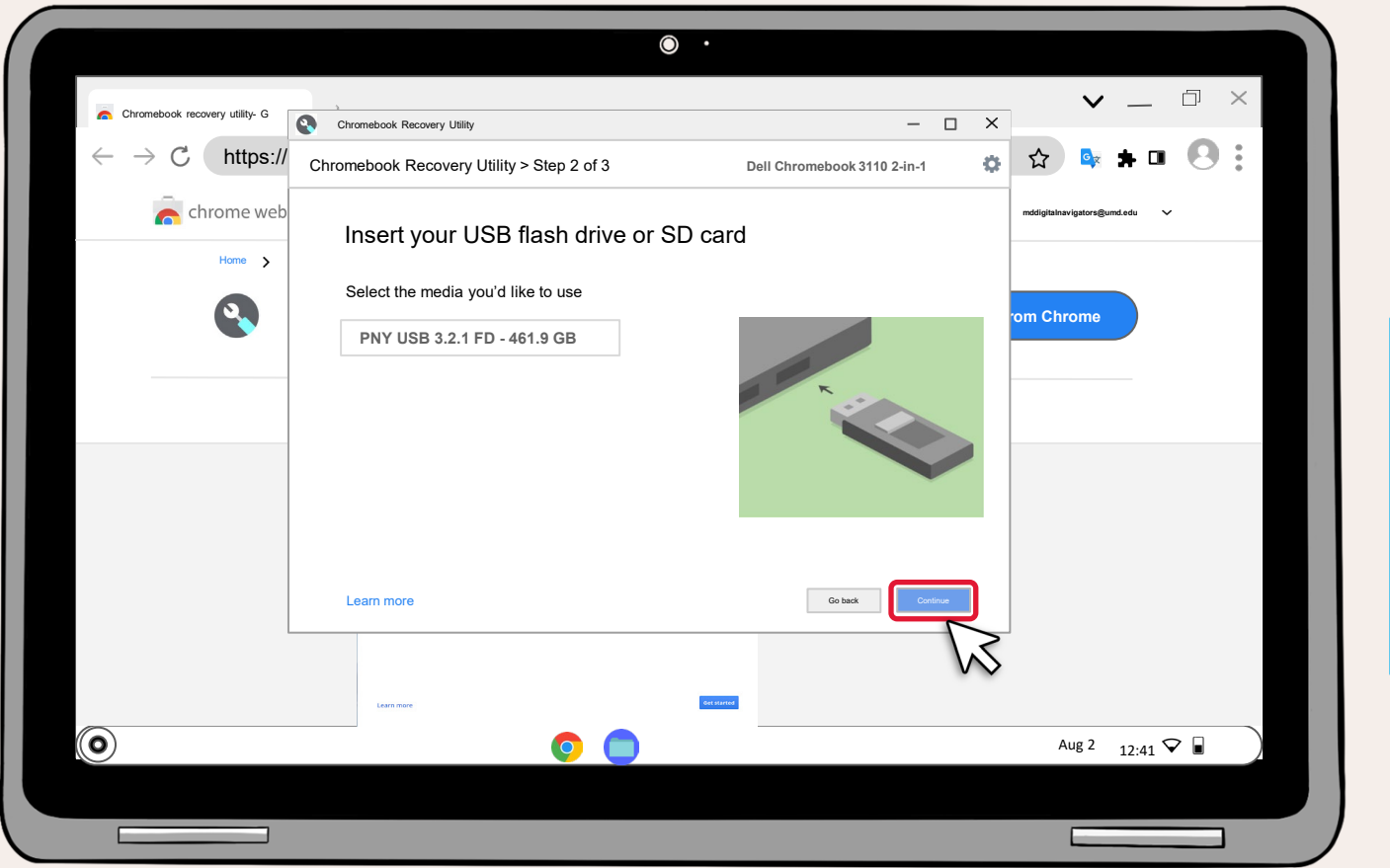

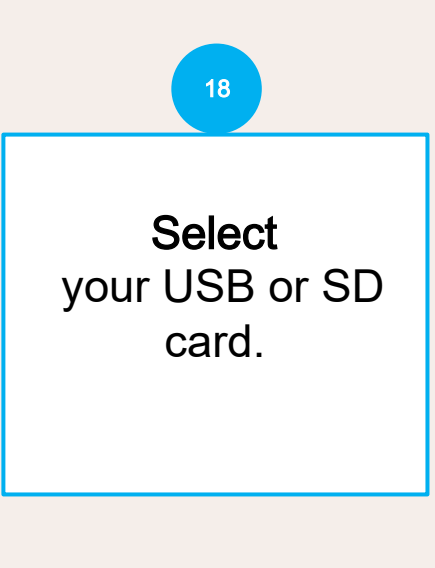

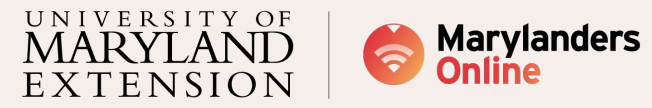

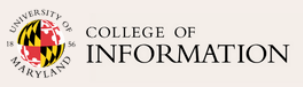

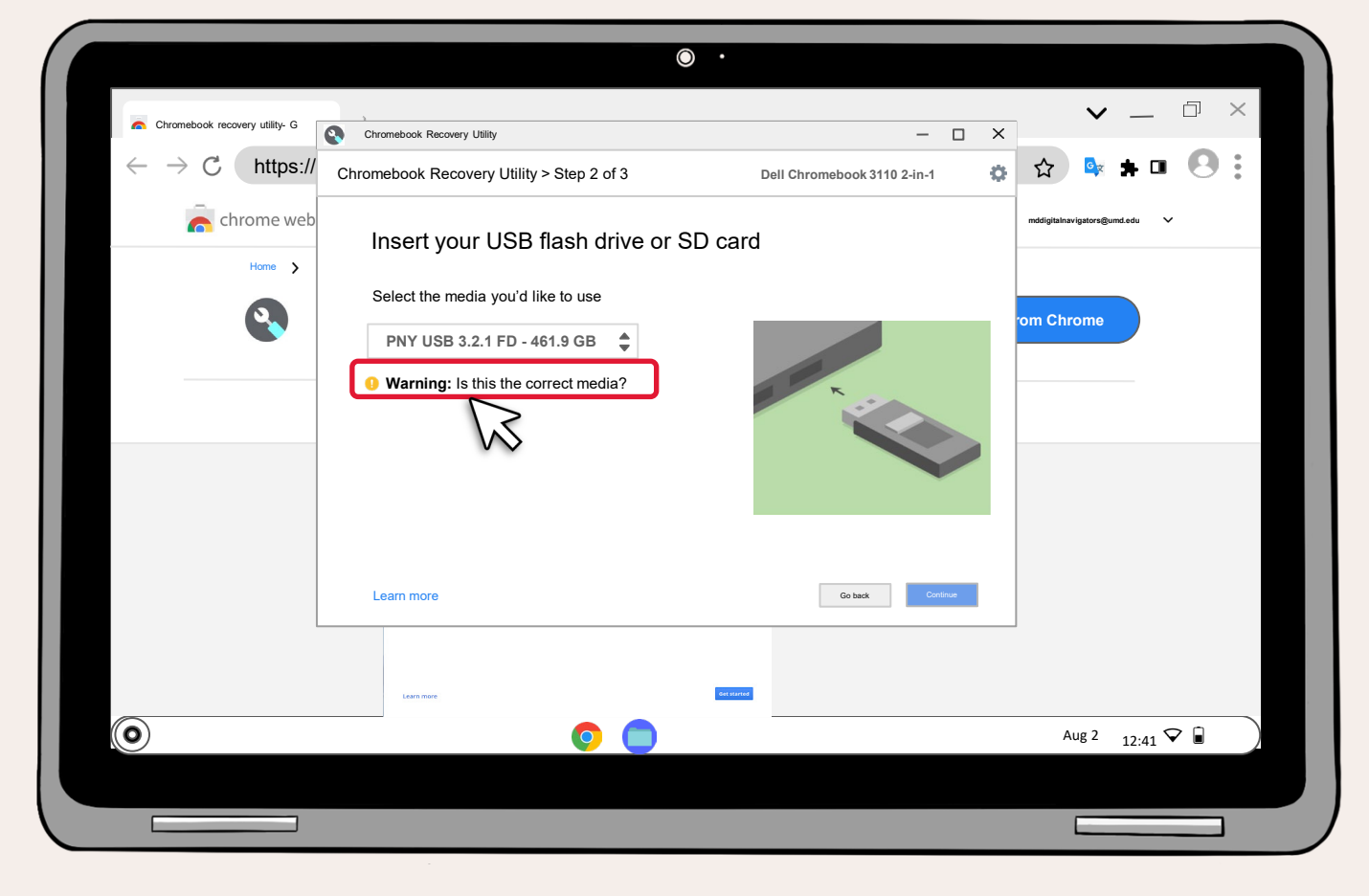

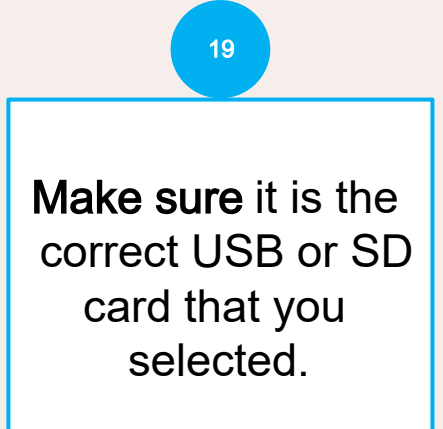

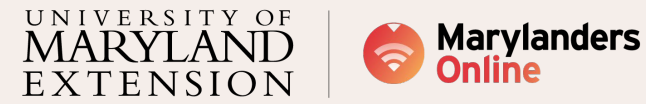

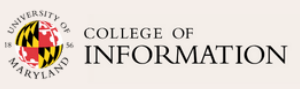

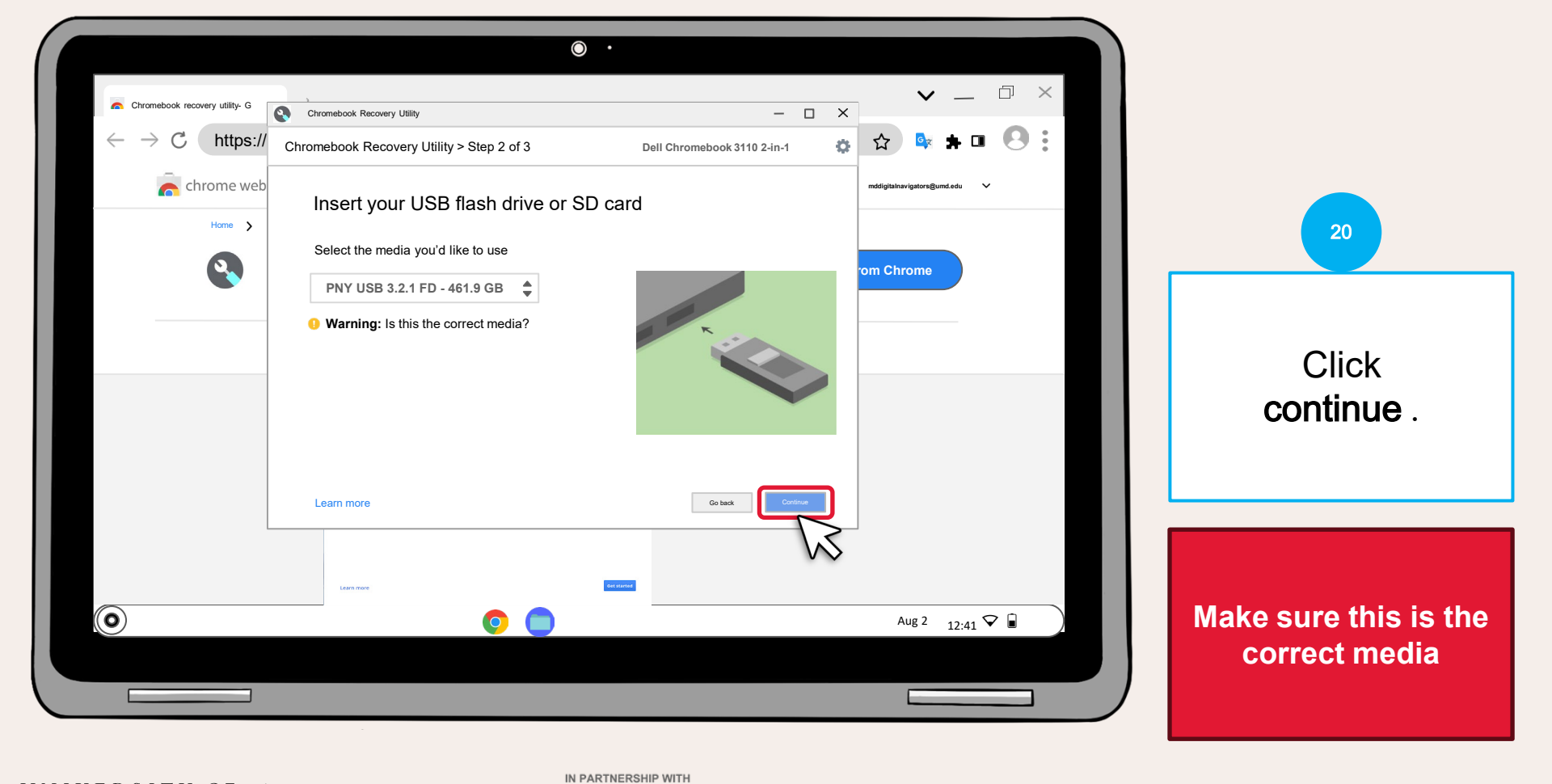

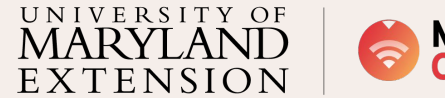

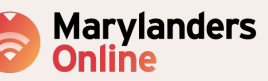

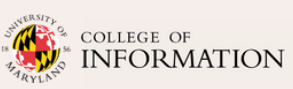

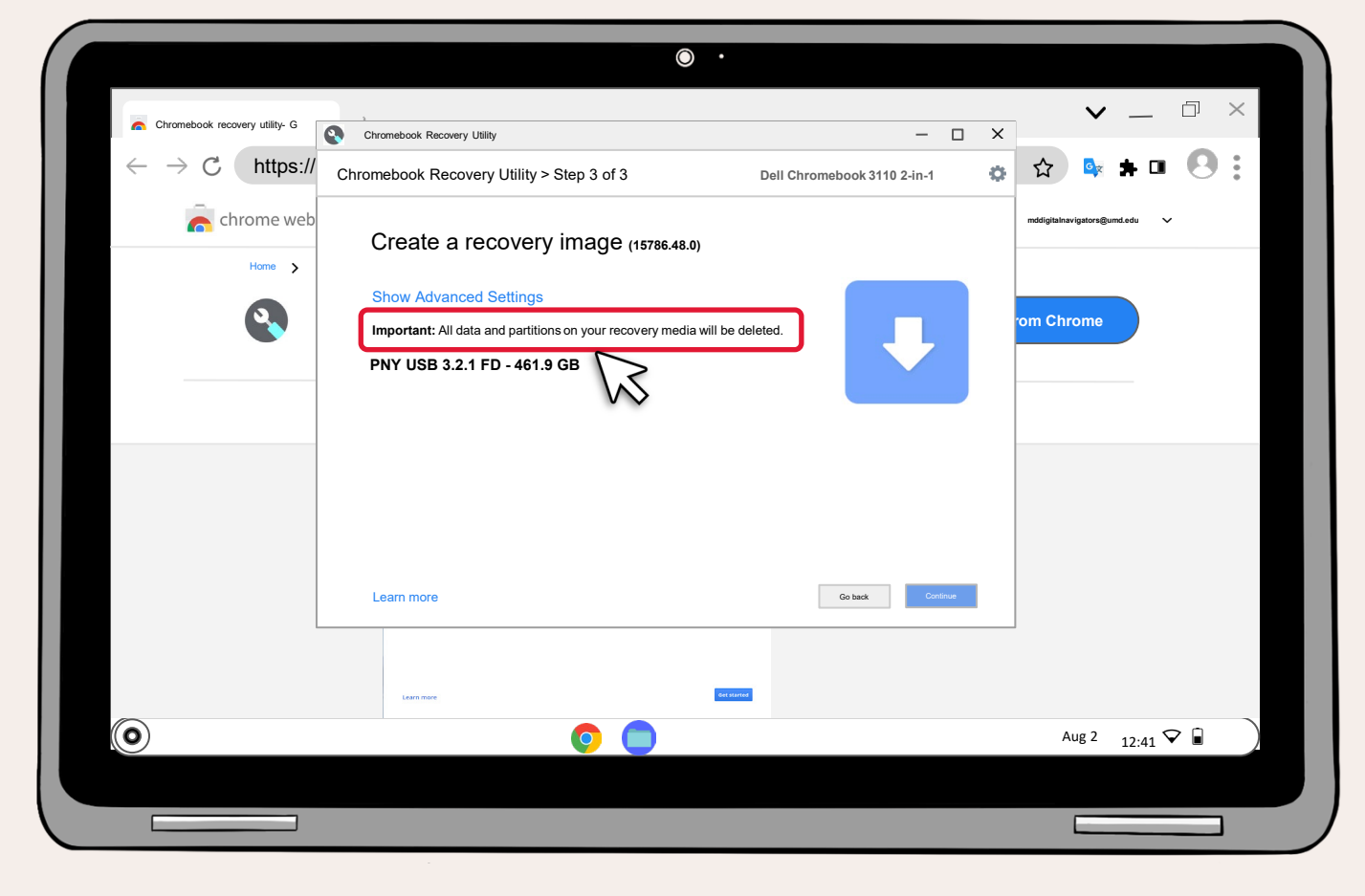

On the USB or SD card, every partition will be erased . Despite this, a recovery guide will be provided in this lesson.

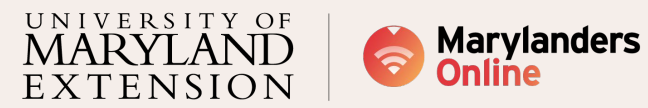

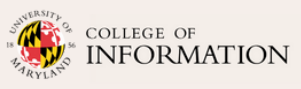

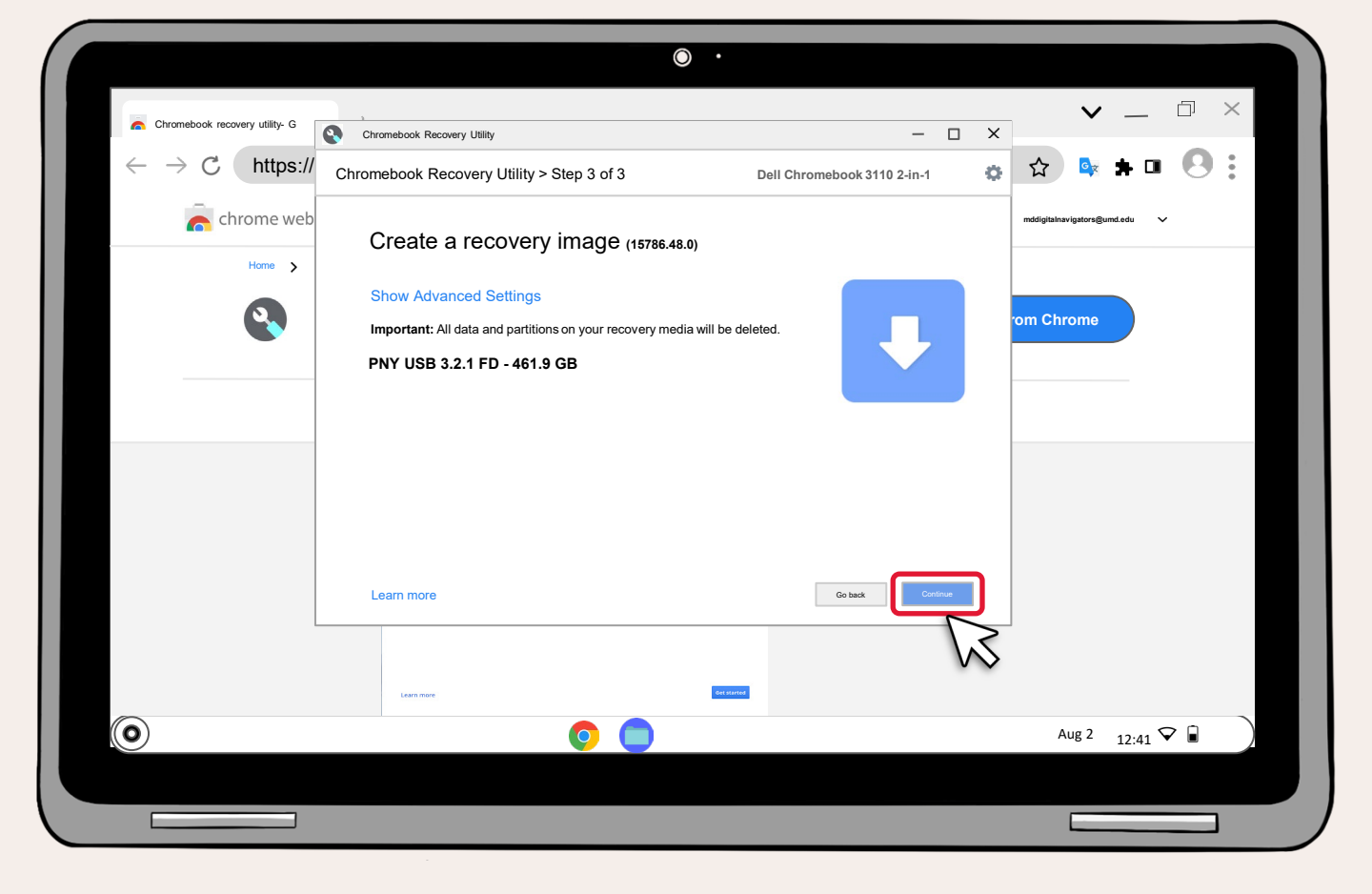

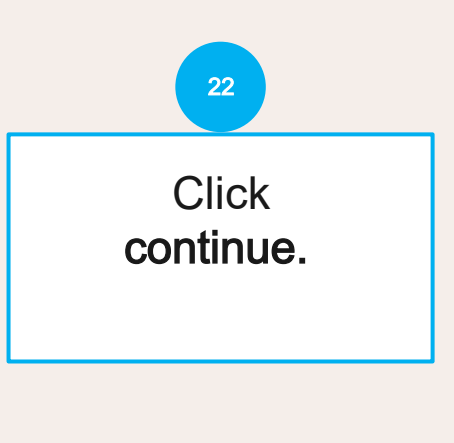

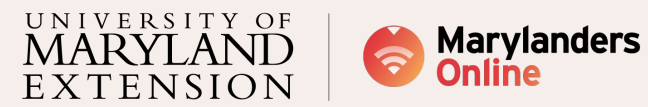

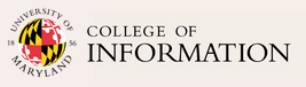

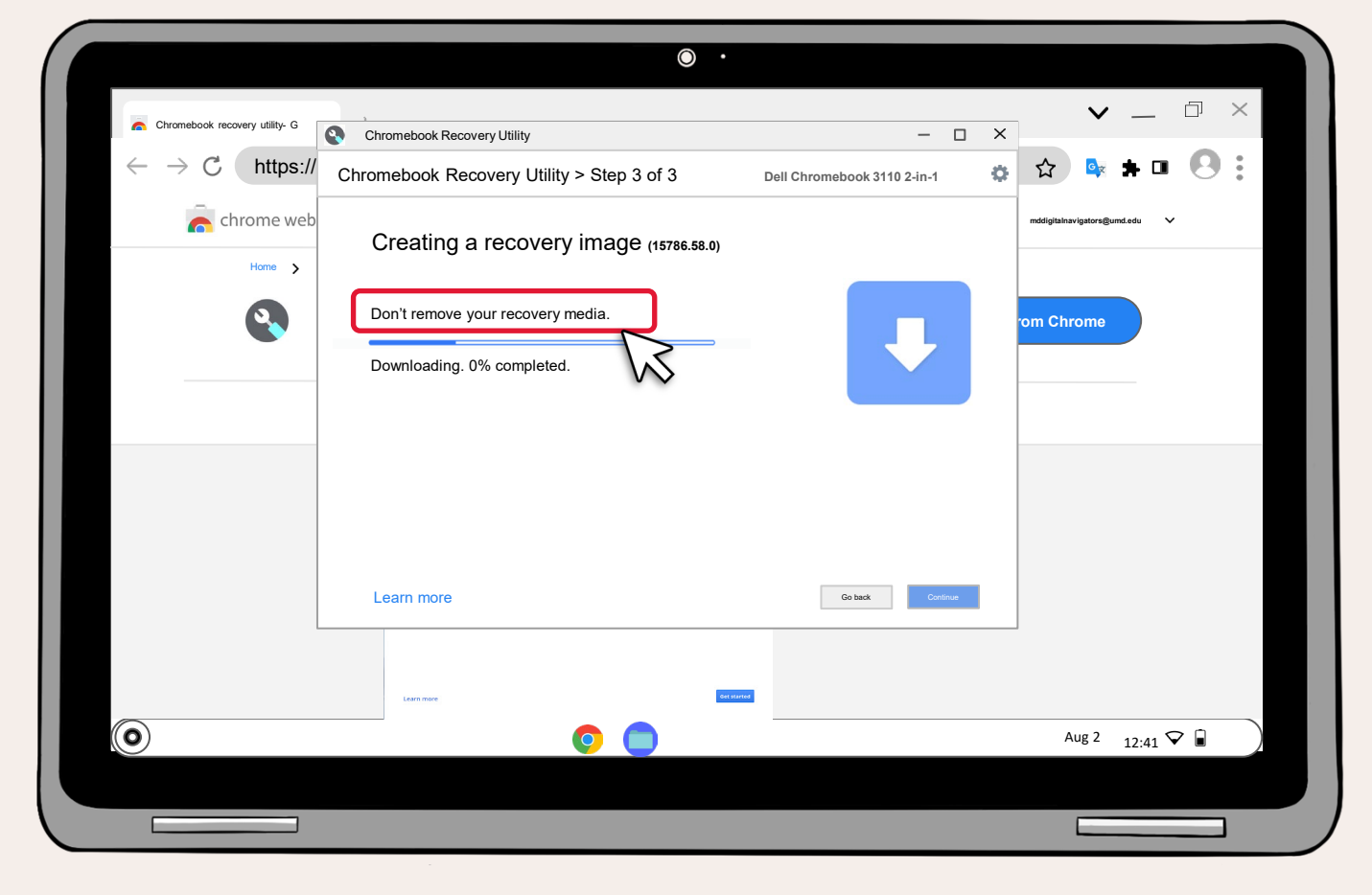

The recovery image is now downloading, which could take 30 minutes or 1 hour depending on your device.

23

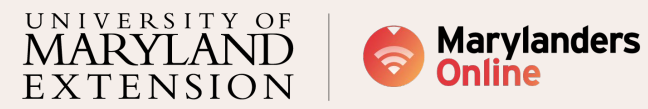

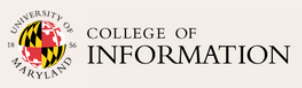

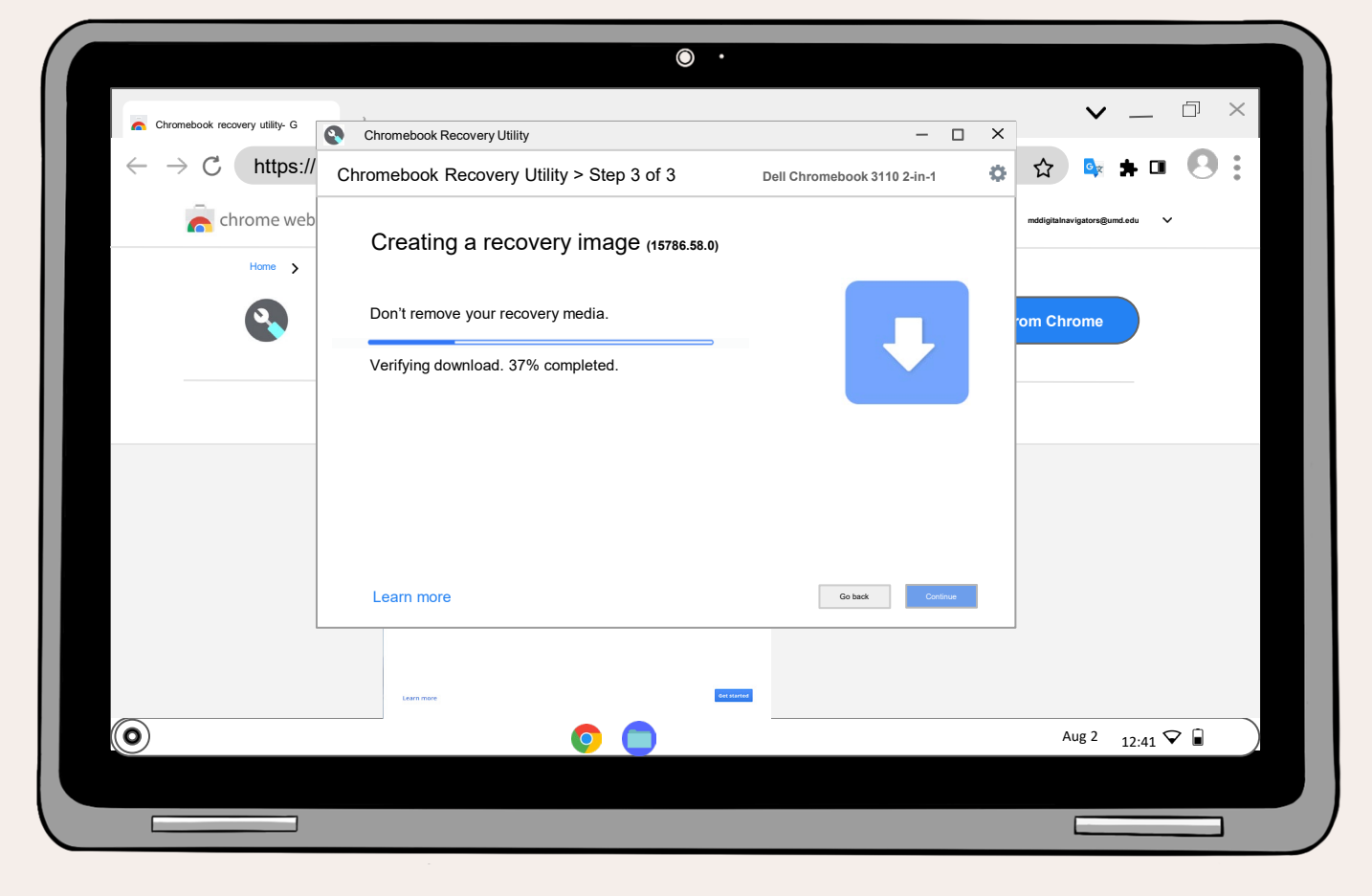

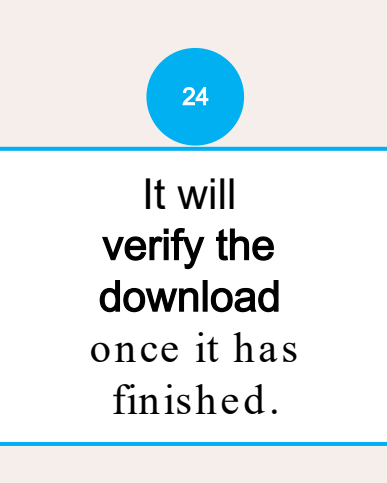

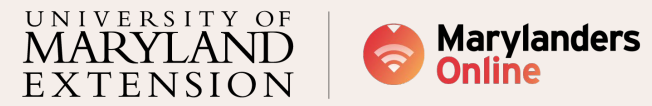

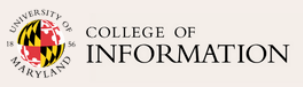

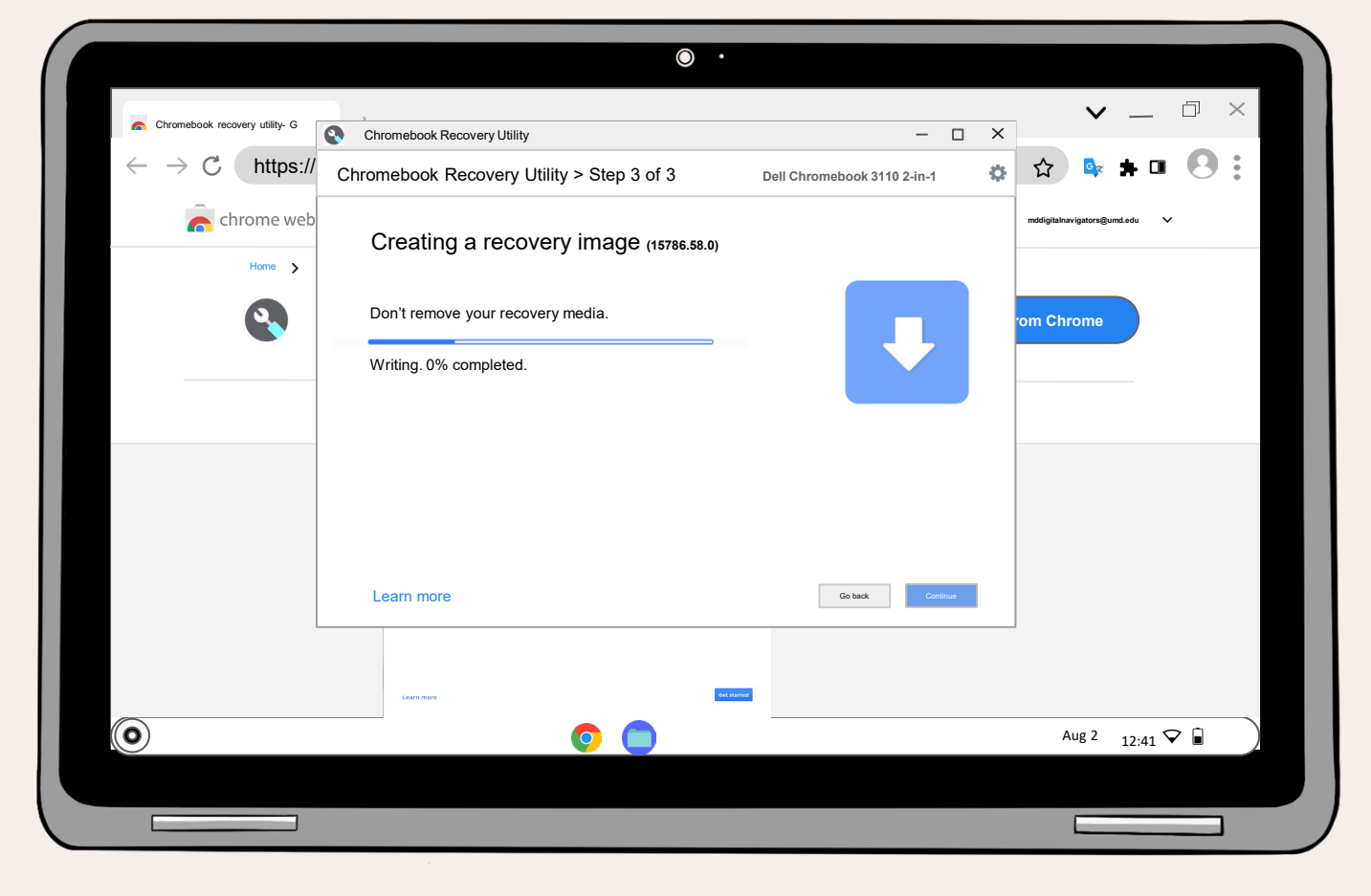

The OS recovery is currently being saved to the USB or SD card.

25

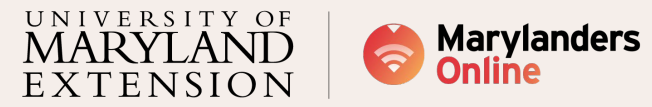

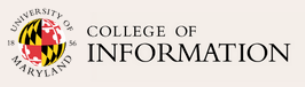

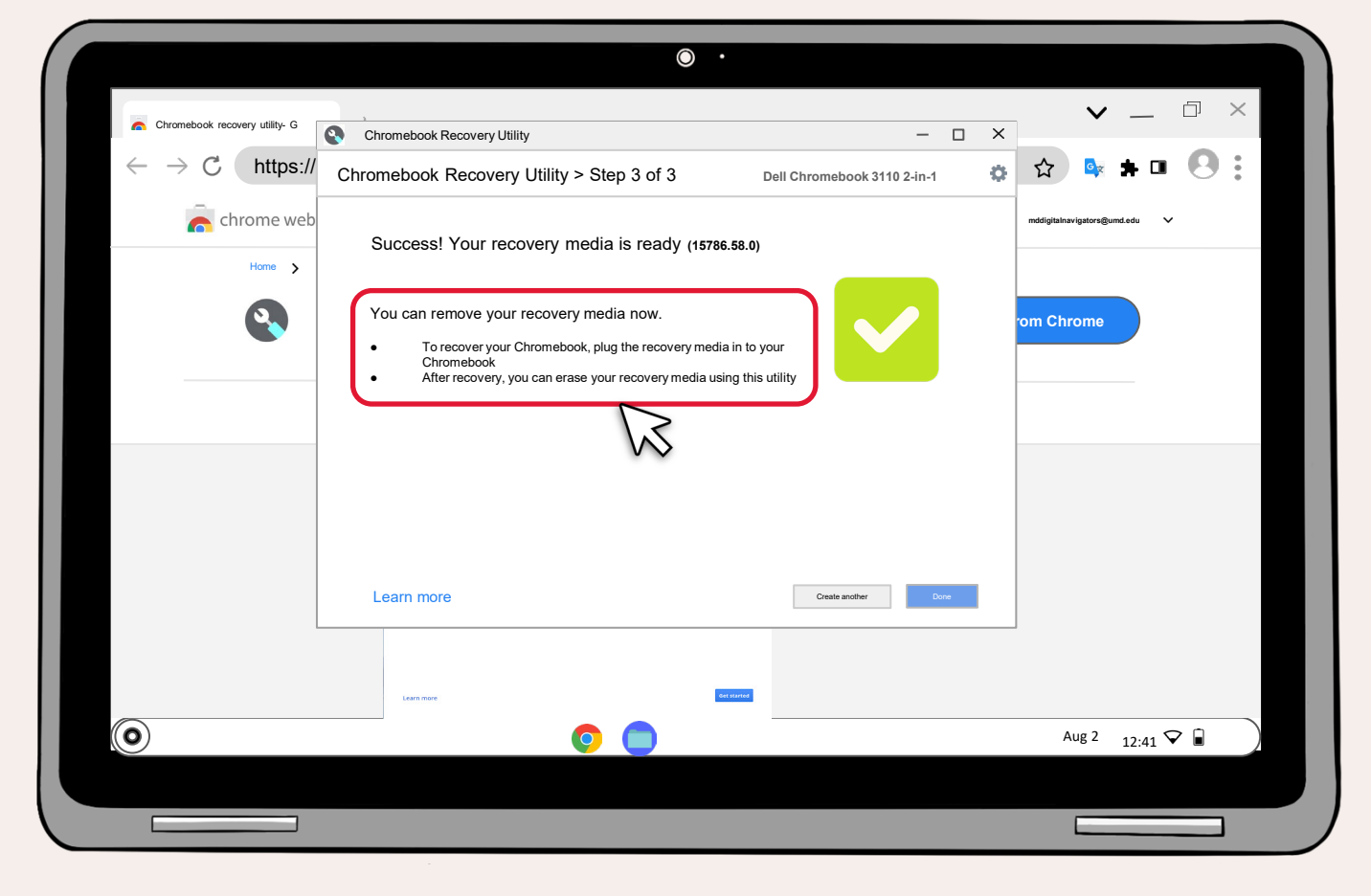

Congratulations! The OS recovery image has been completed. The USB or SD card may be ejected. Go to files, right -click the USB or SD card, and click eject.

26

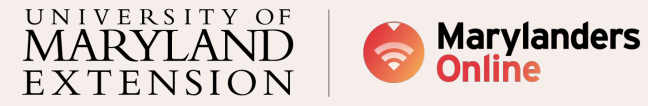

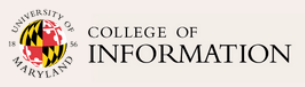
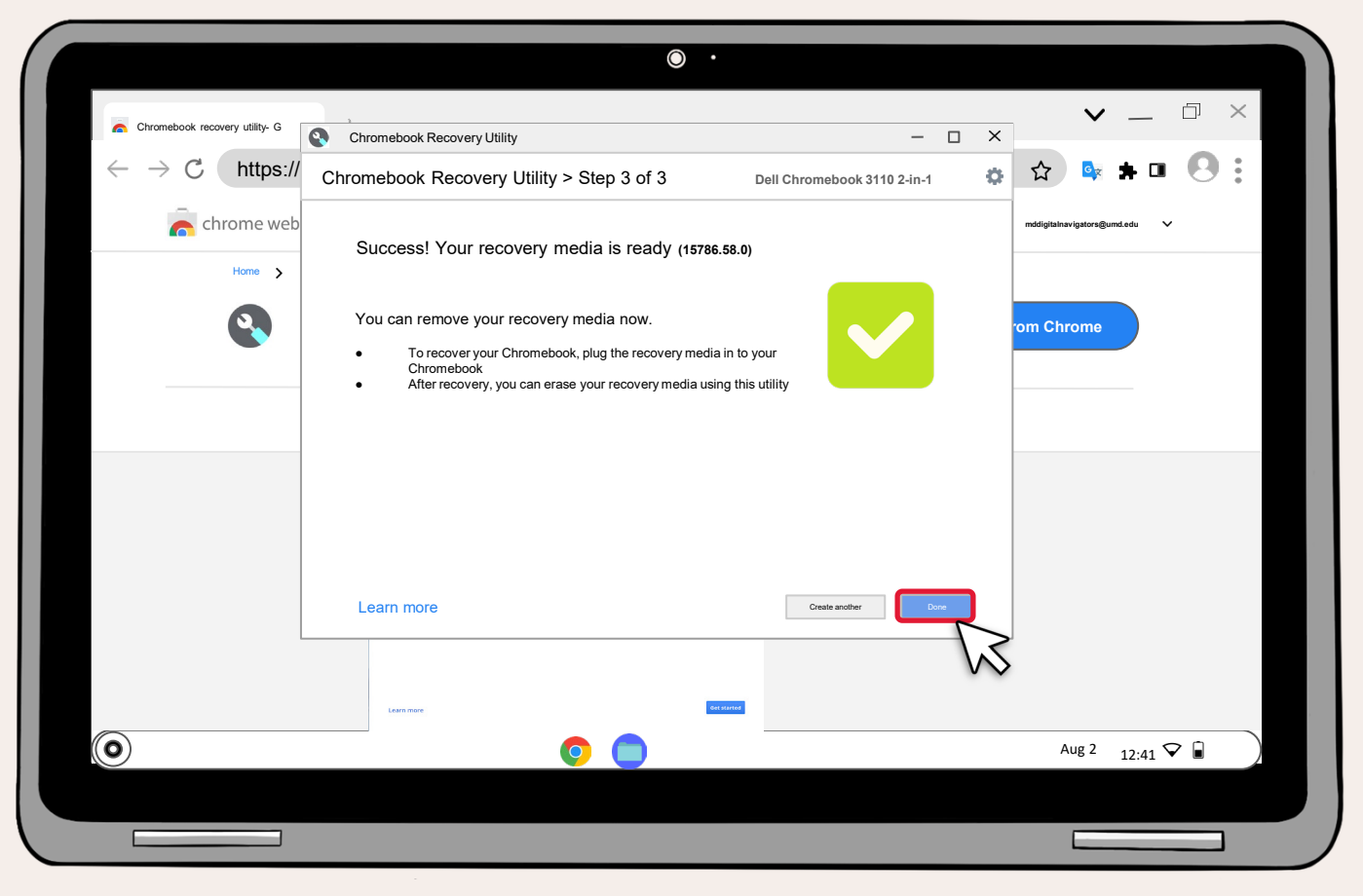

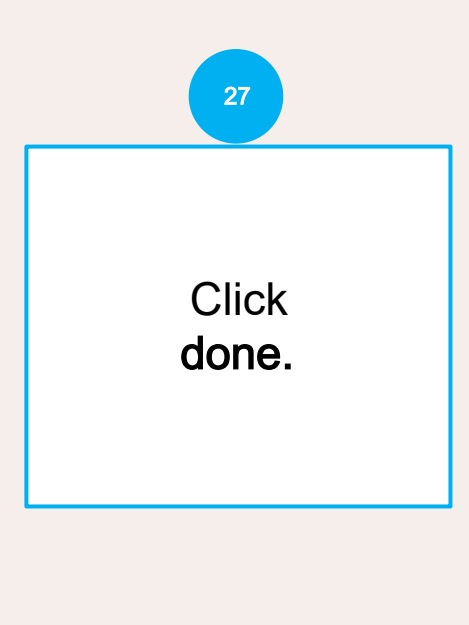

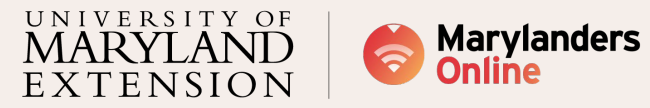

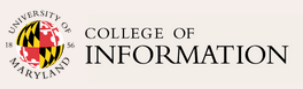

# Part 2: Recovering Chromebook OS

#### Recommendation

An adapter is recommended if you use an SD card

This sequential procedure will guide you in restoring the Chromebook operating system using the USB or SD card with the recovery image.

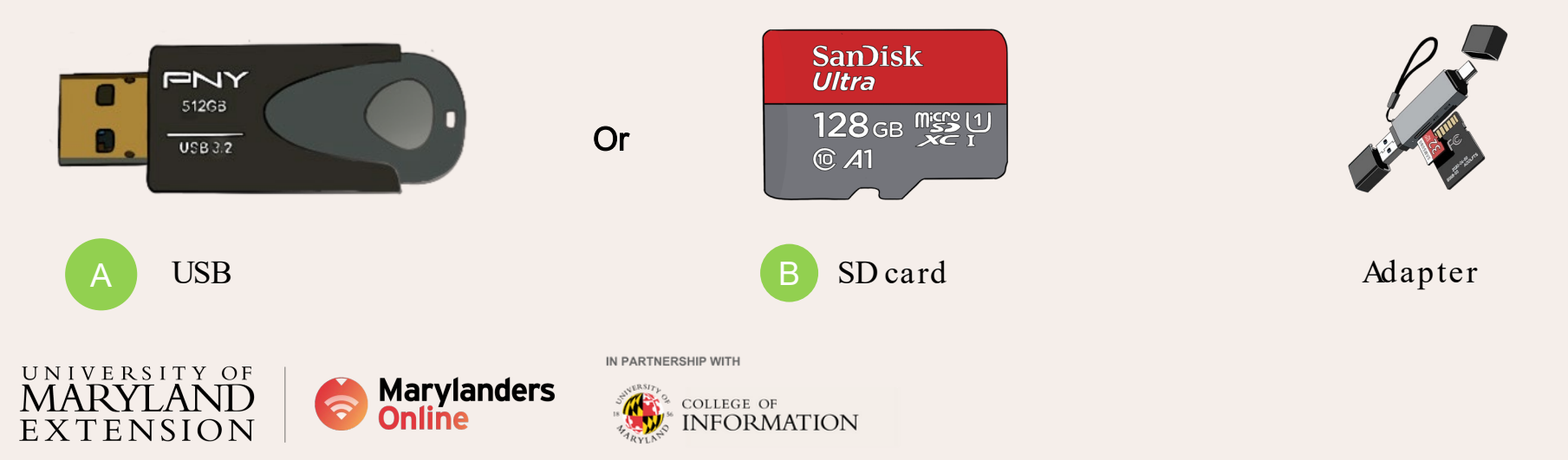

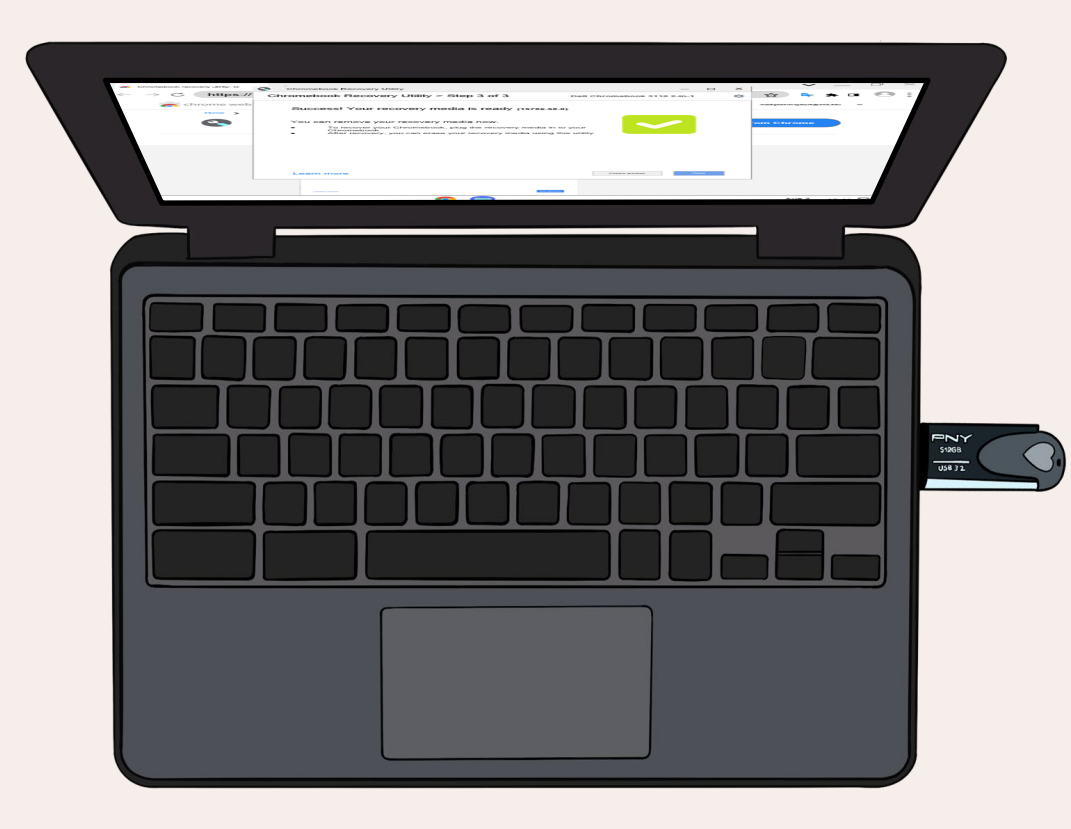

Eject the USB or SD card

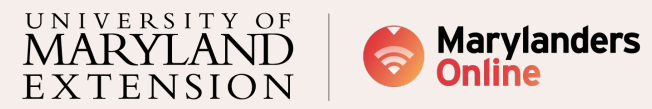

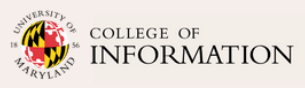

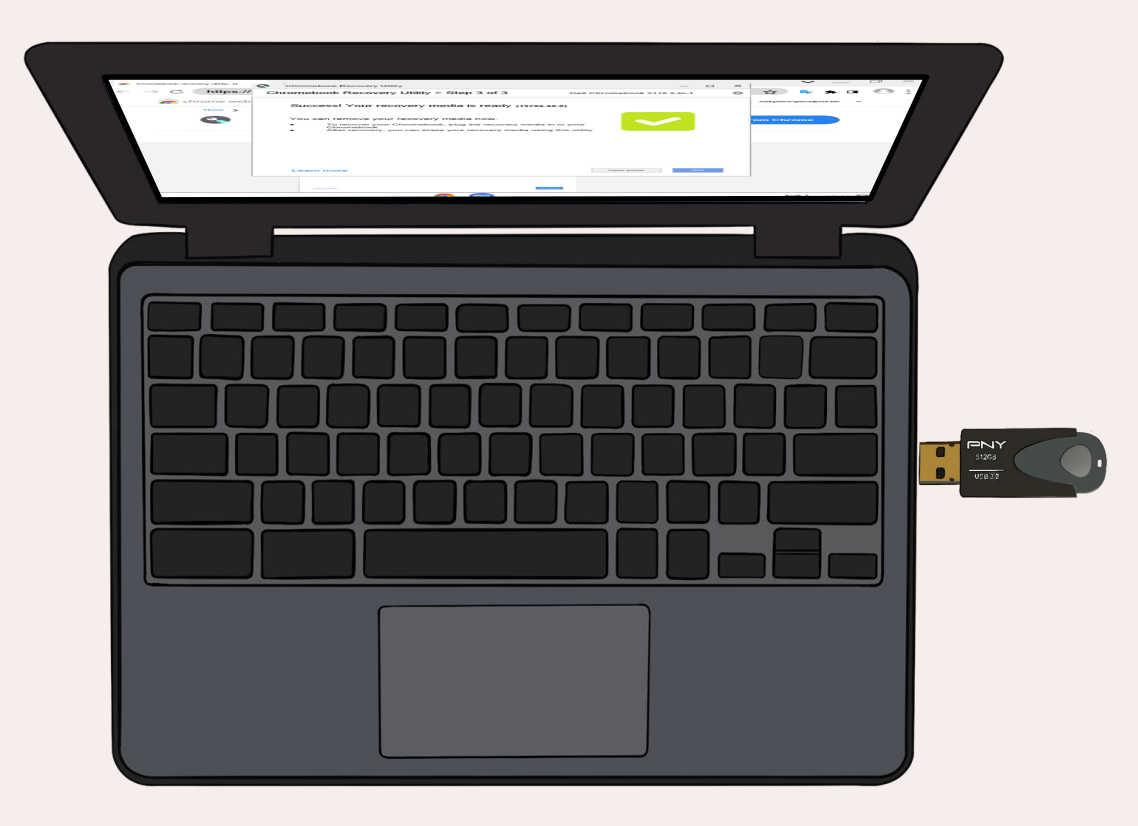

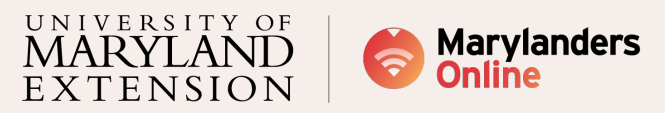

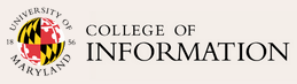

### (!)

### Something went wrong

•

To try and fix this issue, start the recovery process. Remove all connected devices, then hold down Esc, Refresh (•), and Power  $(\circ)$ 

Advanced options •

() Power off

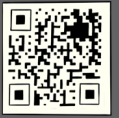

CRET360-HXIQ

Model:

Help center: https://google.com/chromeos/recovery Use the arrow keys to navigate up or down. Use the enter key to select an option:

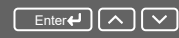

 $\bigcirc$ 

**Unfold** the Chromebook that requires the recovery operating system.

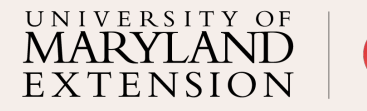

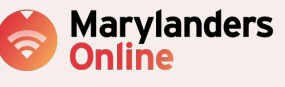

COLLEGE OF

IN PARTNERSHIP WITH

ollege of NFORMATION

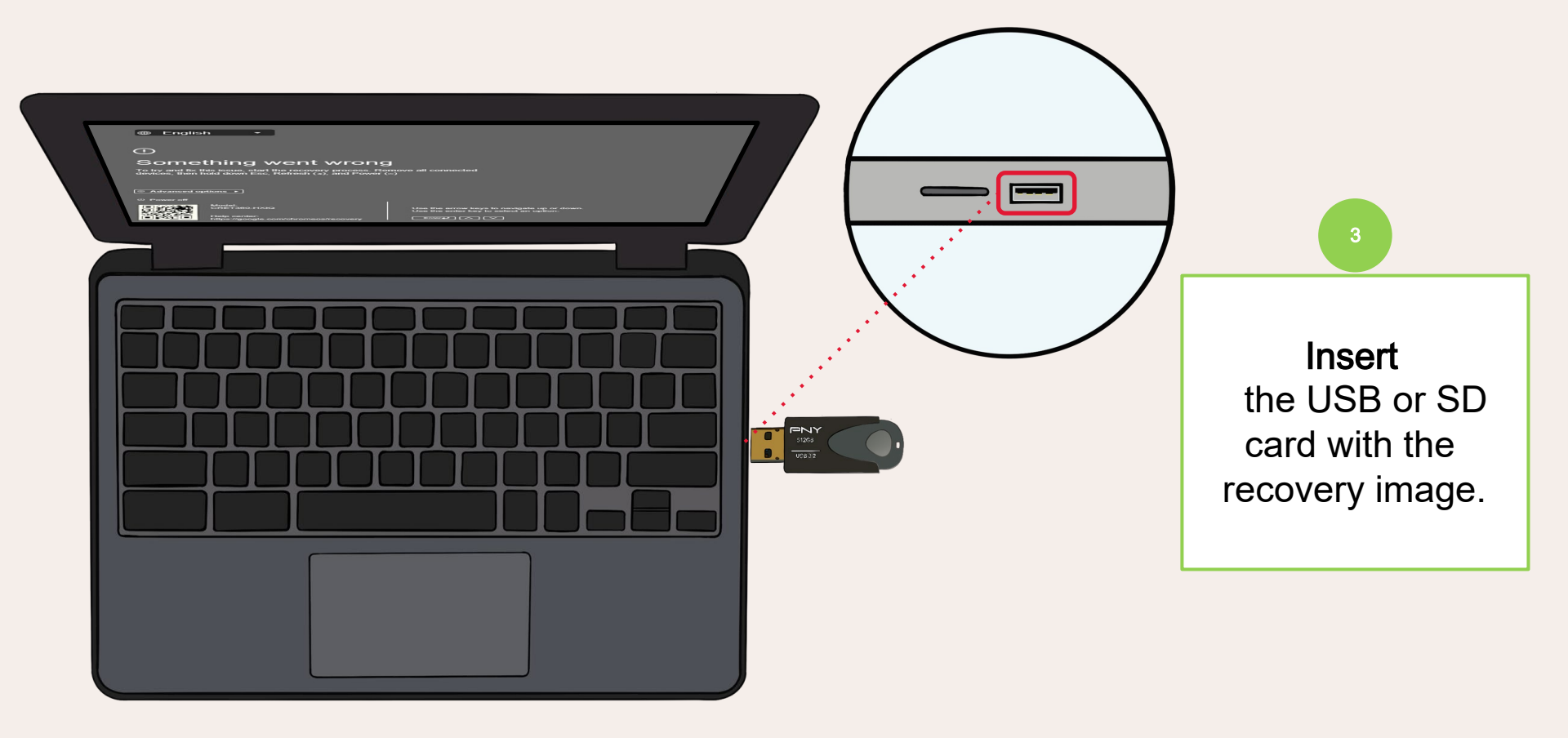

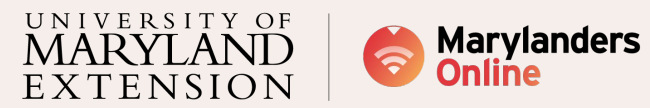

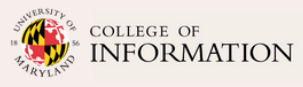

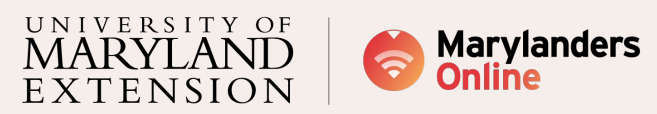

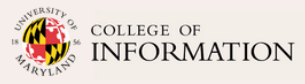

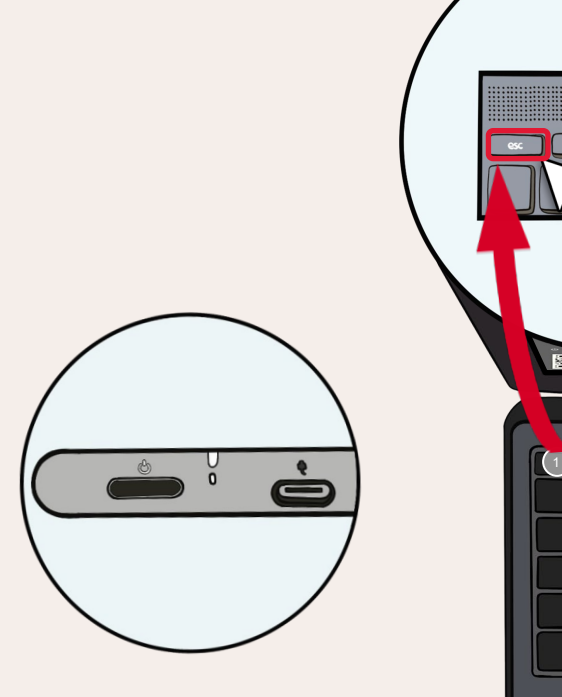

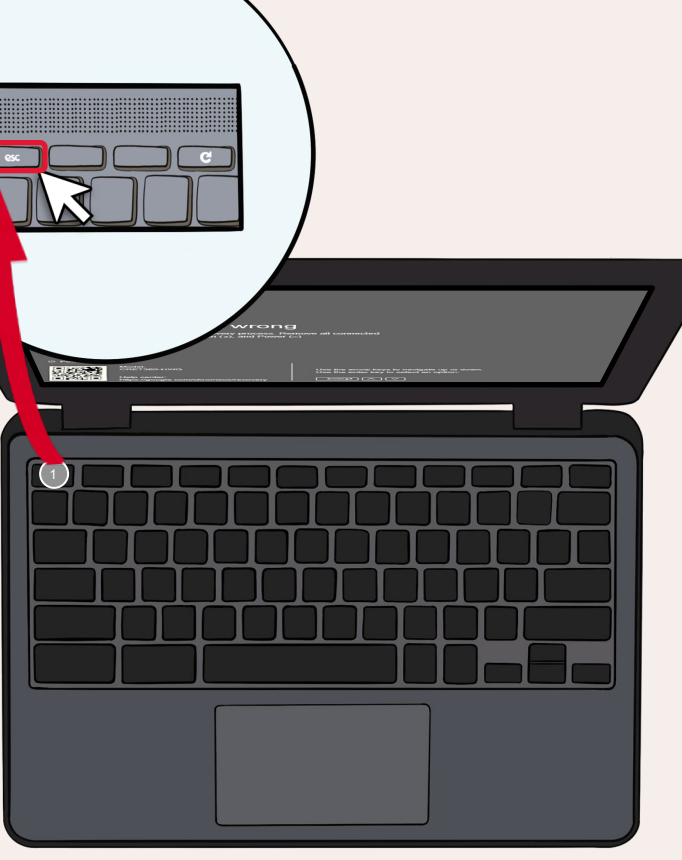

Once you plug in the USB or SD card with the recovery image, **press and hold 'Escape' key.** 

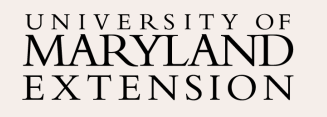

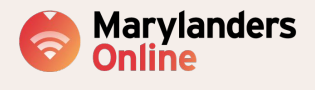

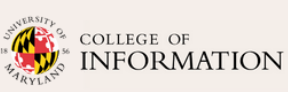

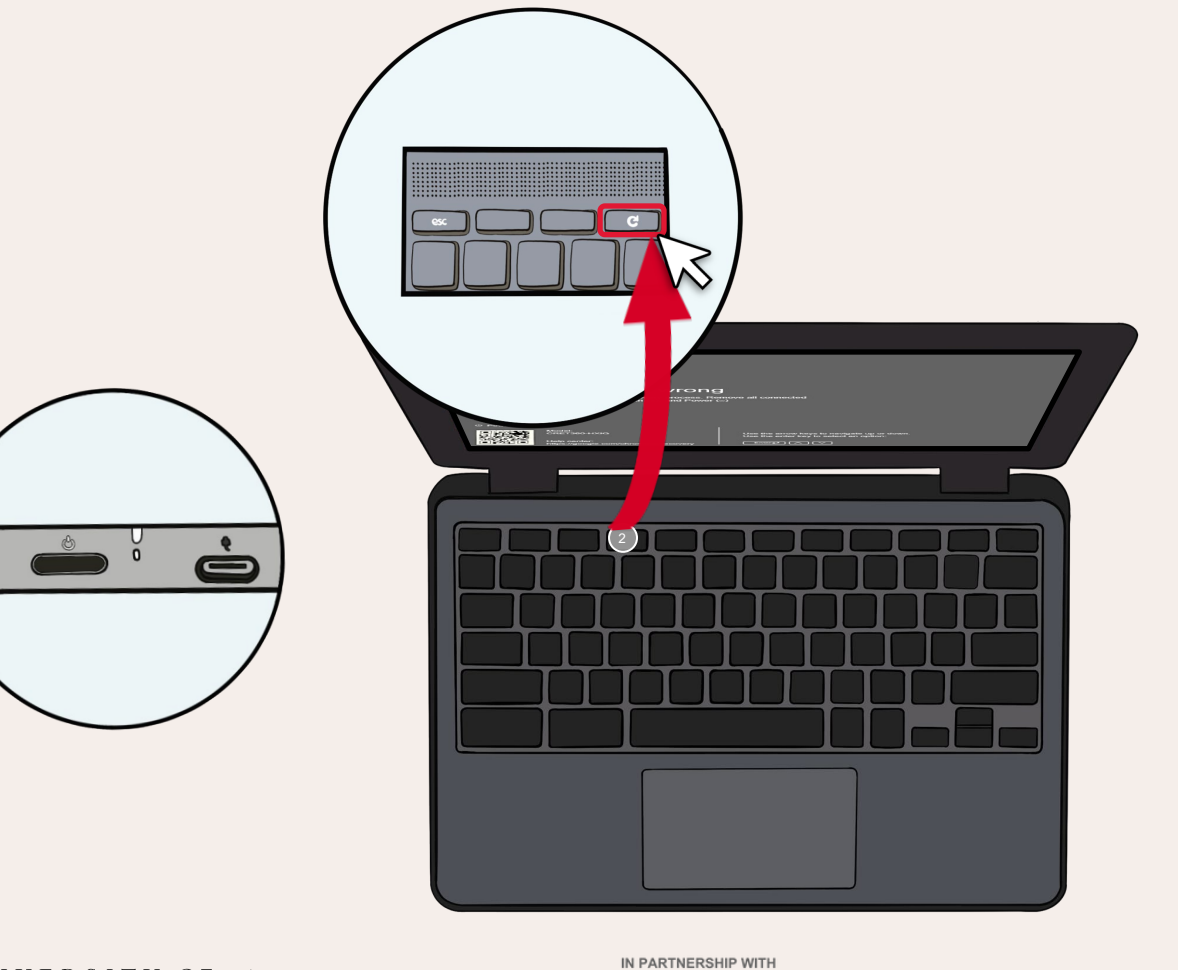

Keep holding the previous button.

Press and hold, Refresh key

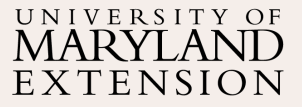

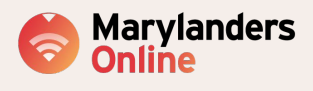

COLLEGE OF

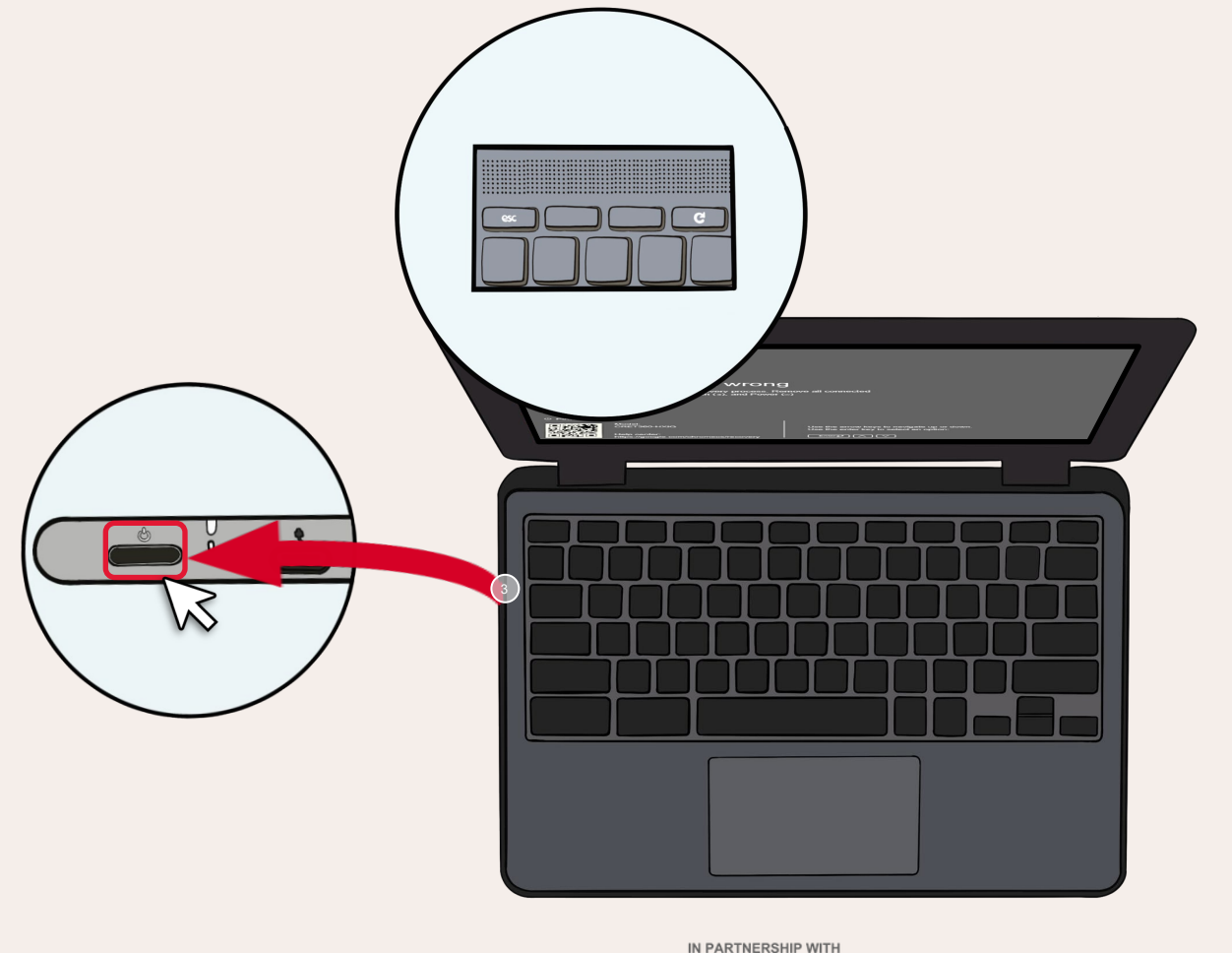

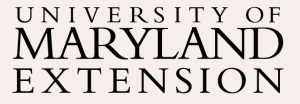

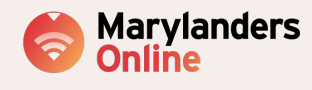

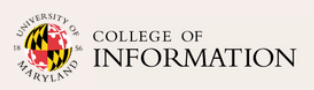

Keep holding the previous buttons.

Press and hold the power on and off button.

Simultaneously release the buttons to initiate the recovery process.

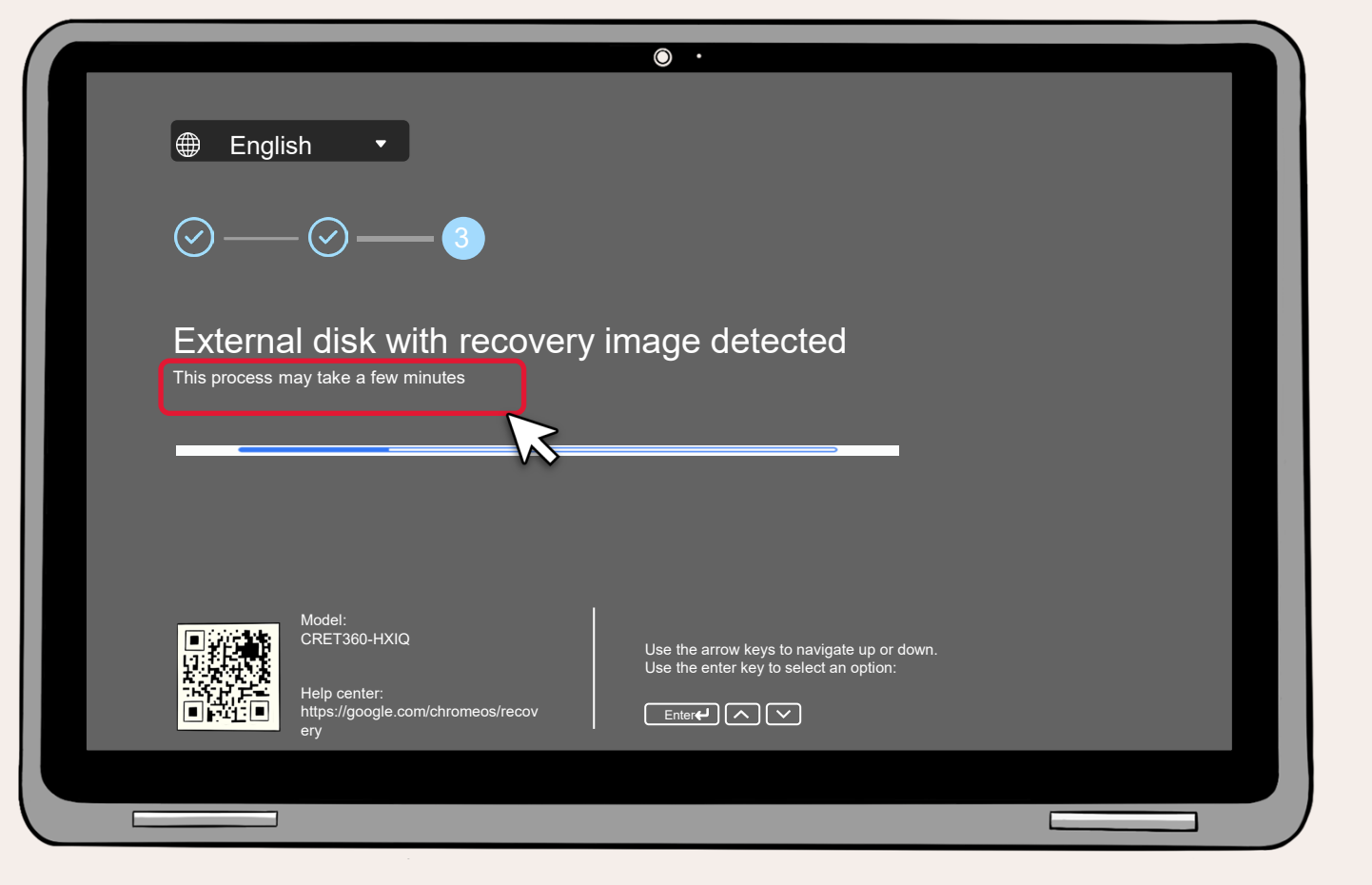

Wait for the operating system to finish recovering. It can take ten minutes or longer to complete this operation.

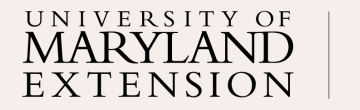

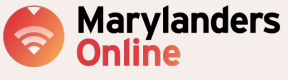

College of INFORMATION

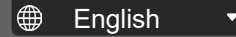

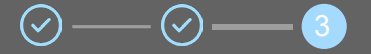

#### System recovery is in progress

This will take a few minutes. Please do not turn off the computer or disconnect the power.

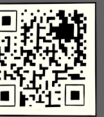

CRET360-HXIQ

Model:

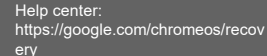

Use the arrow keys to navigate up or down. Use the enter key to select an option:

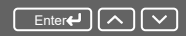

IN PARTNERSHIP WITH

 $\circ$  .

During this process, do not disconnect the USB / SD card or turn off the Chromebook.

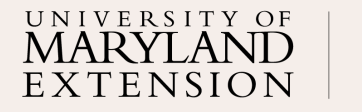

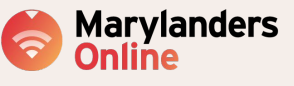

College of

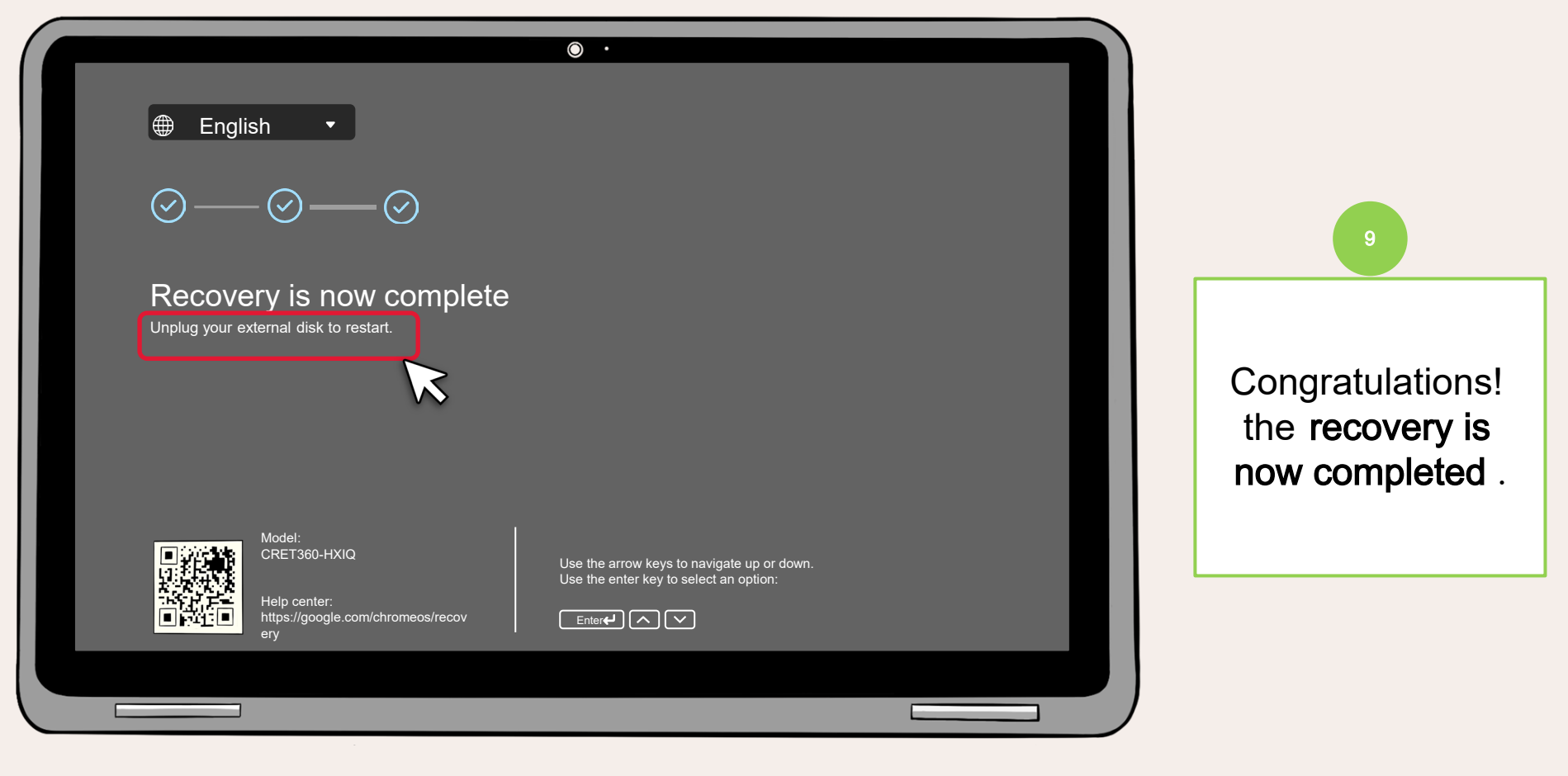

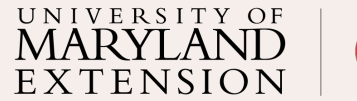

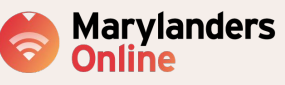

COLLEGE OF

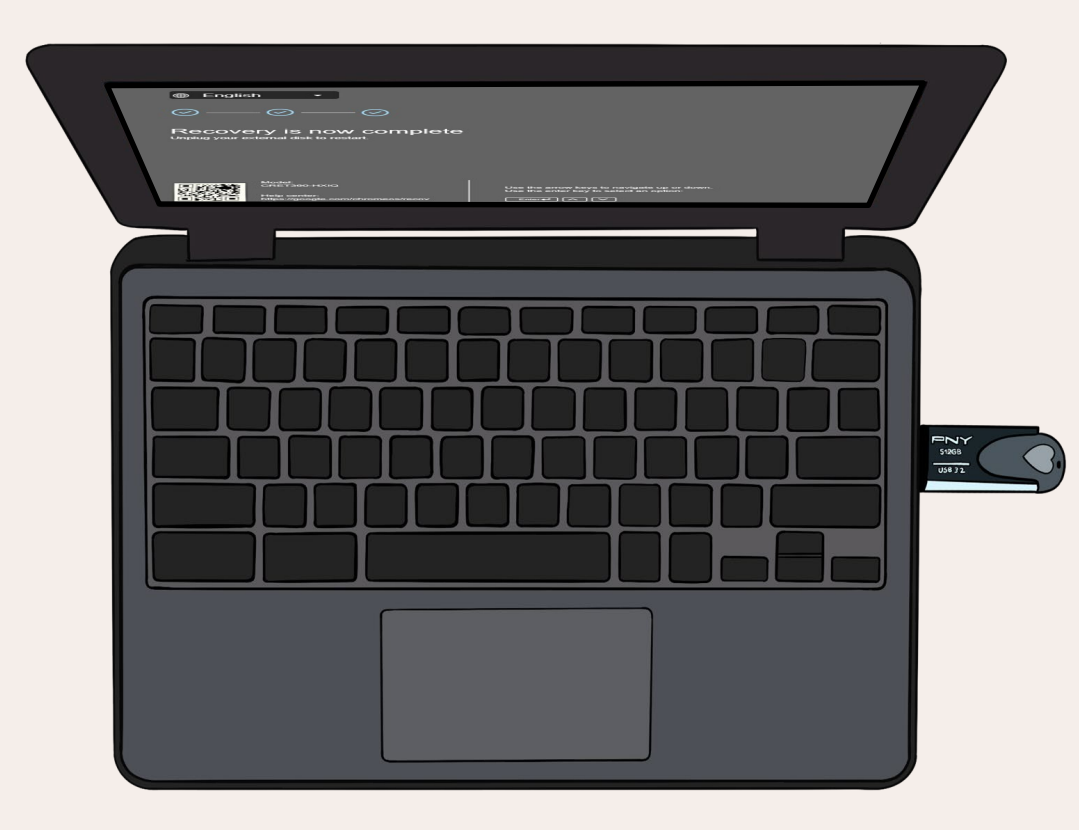

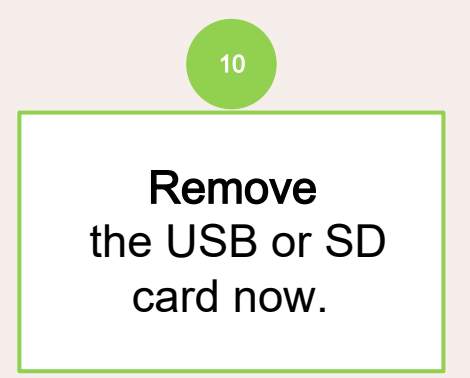

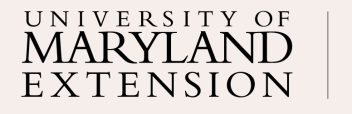

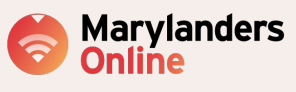

College of INFORMATION

|  | tas dis succ days." Lassard and some | 7             |
|--|--------------------------------------|---------------|
|  |                                      | 5255<br>75332 |

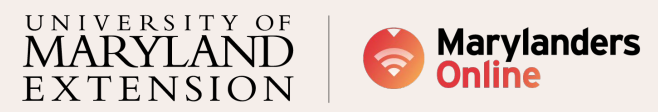

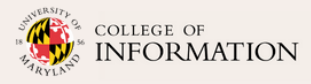

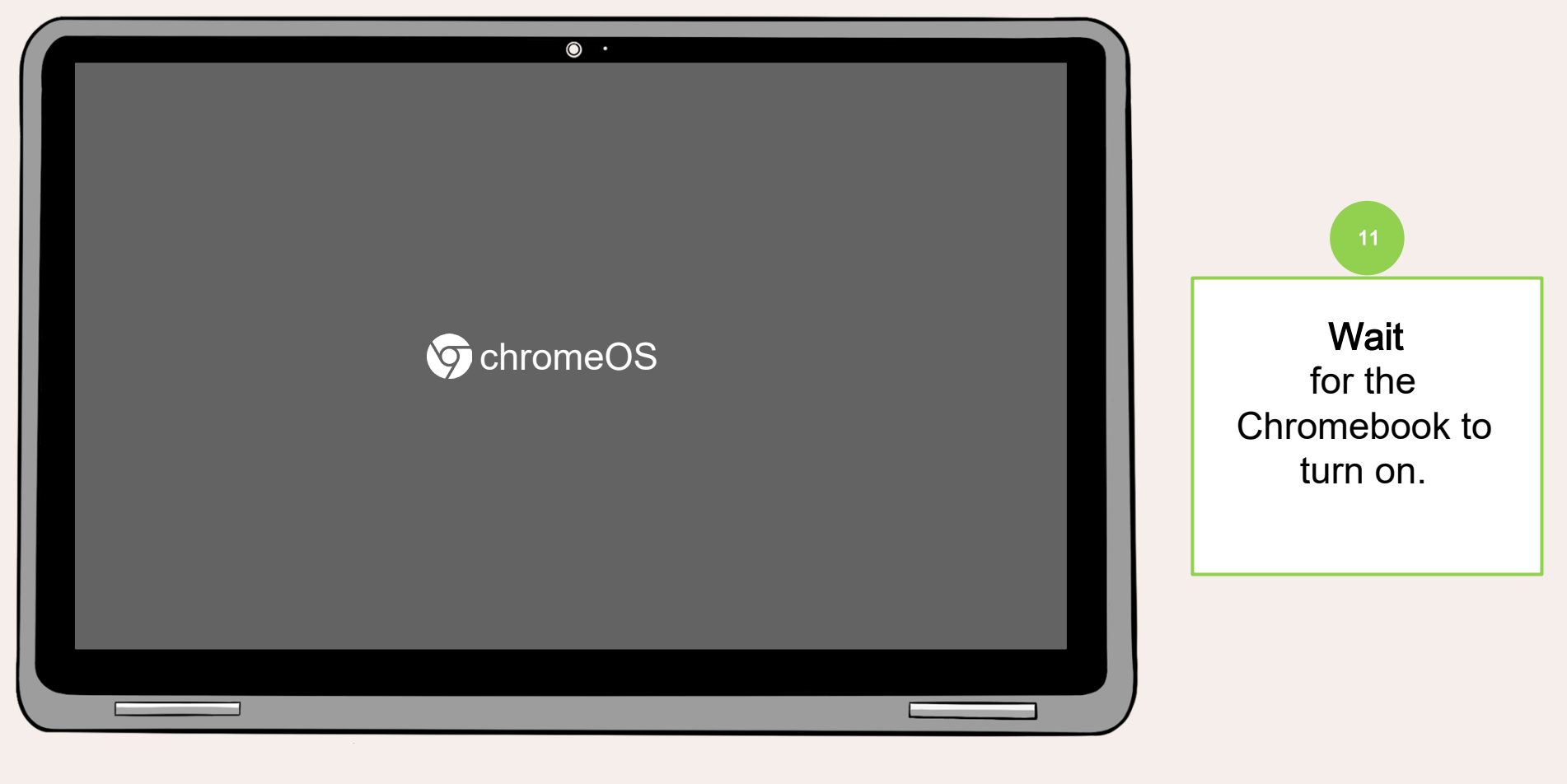

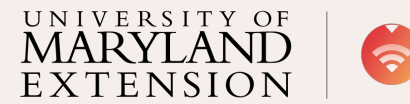

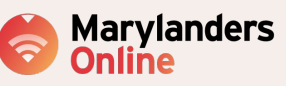

COLLEGE OF

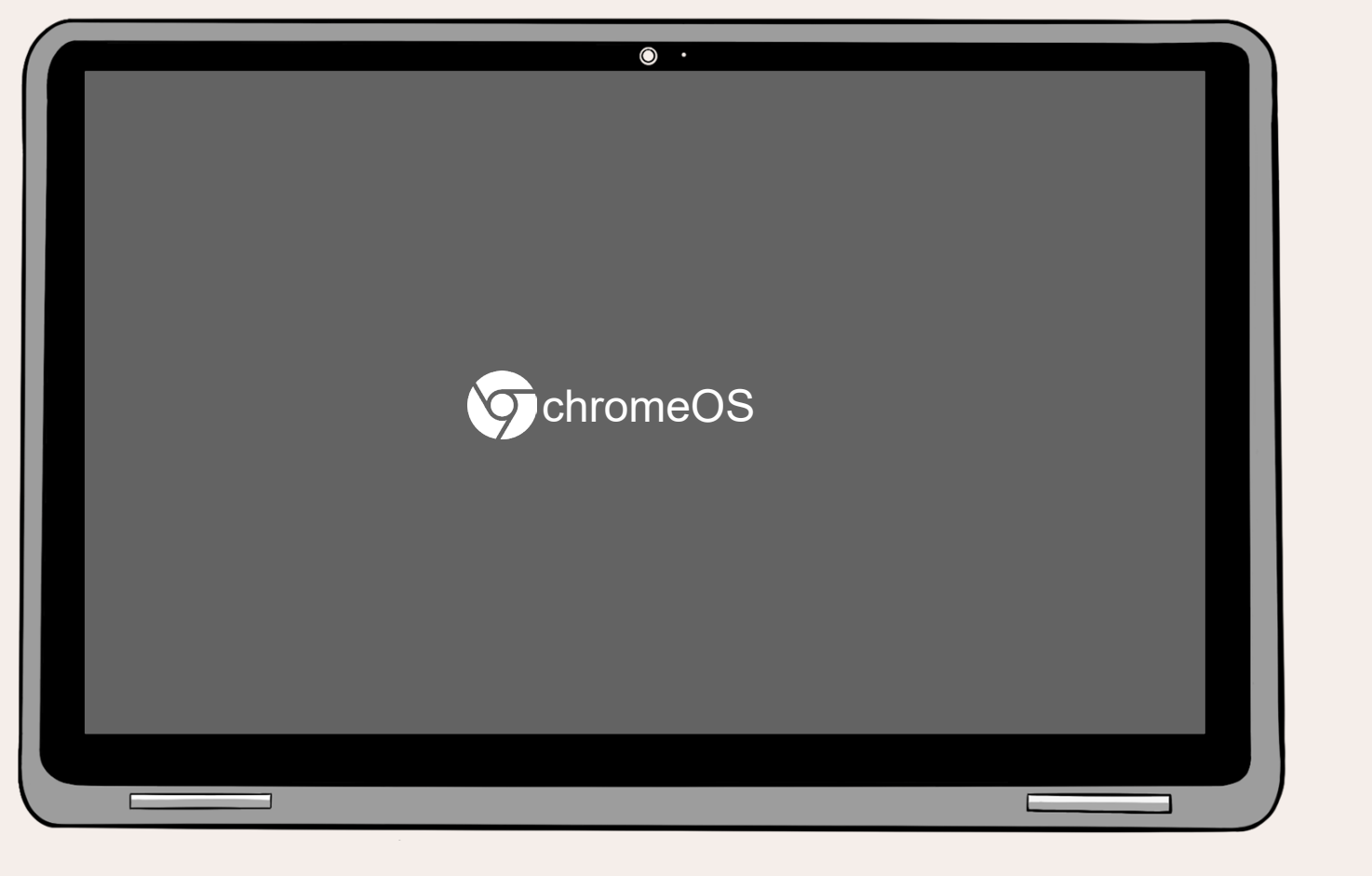

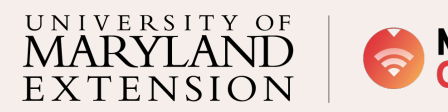

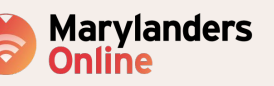

College of INFORMATION

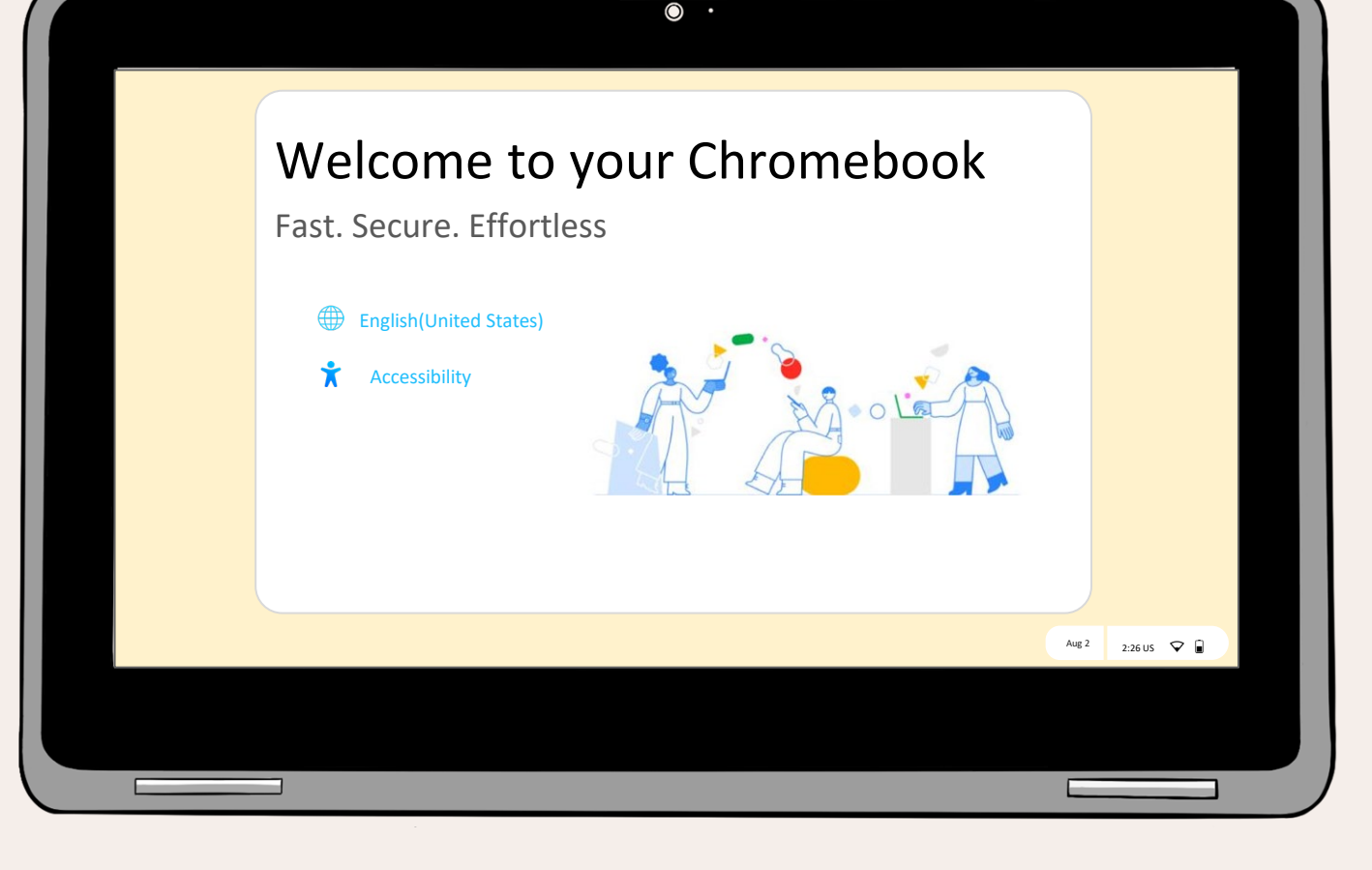

UNIVERSITY OF EXTENSION

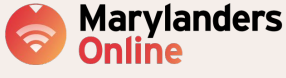

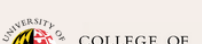

IN PARTNERSHIP WITH

COLLEGE OF FORMATION Note: An update will appear on the screen; it will take around seventeen minutes or longer to complete.

Your Chromebook OS is now restored. Setting it up would be the next step.

The next tutorial will guide you on how to erase recovery media.

## Part 3: Erasing recovery media

This step-by-step process will instruct you on how to remove the recovery image from the USB or SD card that was previously utilized to restore the Chromebook operating system.

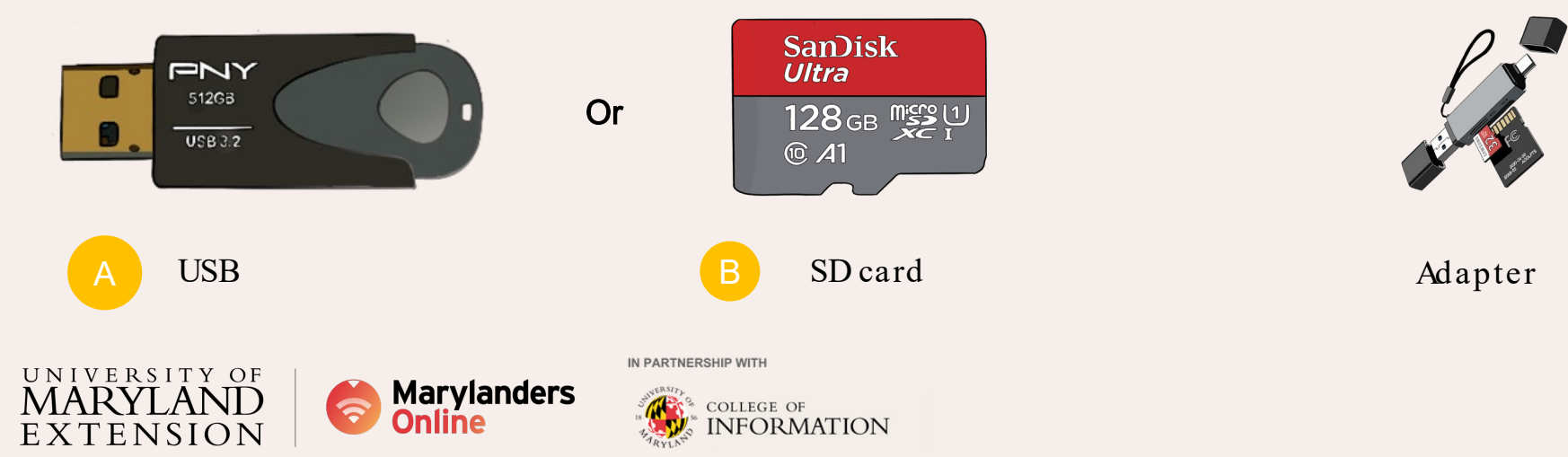

#### Recommendation

An adapter is recommended if you use an SD card

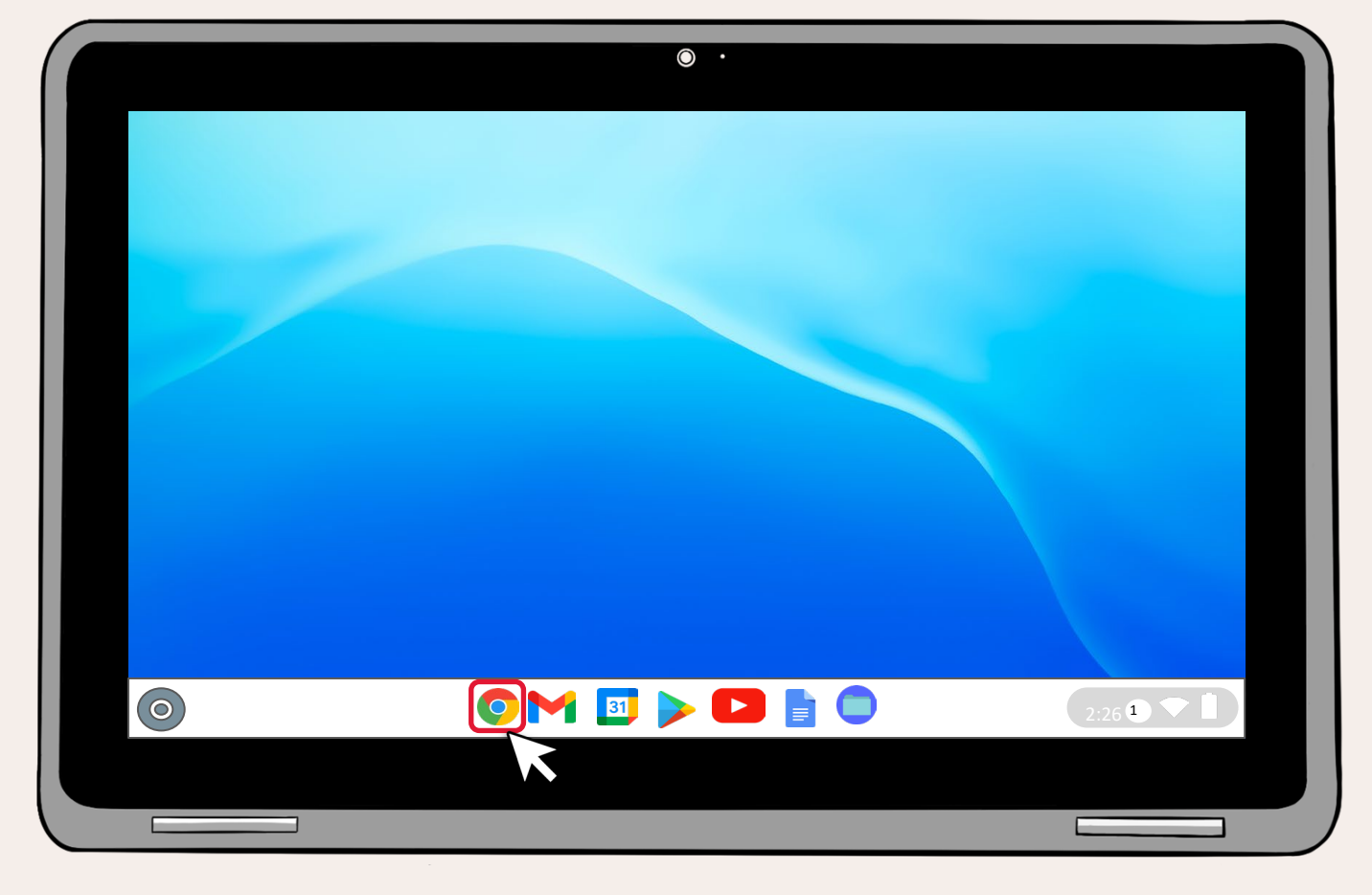

Open a web browser ; this tutorial will use Chrome.

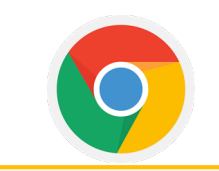

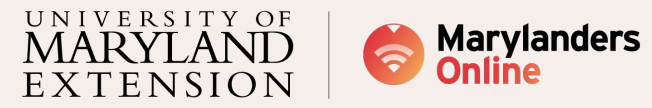

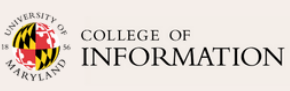

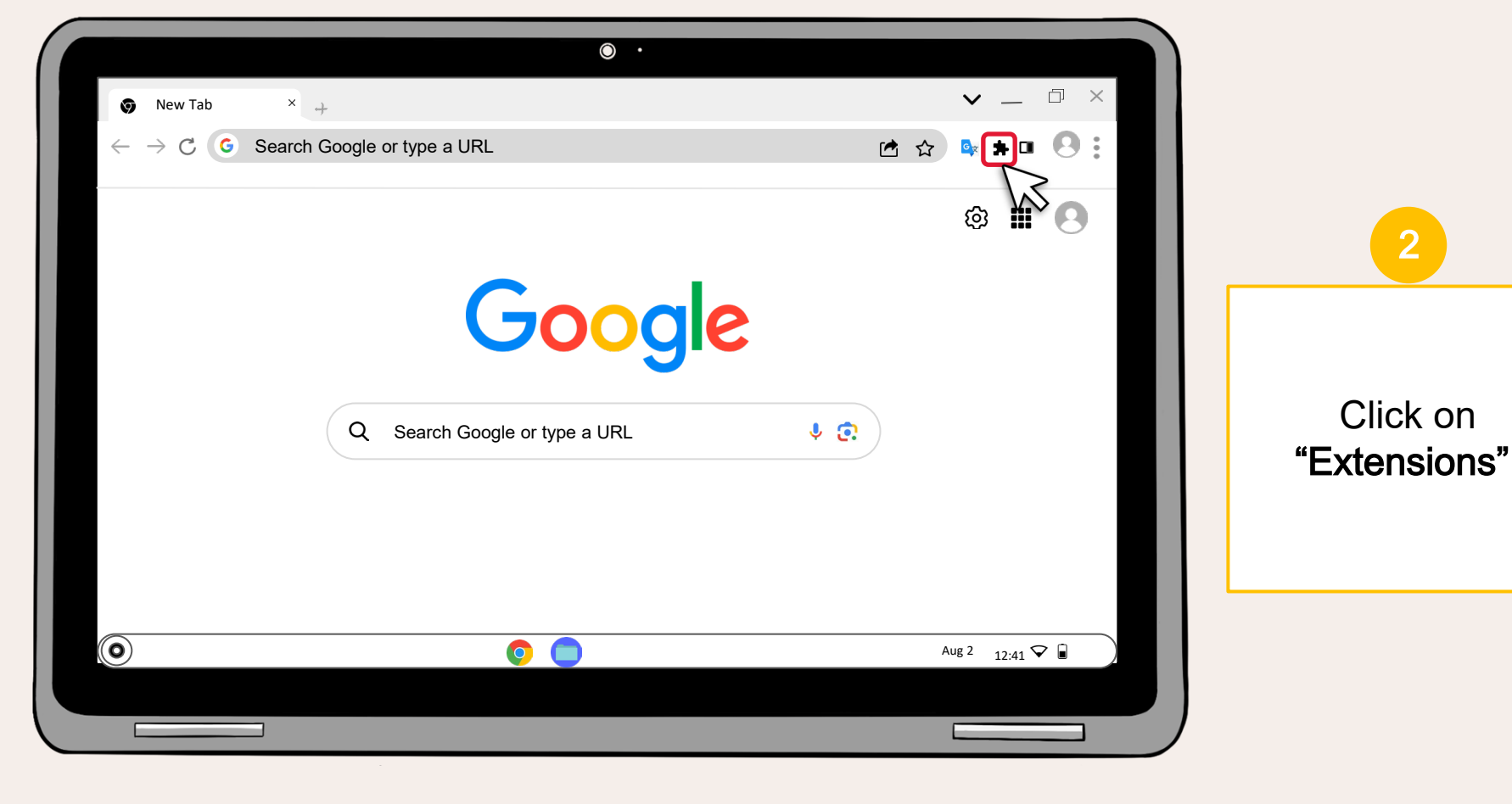

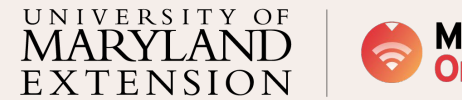

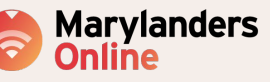

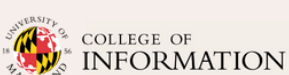

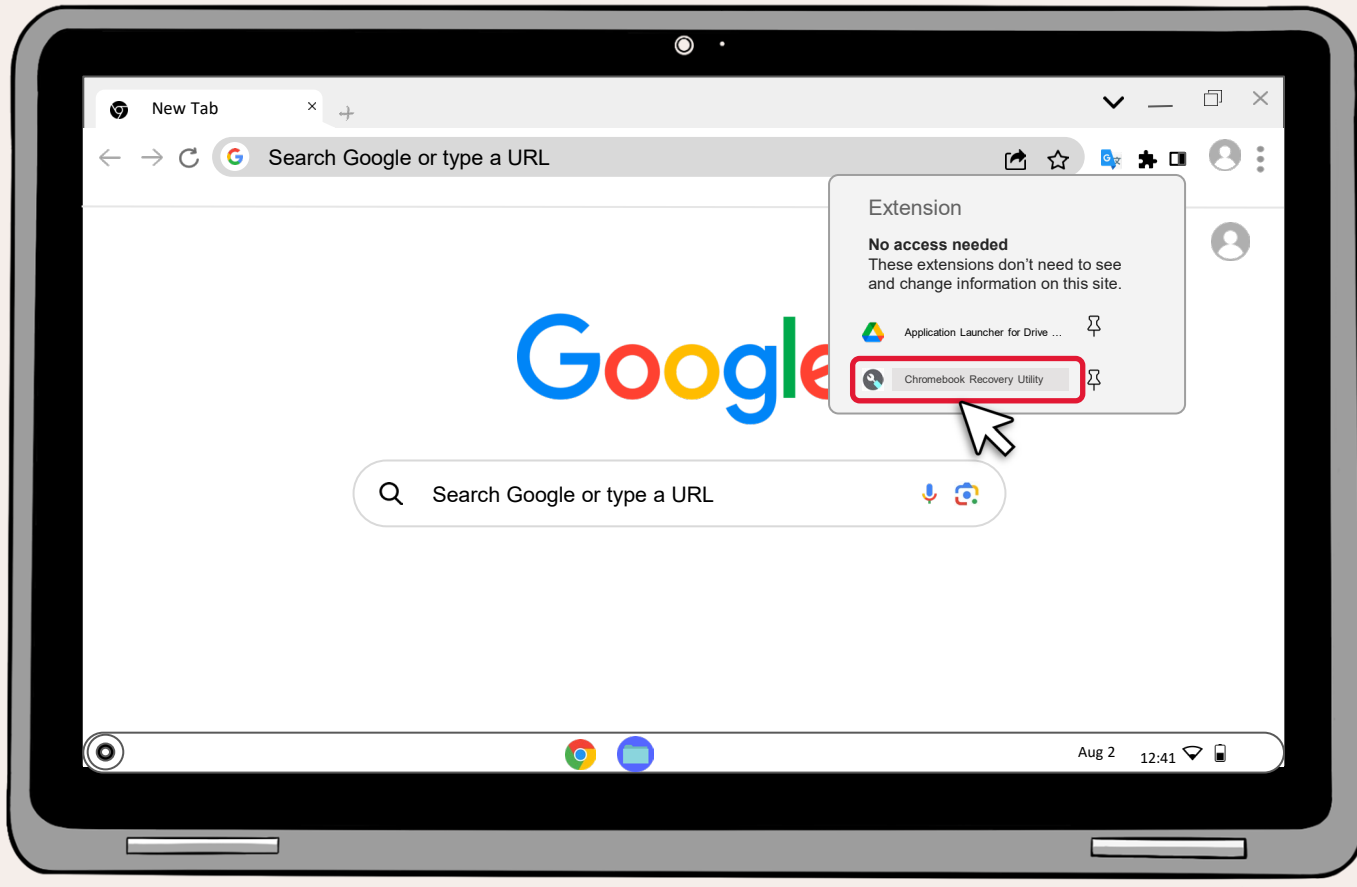

Click on "Chromebook Recovery Utility" .

3

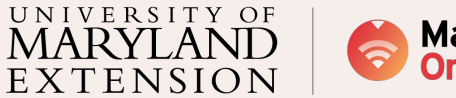

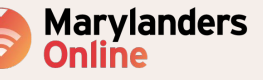

COLLEGE OF **NFORMATION** 

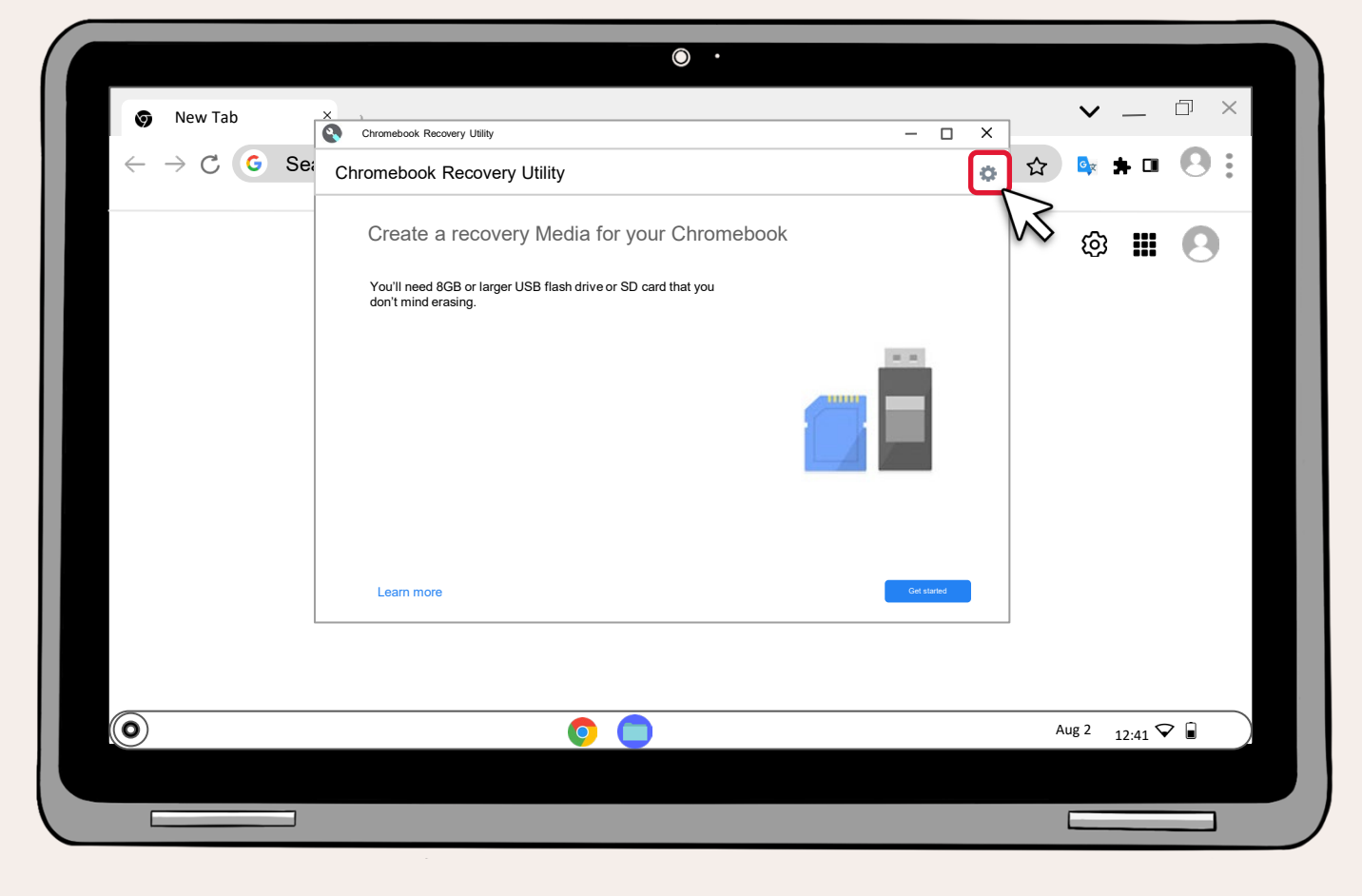

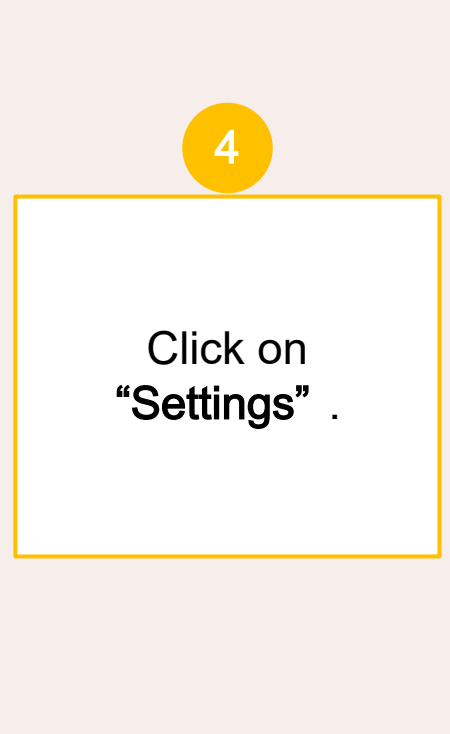

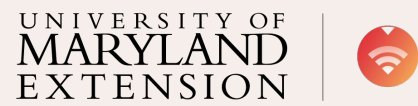

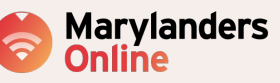

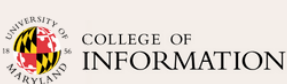

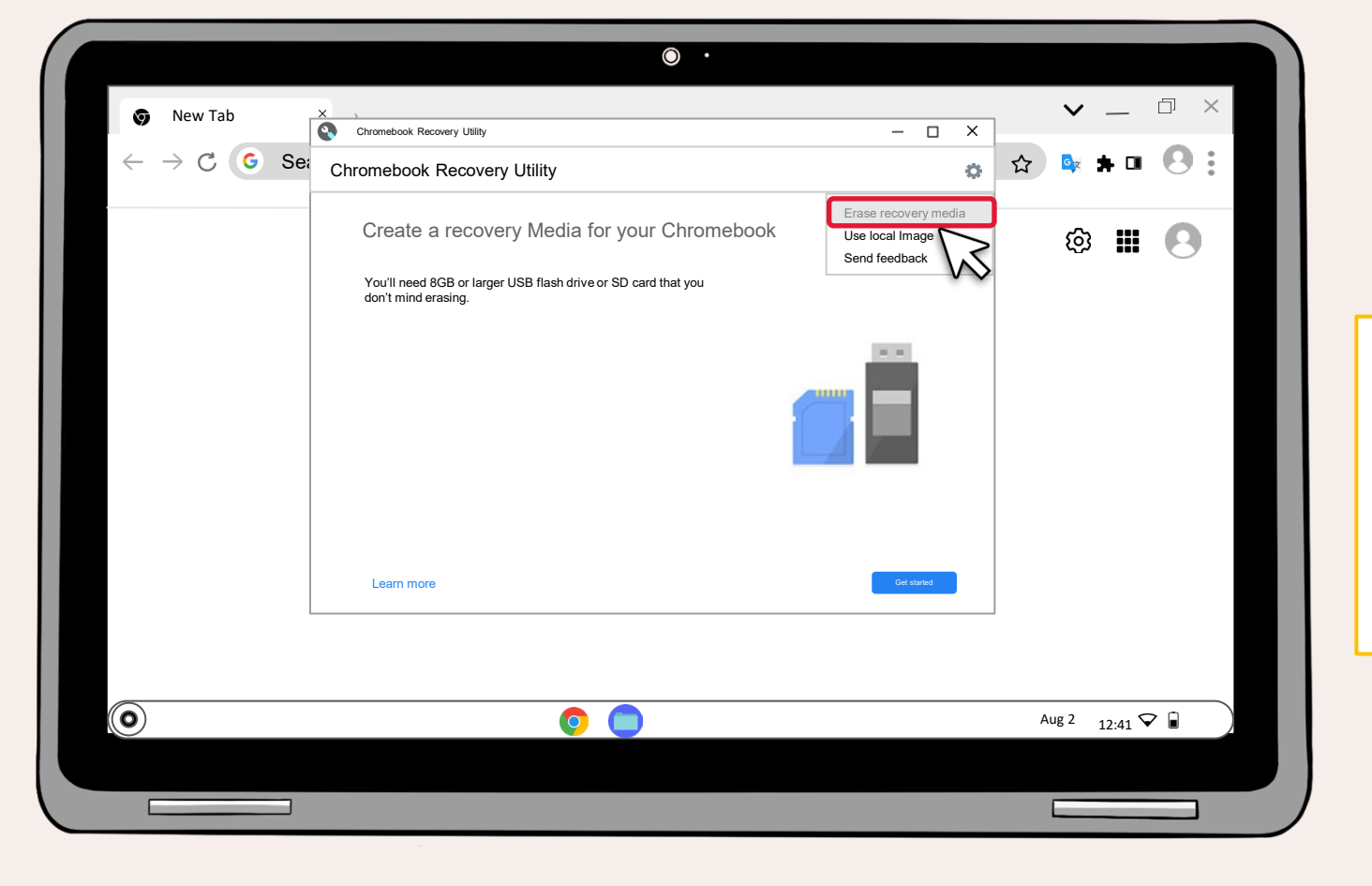

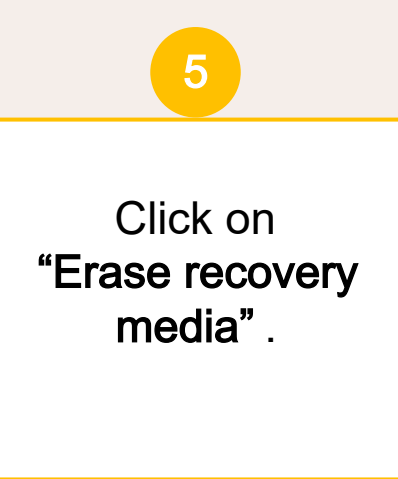

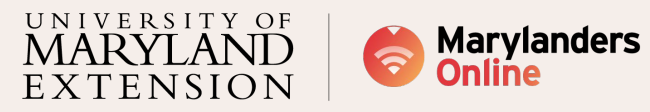

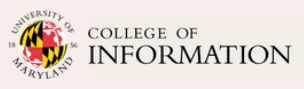

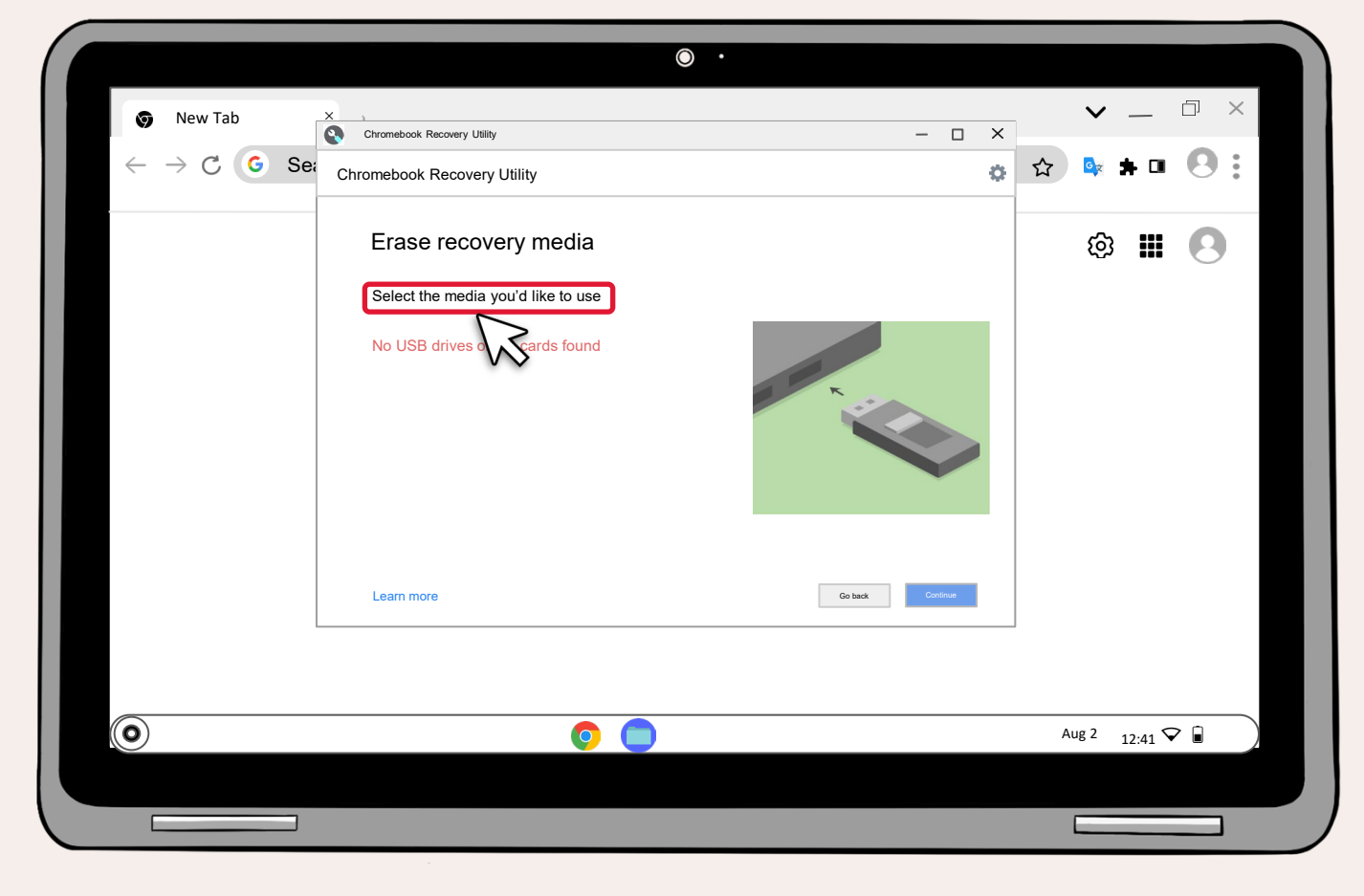

6 In this step, you will need the USB or SD card that was previously utilized to restore the Chromebook **Operating System**.

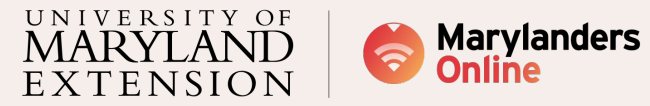

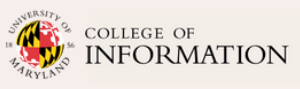

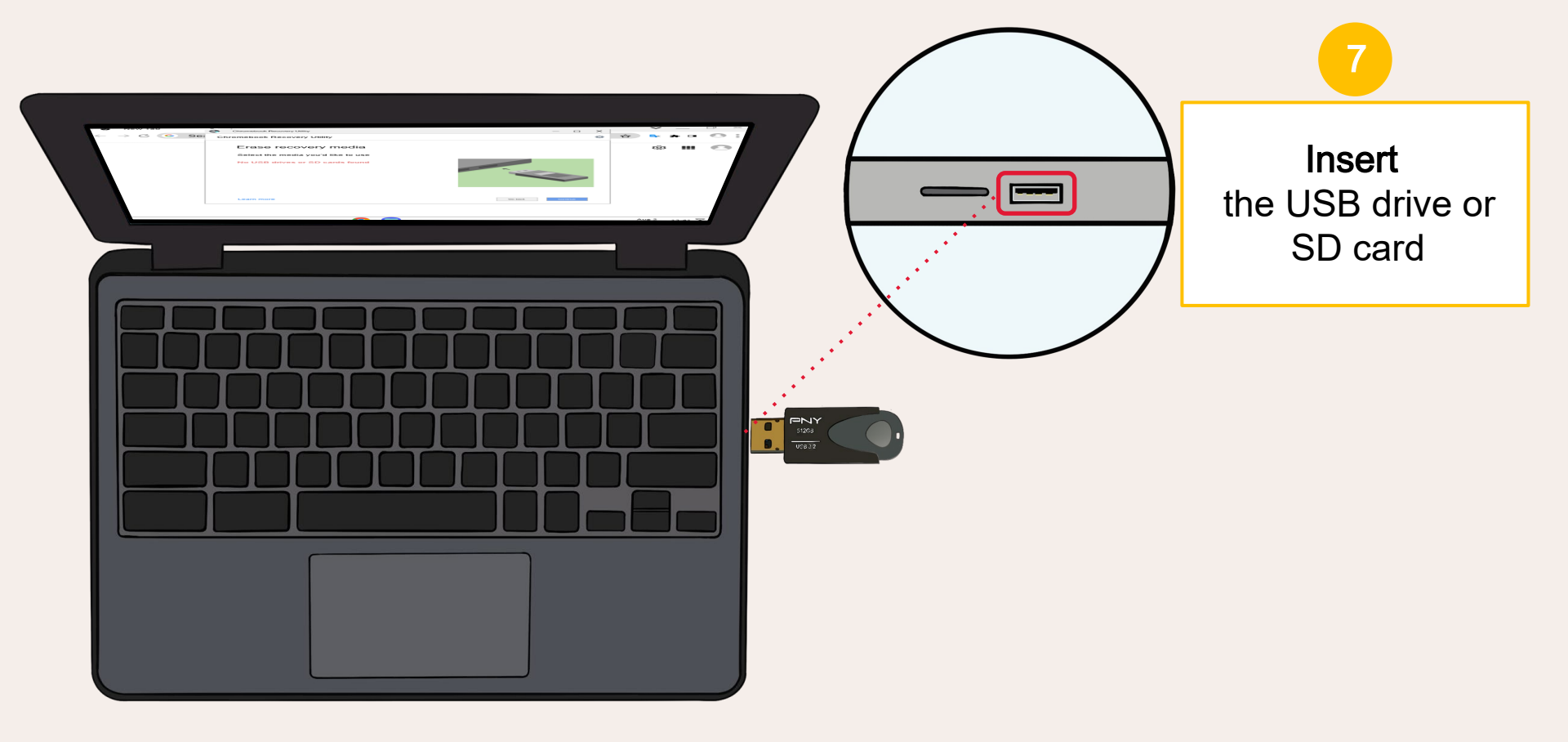

UNIVERSITY OF MARYLAND 6 EXTENSION

Marylanders Online

<sup>♀</sup> COLLEGE OF INFORMATION

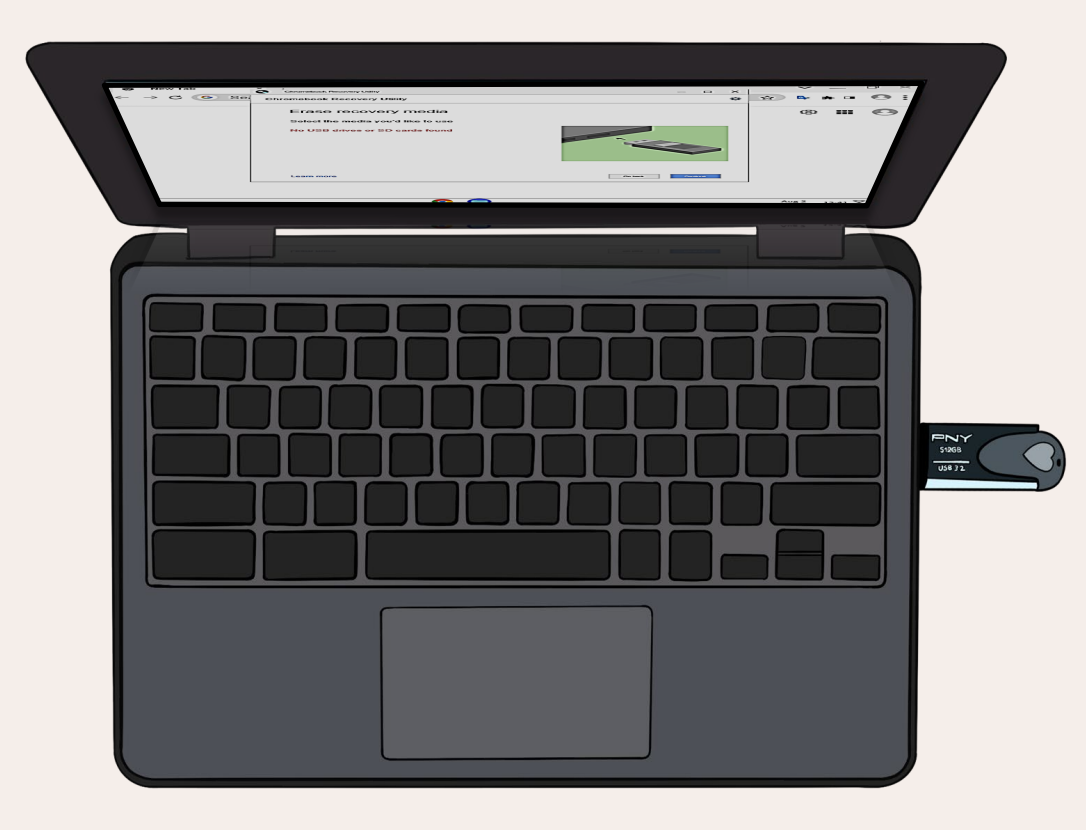

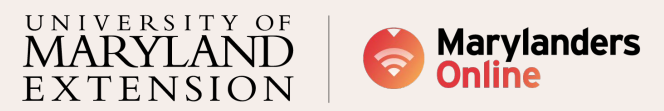

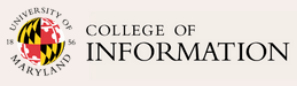

|                                        | ۲                                  | •                |                          |
|----------------------------------------|------------------------------------|------------------|--------------------------|
| So New Tab                             | X Chromebook Recovery Utility      | - <b>D</b> X     | $\sim$ – $\Box$ $\times$ |
| $\leftrightarrow$ $\rightarrow$ C G Se | Chromebook Recovery Utility        | •                | ☆ ☞ ★ ■ 🙁 :              |
|                                        | Erase recovery media               | -                | © III 🙁                  |
|                                        | Select the media you'd like to use |                  |                          |
|                                        | Select                             |                  |                          |
|                                        | Learn more                         | Go back Continue |                          |
|                                        |                                    |                  |                          |
| 0                                      | 0                                  |                  | Aug 2 12:41 🖓 🖬          |
|                                        |                                    |                  |                          |
|                                        |                                    |                  |                          |

Click on the **"Select"** option and choose the USB device.

8

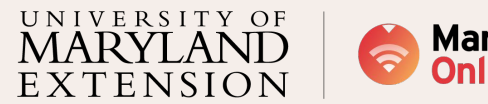

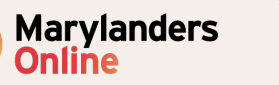

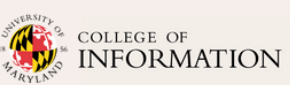

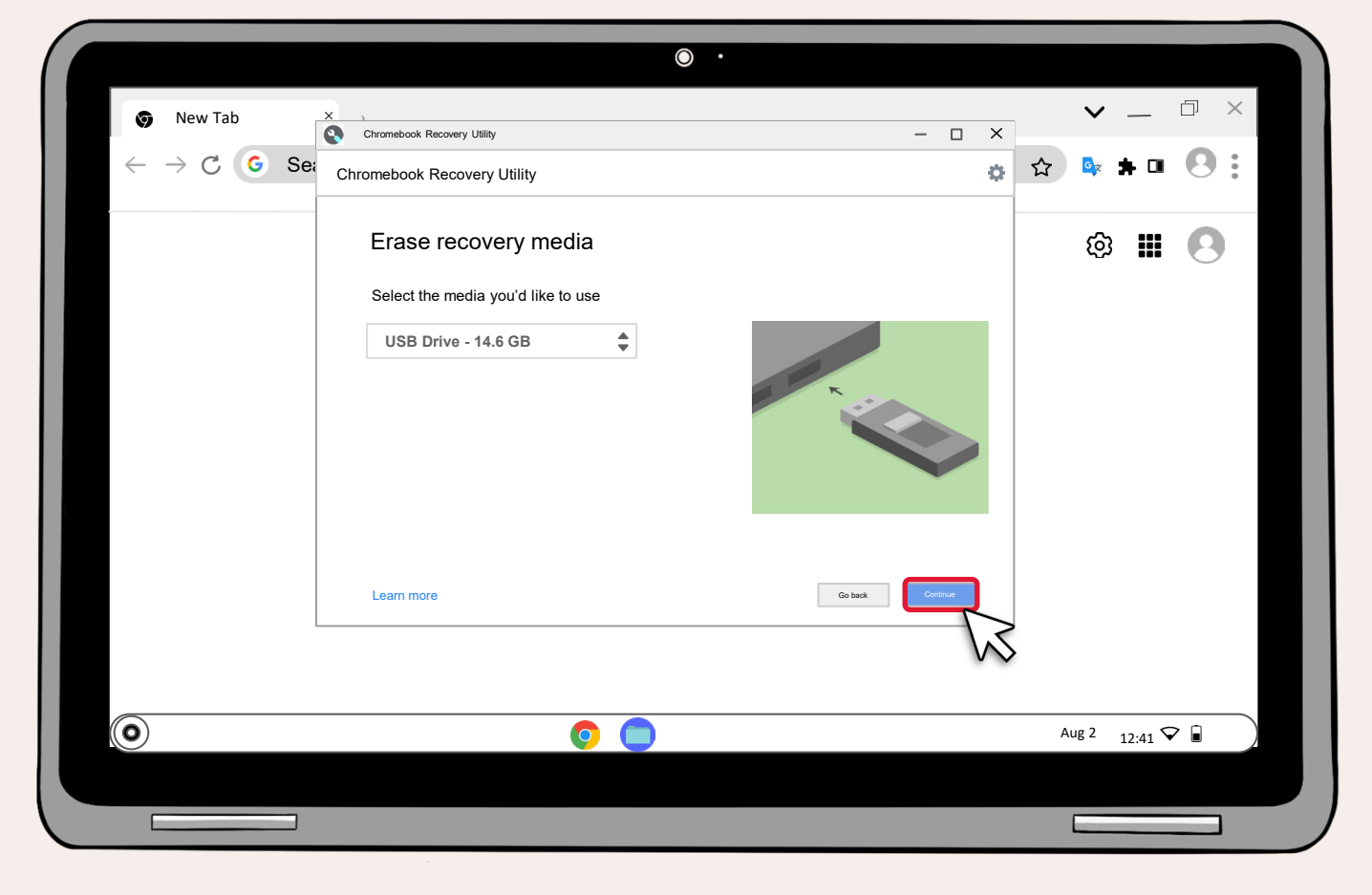

Click on **Continue**.

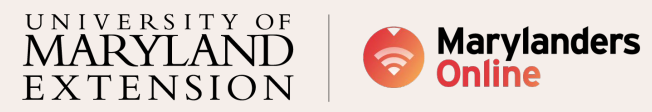

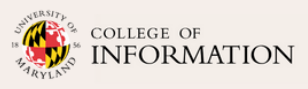

|                                         | ۰ .                                                                                             |                 |
|-----------------------------------------|-------------------------------------------------------------------------------------------------|-----------------|
| 🌍 New Tab                               | X Chromebook Recovery Lillin X                                                                  |                 |
| $\leftarrow$ $ ightarrow$ $\ref{G}$ Sea | Chromebook Recovery Utility                                                                     | ☆ ☞ ★ □ 🛛 :     |
|                                         | Erase recovery media                                                                            | © III 🕓         |
|                                         | The recovery image and all partitions on your recovery media will be erased USB Drive - 14.6 GB |                 |
|                                         |                                                                                                 |                 |
|                                         |                                                                                                 |                 |
|                                         | Learn more Create another Cartinua                                                              |                 |
|                                         |                                                                                                 |                 |
| 0                                       | 0                                                                                               | Aug 2 12:41 🗸 🗐 |
|                                         |                                                                                                 |                 |
|                                         |                                                                                                 |                 |

The recovery image will be erased.

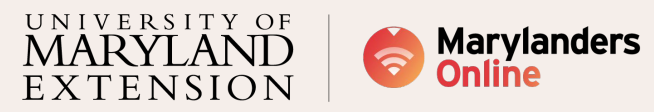

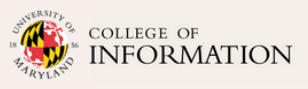

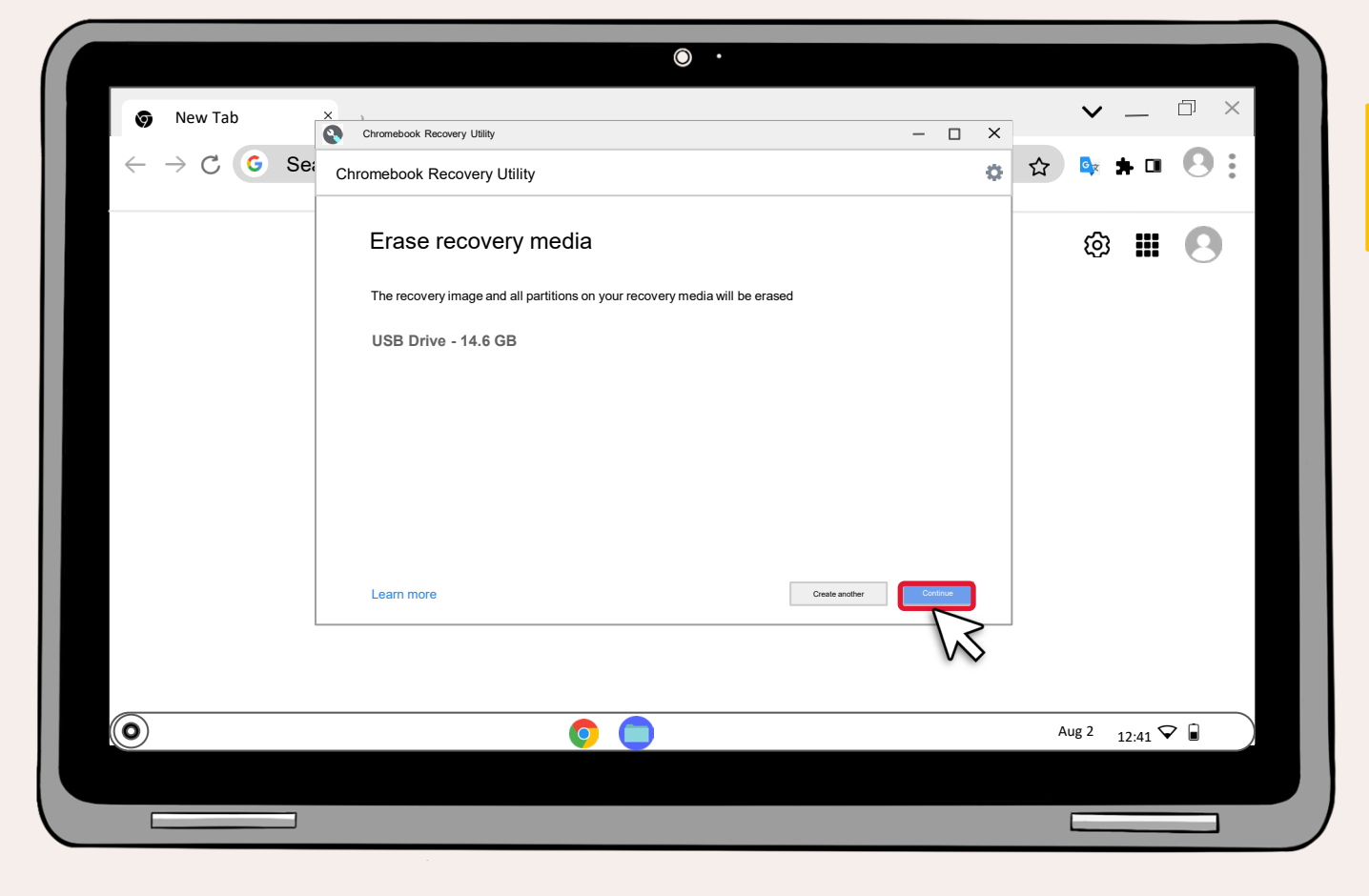

Click on **Continue**.

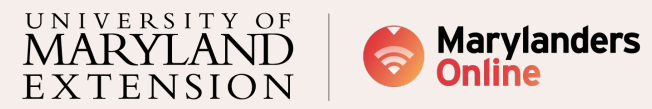

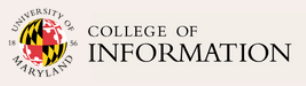

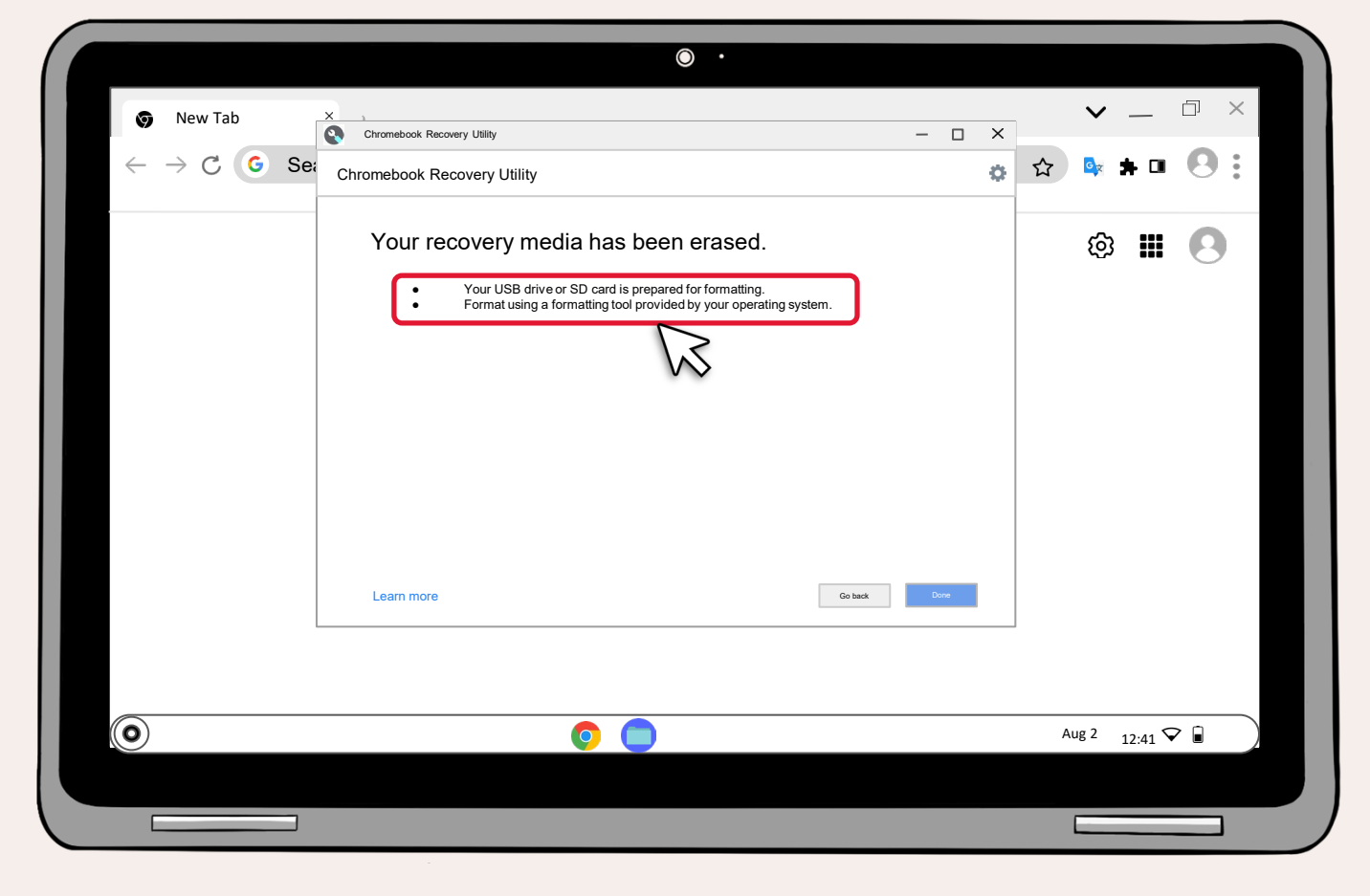

Congratulations! Your recovery media has been erased.

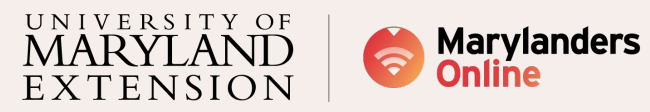

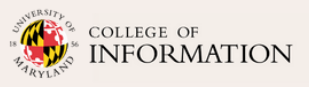

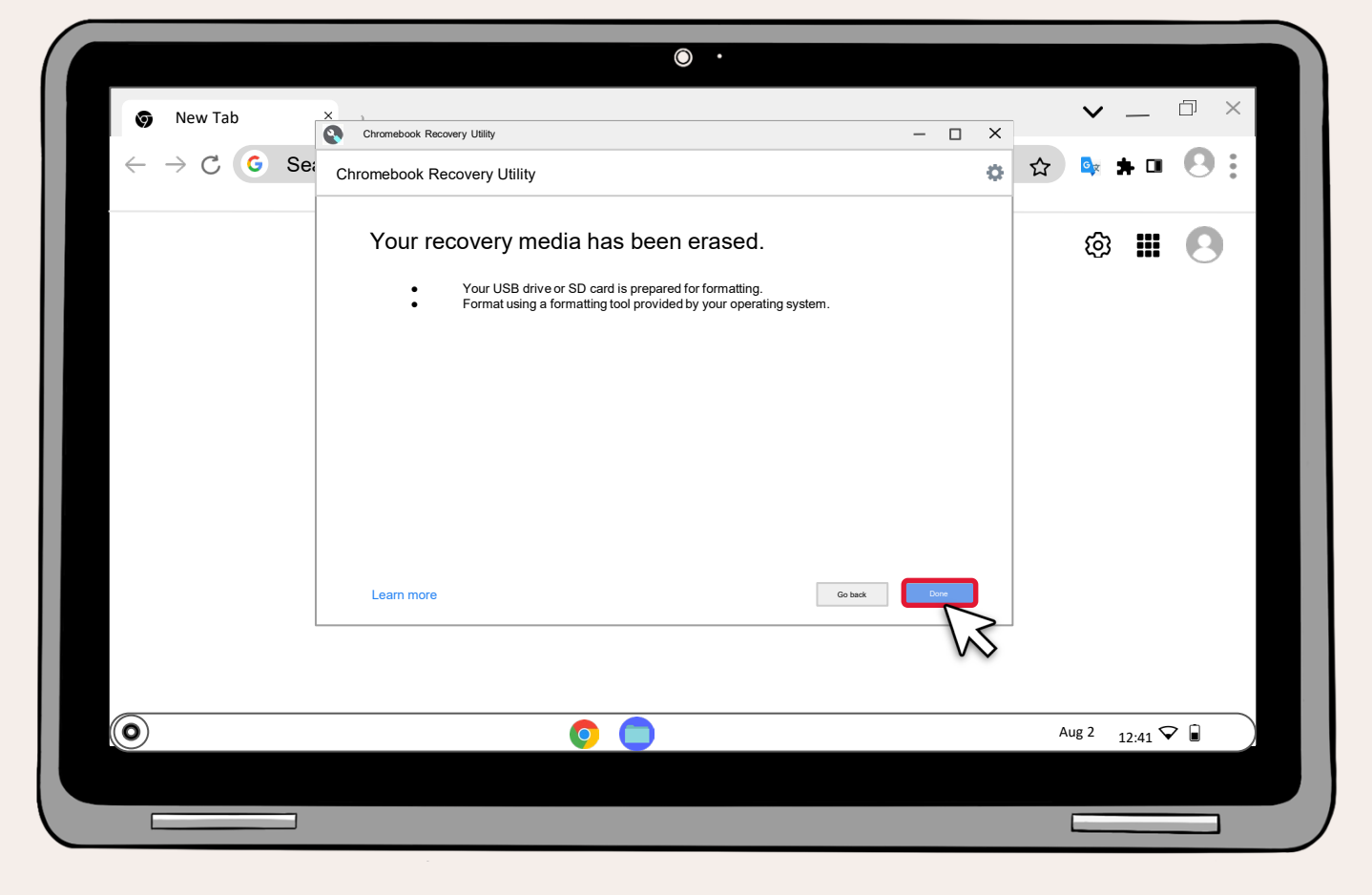

The USB has been successfully restored. Click on "**Done".** 

The next tutorial will guide you on how to format the USB for it to work properly.

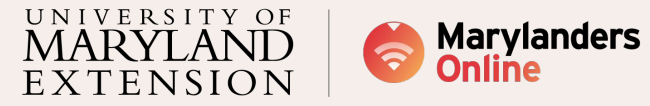

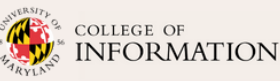

# Part 4 : Formating USB or SD card

This step-by-step process will instruct you on how to format the USB or SD card that was previously utilized to restore the Chromebook operating system.

SanDisk PNY Ultra 512GB 128<sub>GB</sub> 型 Or USB 3.2 10 A1 USB B SD card Adapter Α IN PARTNERSHIP WITH IVERSITY OF Marylanders COLLEGE OF FORMATION ΤΕΝSΙΟΝ

#### Recommendation

An adapter is recommended if you use an SD card

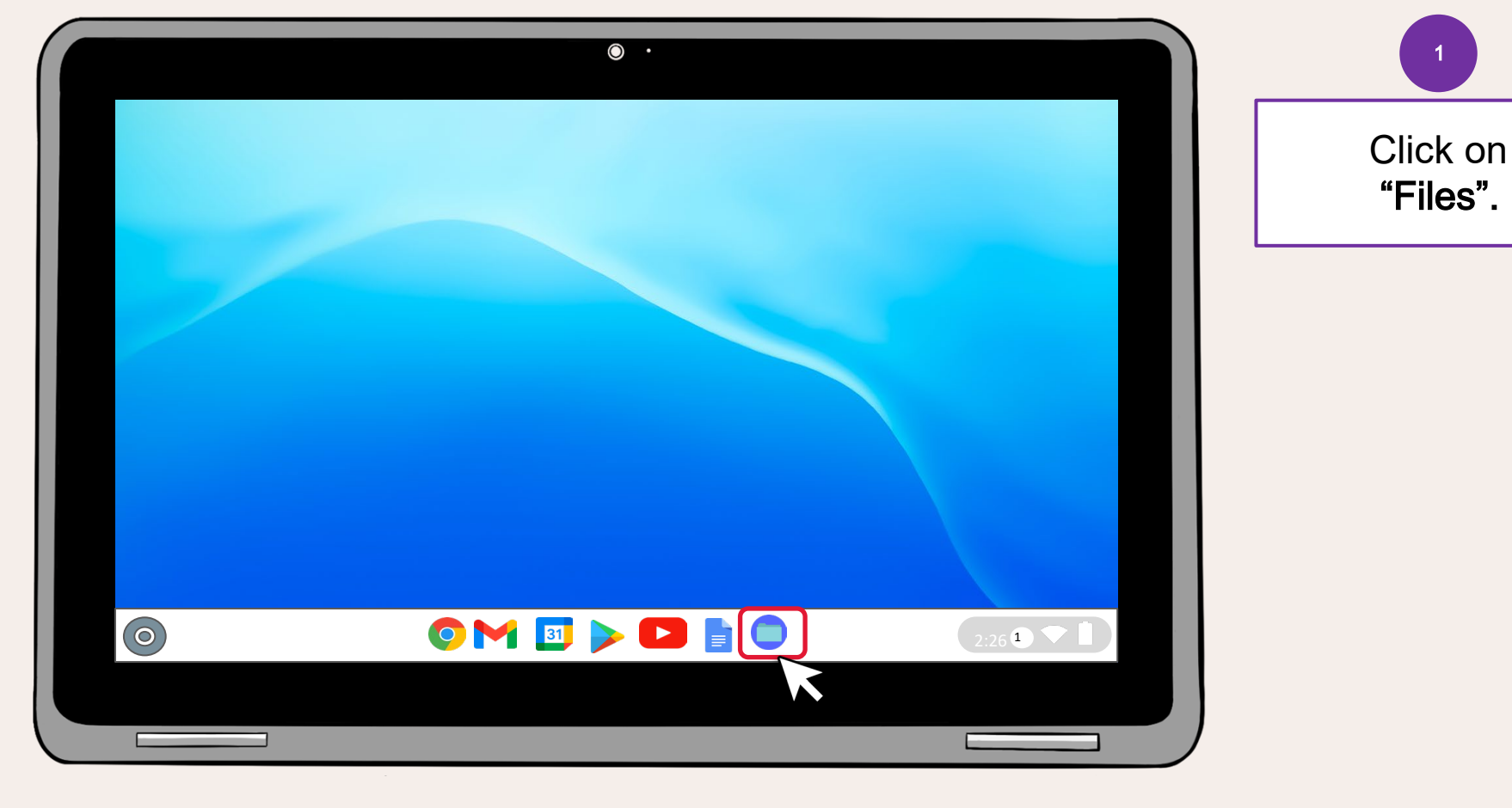

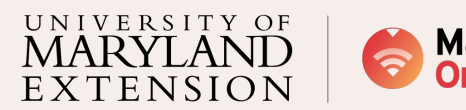

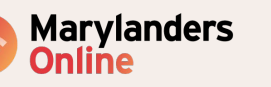

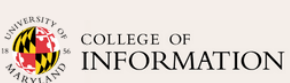

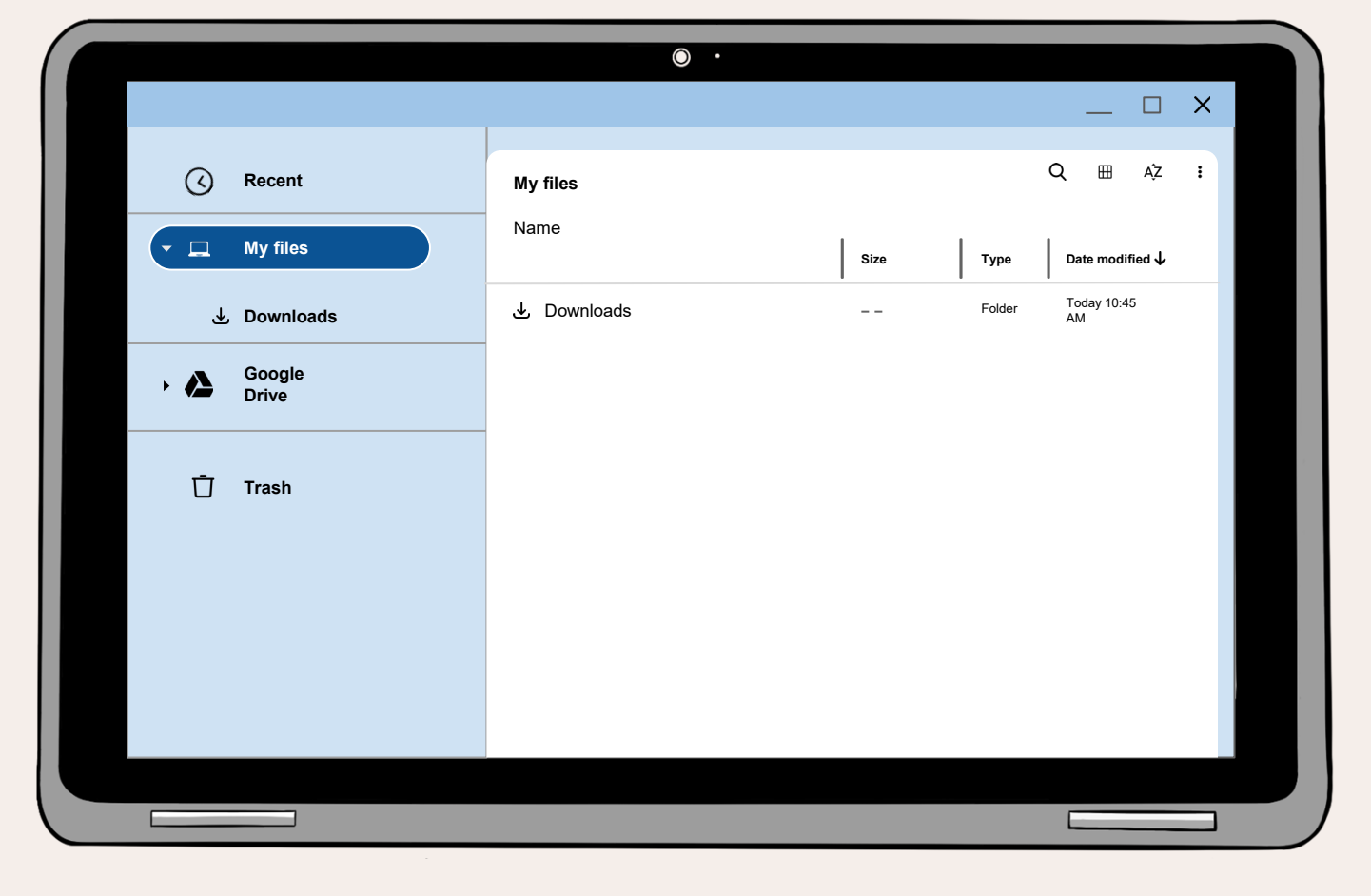

You'll need the USB or SD card drive that was successfully restored for this part.

2

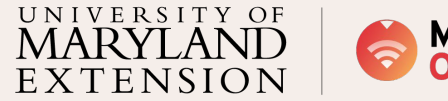

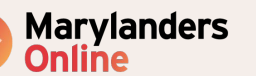

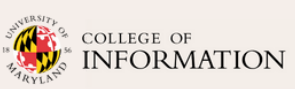
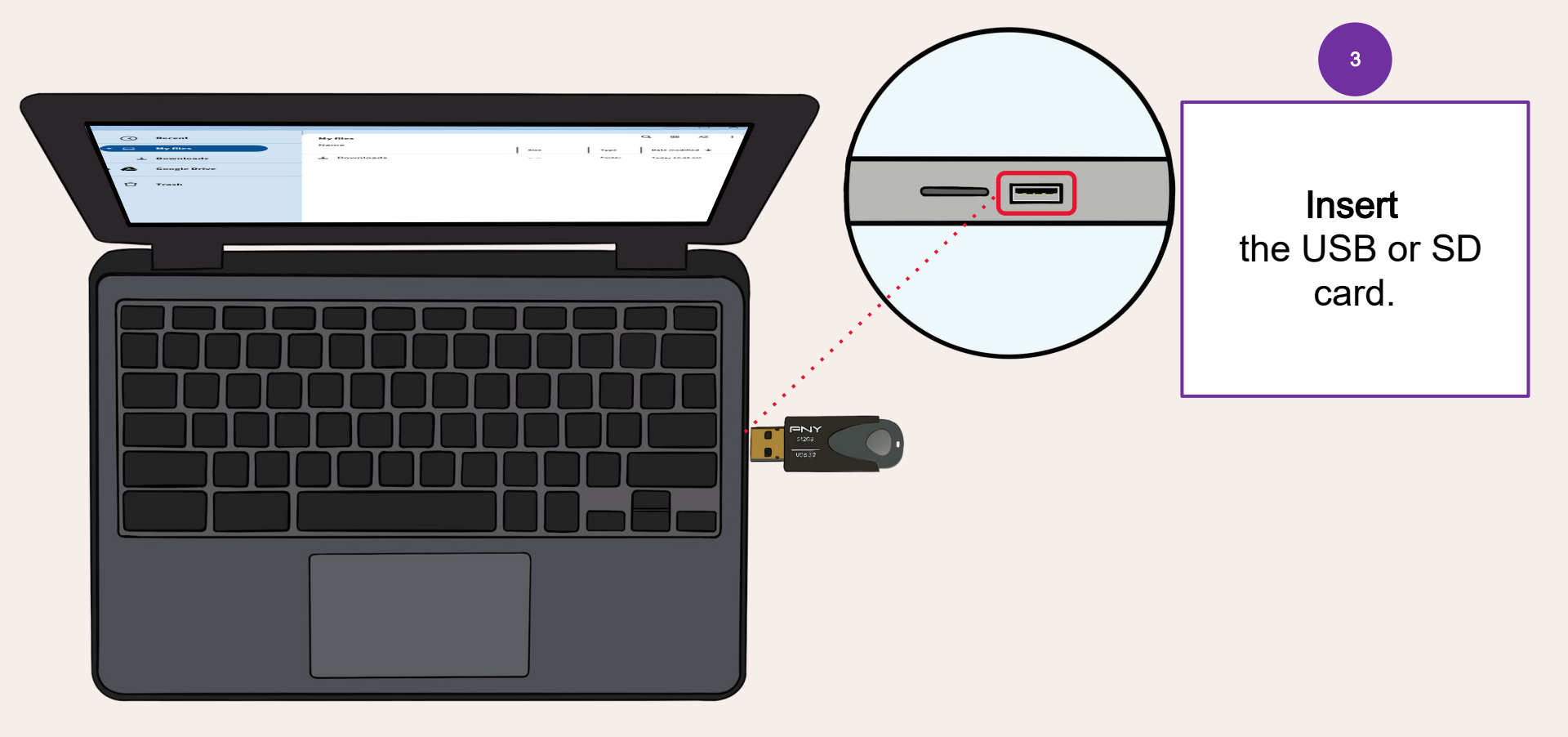

UNIVERSITY OF MARYLAND EXTENSION

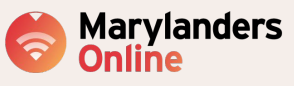

IN PARTNERSHIP WITH

COLLEGE OF

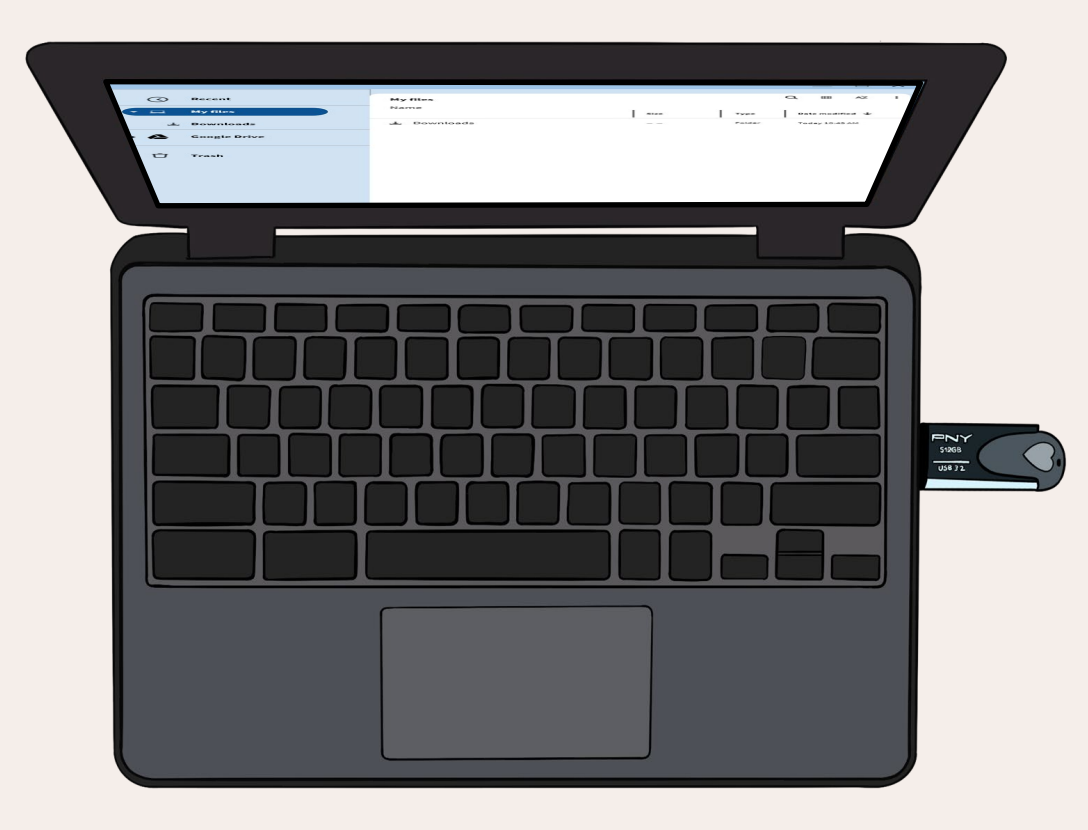

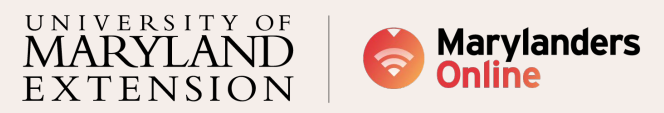

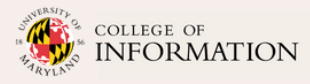

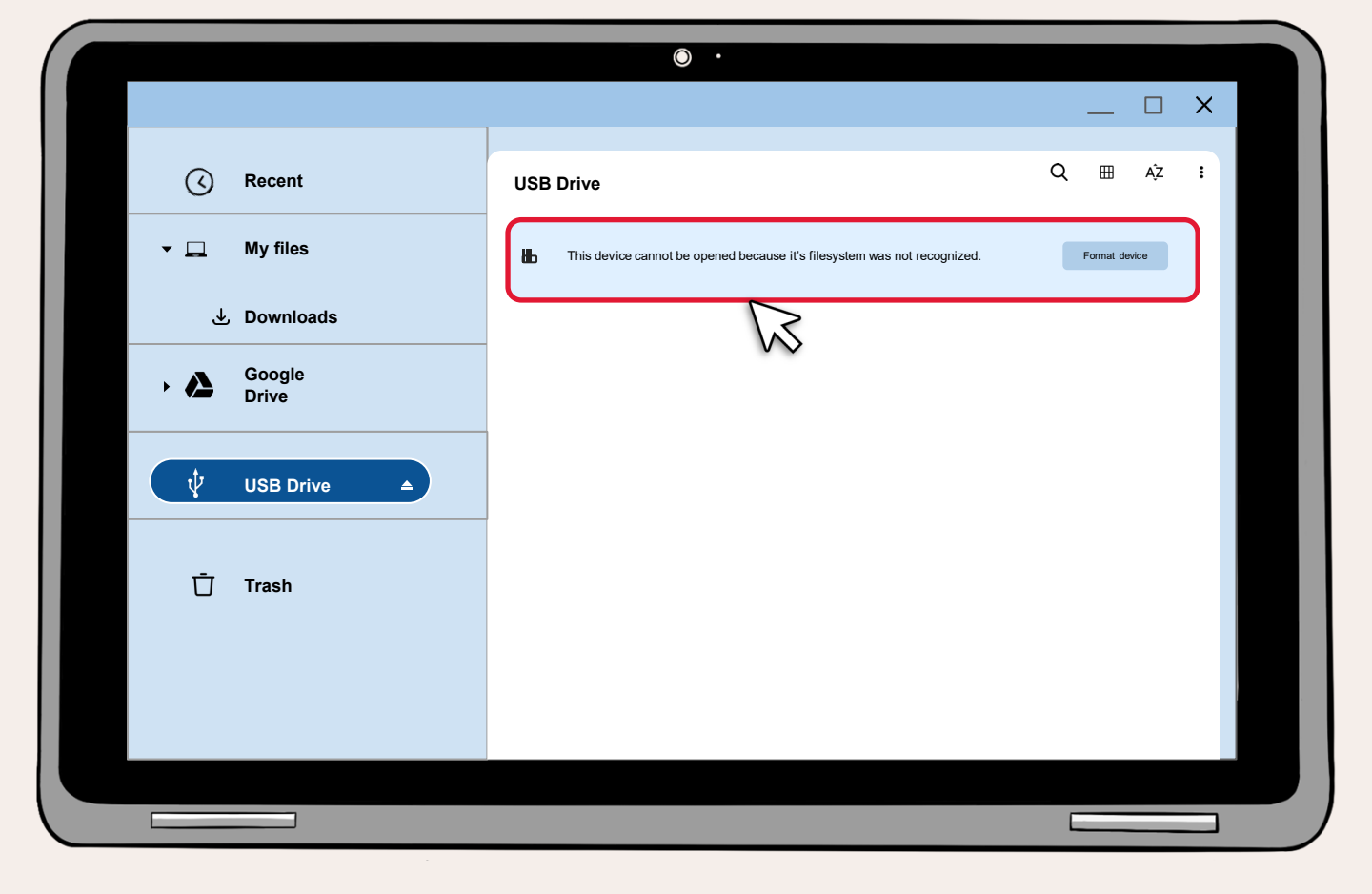

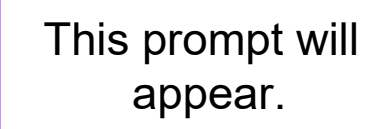

4

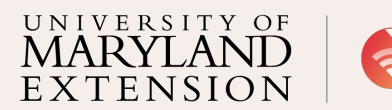

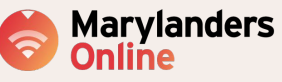

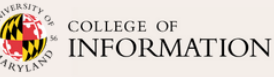

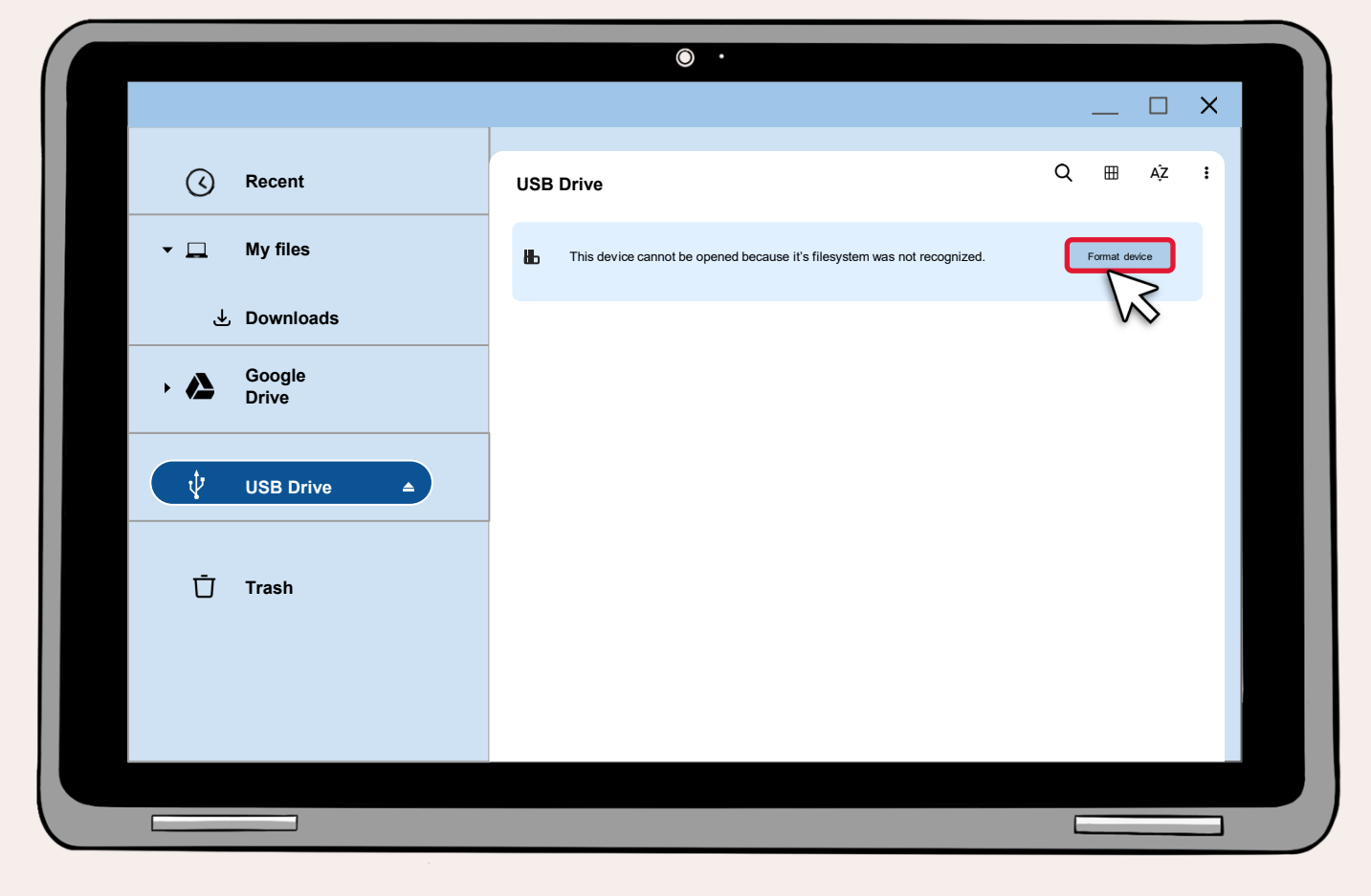

If this is the case, all you need to do is click on **"Format device".** If not, move on to the next slide.

5

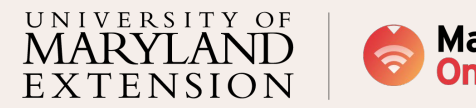

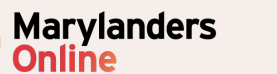

IN PARTNERSHIP WITH

COLLEGE OF

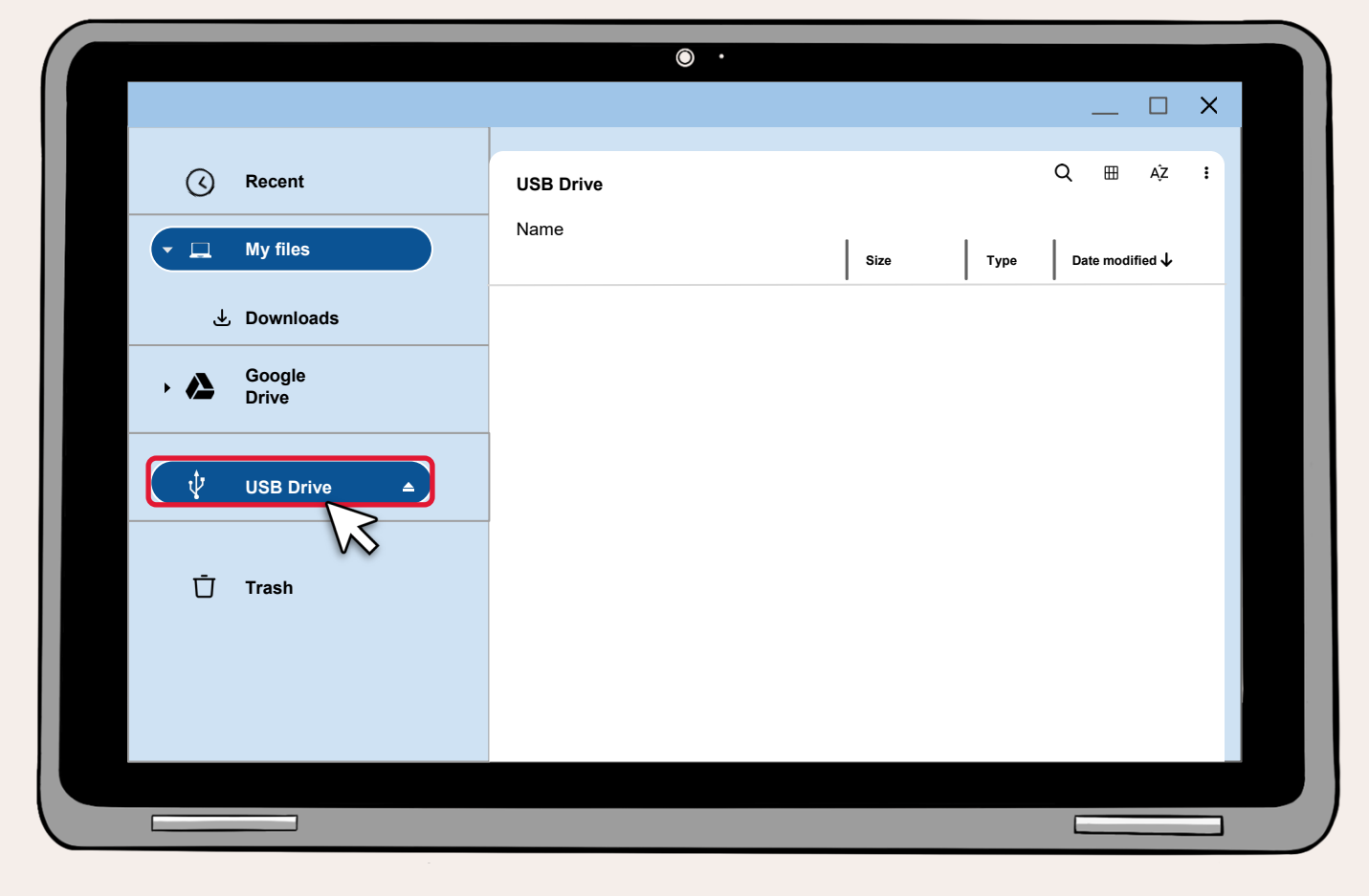

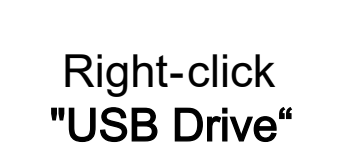

6

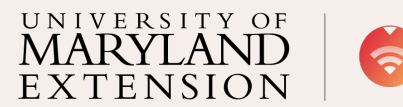

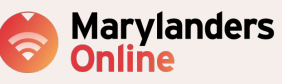

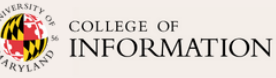

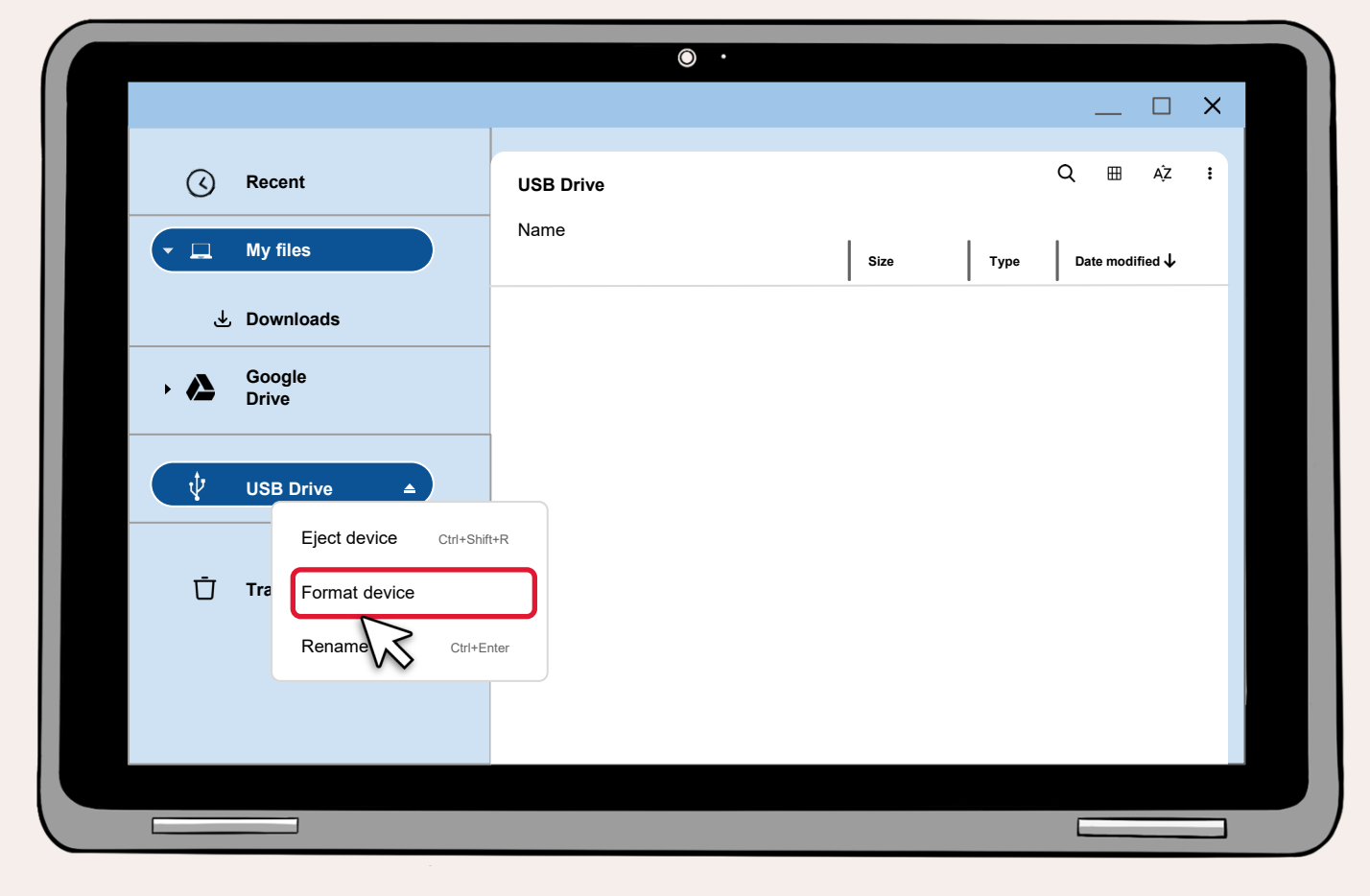

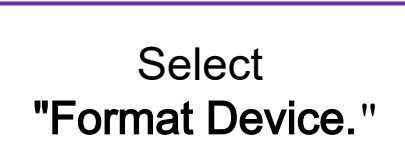

7

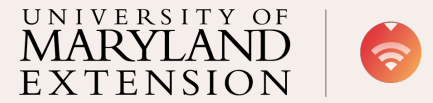

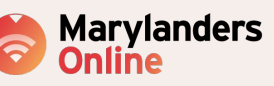

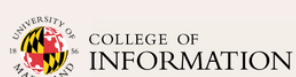

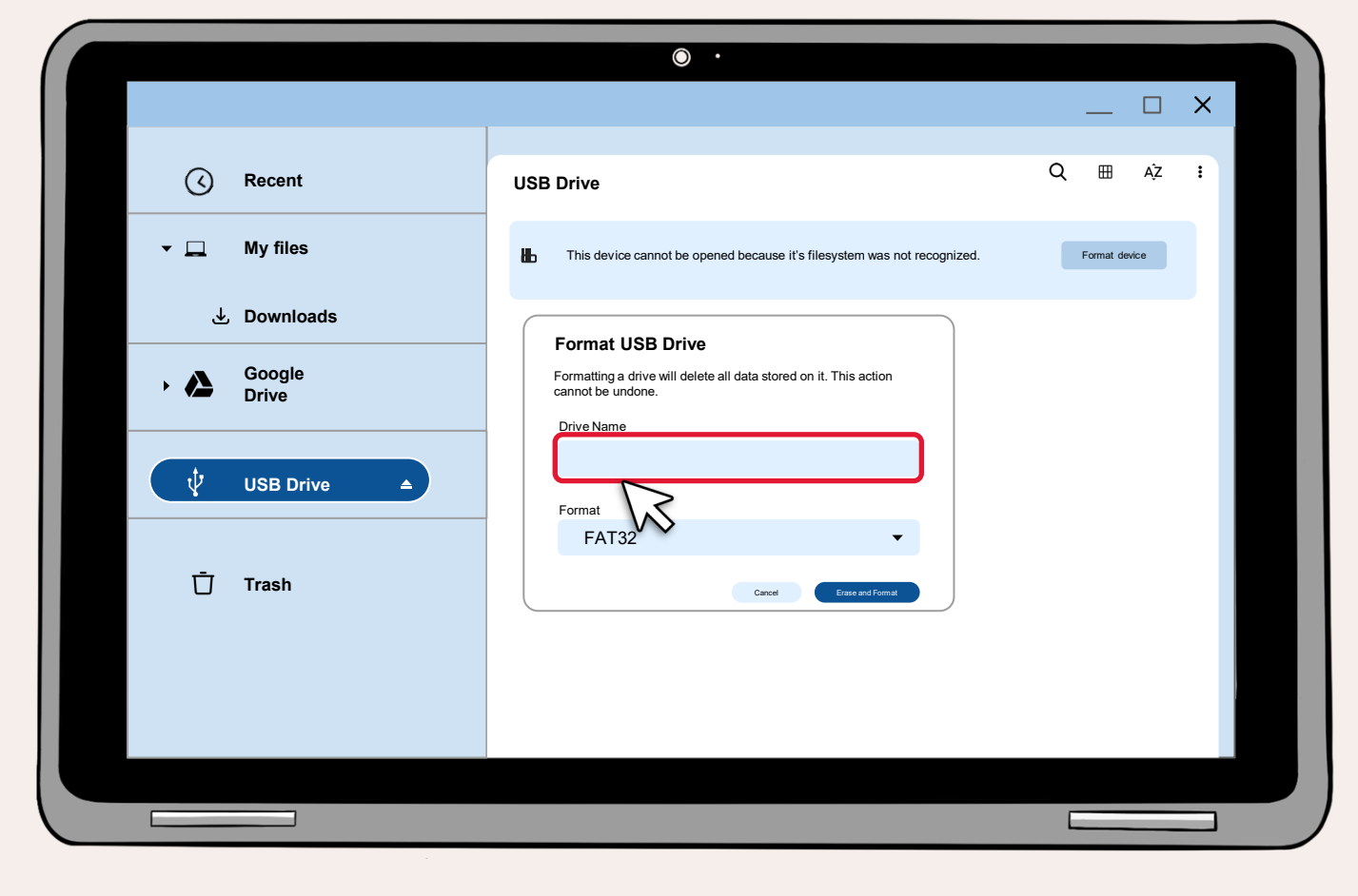

Give the USB or SD card a name, and select the format option if offered.

8

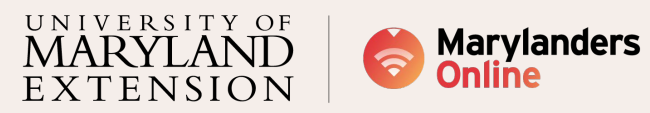

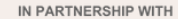

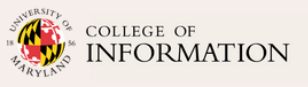

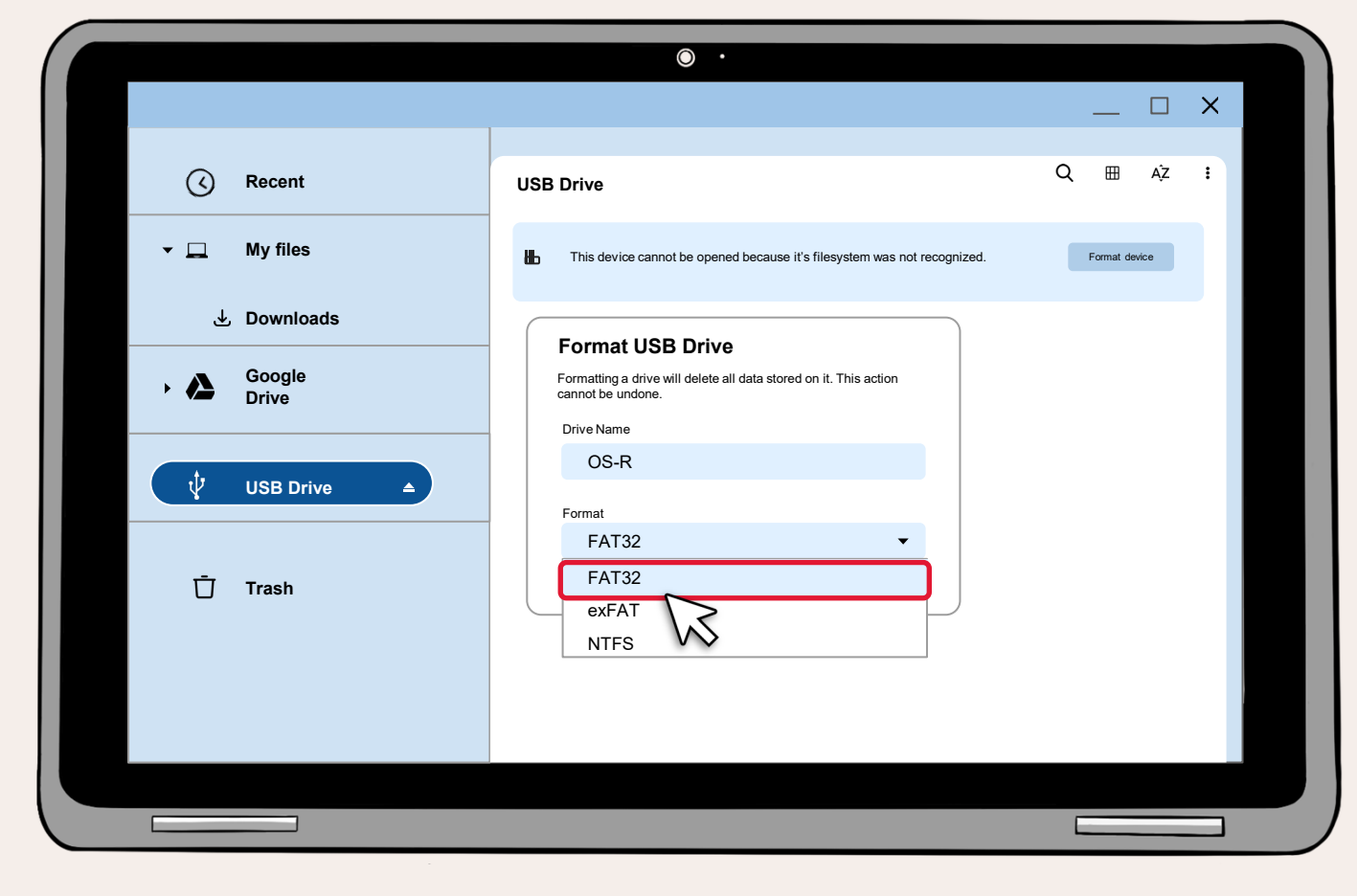

Note:

FAT32is an outdated file system that isn't as good as NTFS exFATis a newer alternative to FAT32 and is supported by more devices and operating systems than NTFS, though it's not as common as FAT32. NTFS is the most current file system. Windows typically uses NTFS for its system drive and most other drives that aren't removable.

9

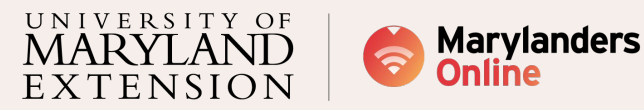

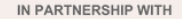

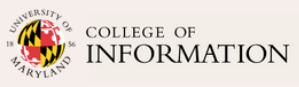

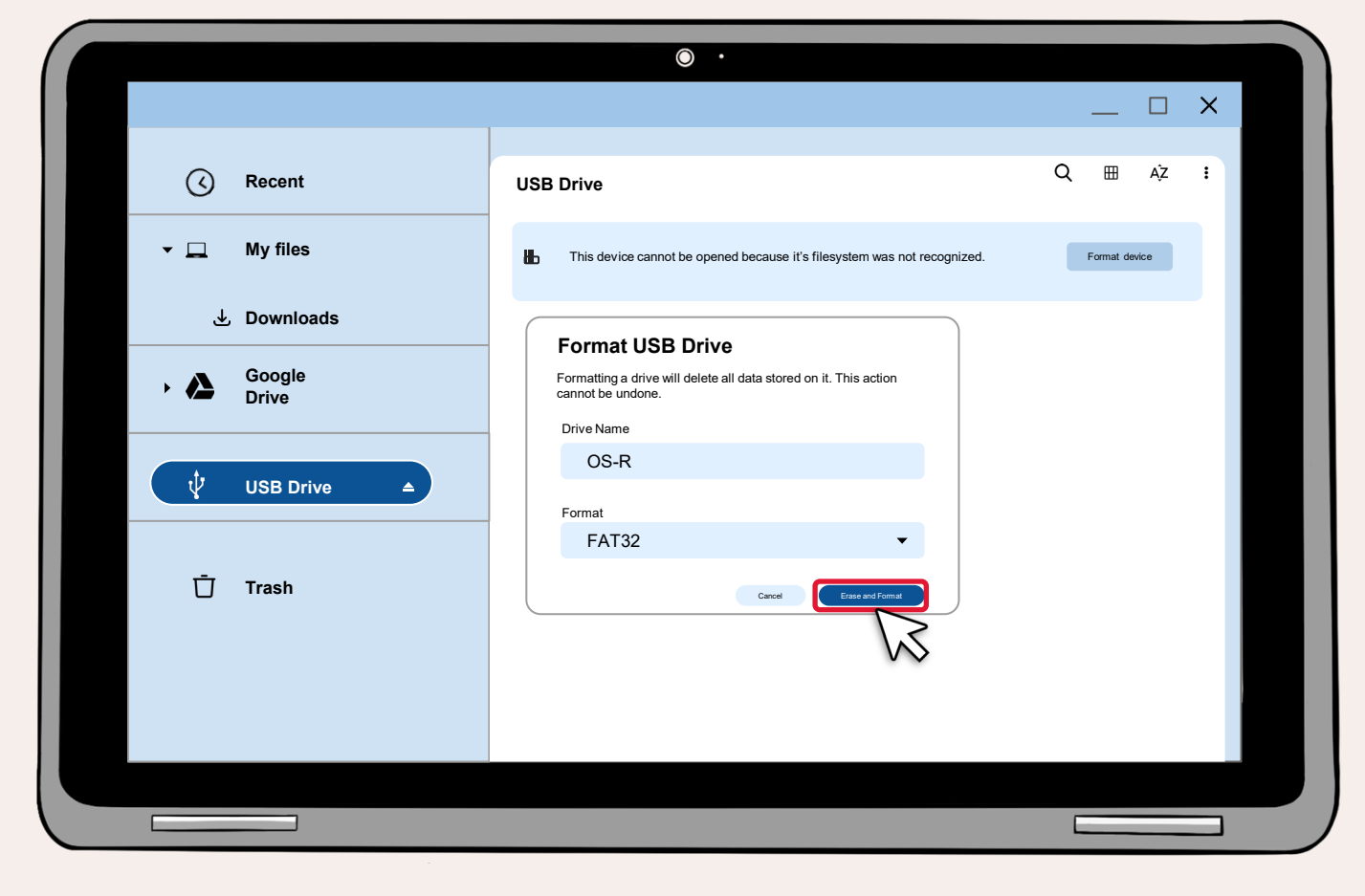

After you've chosen the name of your USB / SD card and the type of format you want, Click on **"Erase and Format"**.

10

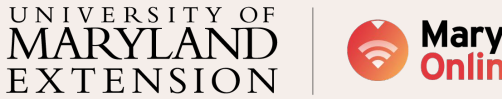

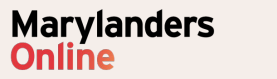

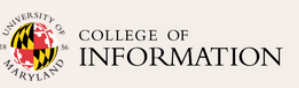

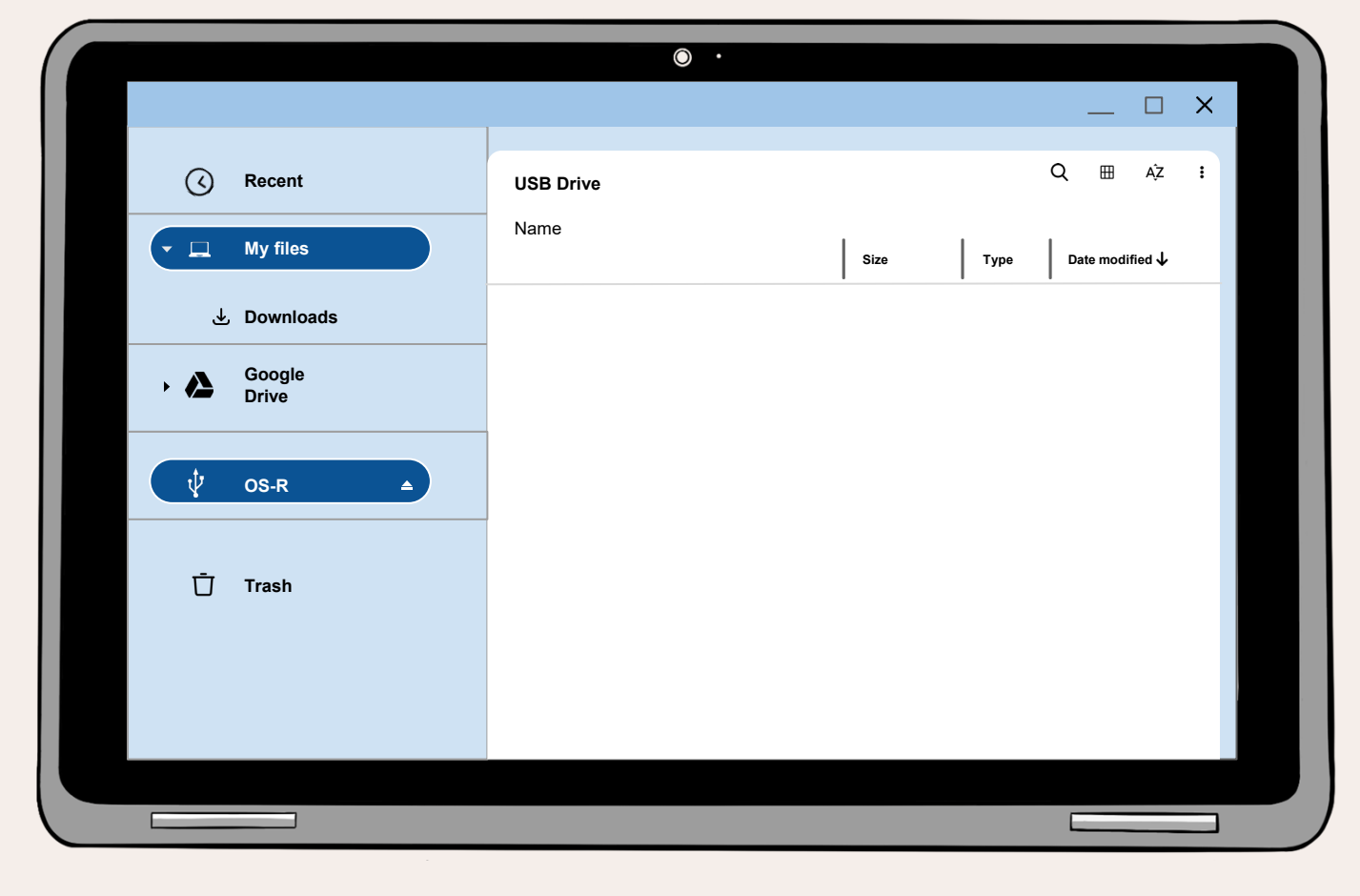

Congratulations! You can now use the USB or SD card drive in the same way as before the OS recovery.

11

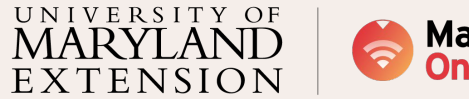

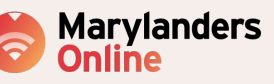

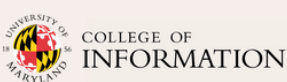

# MARYLANDERS ONLINE CALL CENTER

- Marylanders Online is an initiative through the University of Maryland Extension (UME) and College of Information Studies (INFO) with state funding that aims to bridge the digital divide throughout the state of Maryland.
- Marylanders Online Call center is here to provide FREE one-on-one tech support to all the Maryland residents and bring digital equity in Maryland.
- It provides:
  - Tech support in English and Spanish
  - Device support including hardware and software
  - Assistance in getting connected with internet
  - ACP application assistance
  - Connect to local organizations offering various digital skills classes, device program, and much more.

# Let's connect!

Monday to Friday: 10:00 am to 8:00 pm Saturday: 10:00 am to 5:00 pm Number: 301-405-9810 Toll Free: 1-866-206-8467 Email: marylandersonline@umd.edu Website: marylandersonline.umd.edu

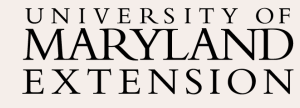

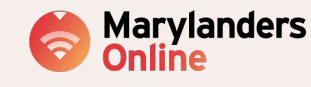

COLLEGE OF

# **Thanks for watching!**

# UNIVERSITY OF MARYLAND EXTENSION

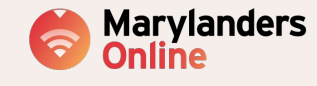

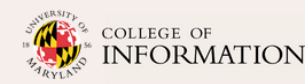

IN PARTNERSHIP WITH

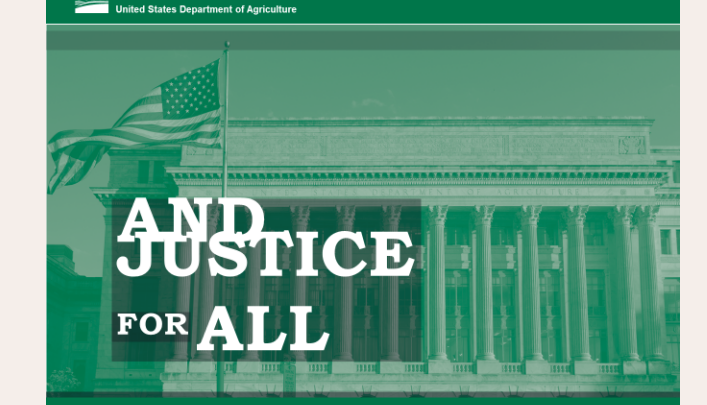

## 

n accordance with Federal law and U.S. Department of Agriculture (USDA) civil rights regulations and policies, this institution is prohibited from discriminating on the basis of race, color, national origin, sex (including gender identity and sexual orientation), age, disability, and reprisal or retailation for prior civil rights activity.

Program information may be made available in languages other than English. Persons with disabilities who require alternative means of communication for program information (e.g., Braille, large print, audicate, and American Sign. Language) should contact the responsible State or local Agency that administers the program or USDA TARGET Center **12(22)** 723-2000 (voice and TTY) or contact USDA through the Federal Relay Service at (**800)** 877-8339.

To file a program discrimination complaint, a complainant should complete a Form AD-3027, USDA Program Discrimination Complaint Form, which can be obtained online, at https://www.usda.gov/sites/default/files/documets/ad-3027.pdf, from any USDA office, by calling (866) 632-9992, or by writing a

letter addressed to USDA. The letter must contain the complainant's name, address, telephone number, and a written description of the alleged discriminatory action in sufficient detail to inform the Assistant Secretary for CiVIR Rights (ASCR) about the nature and date of an alleged ciVII rights violation. The completed AD-3027 form or letter must be submitted to USDA by the submitted to USDA by the submitted to USDA by the address of the submitted to USDA by the submitted to USDA by the submitted by the submitted to USDA by the submitted to USDA by the submitted to USDA by the submitted to USDA by the submitted to USDA by the submitted to USDA by the submitted to USDA by the submitted to USDA by the submitted to USDA by the submitted to USDA by the submitted to USDA by the submitted by the submitted to USDA by the submitted to USDA by the submitted to USDA by the submitted to USDA by the submitted to USDA by the submitted to USDA by the submitted to USDA by the submitted by the submitted to USDA by the submitted to USDA by

## mail:

U.S. Department of Agriculture Office of the Assistant Secretary for Civil Rights 1400 Independence Avenue, SW Washington, D.C. 20250-9410; or

fax: (833) 256-1665 or (202) 690-7442; or

#### email: program.intake@usda.gov.

This institution is an equal opportunity provider

orforme a la ley deforal y las políticas y regulaciones de derechos colies del Departamento de Agricultura de los Estados Unidos (USDA), esta institución tene prohibido discriminar por motios de raza, colo, origen nacional, saxo (incluyendo identidad de genero y orientacion de esxual), edad, discapacidad yenganza or orpresala por actividades realizadas en el pasado relacionadas con los derechos civiles.

La información del programa puede estar disponible en otros disornas además del ringis. Las personas con discapacidades que requieran medios de comunicación alternativos para obtener información sobre la programa (por equino). Baralla, lesta ent) deben comunicarse con la seguncia estatal o local responsable que administra el programa a con el TARGET Center del OLSA al (2022) 720-2600 (roz y TTV) o comunicarse con el USDA a través del Servicio Federal del tramamistica de lorgenzio BIZ-A al través del Servicio Federal del tramamistica de lorgenzio BIZ-A al través del Servicio Federal del tramamistica de lorgenzio BIZ-A al través del Servicio Federal del tramamistica de lorgenzio BIZ-A al través del Servicio Federal del tramamistica de lorgenzio BIZ-A al través del Servicio Federal del tramamistica de lorgenzio BIZ-A al través del Servicio Federal del tramamistica de lorgenzio del BIZ-A al través del Servicio Federal del tramamistica de lorgenzio del BIZ-A al través del Servicio Federal del tramamistica de lorgenzio del BIZ-A al través del Servicio Federal del tramamistica de lorgenzio del BIZ-A al través del Servicio Federal del tramension de lorgenzio del BIZ-A al través del Servicio Federal del tramension de lorgenzio del BIZ-A al través del Servicio Federal del tramension de lorgenzio del BIZ-A al través del Servicio Federal del tramension de lorgenzio del BIZ-A al través del Servicio Federal del traves del traves del servicio del BIZ-A al través del Servicio Federal del traves del servicio del BIZ-A al través del Servicio Federal del traves del servicio del servicio del BIZ-A al través del Servicio Federal del traves del servicio del servicio del servicio del servicio del servicio del servicio del servicio del servicio del servicio del del servicio del servicio del servicio del servicio del servicio del del del servicio del servicio del servicio del servicio del servicio del del del servicio del servicio del servicio del servicio del servicio del del servicio del servici del servicio d

Para presentar una queja por discriminación en el programa, el reclamente deba completar un formulario AD-3027. Formulario de queja por discriminación del programa del USDA, que se puede obtener en línea, en https://www.udd.govintea/defut/tifiea/ documentside/2027.pdf. en categuider oficina del USDA. Ilamento al (866) 632-9992, o escribiendo una carta dirigida al USDA. La catta debe contener el nombre, al dirección y el número de telidion

carta debe contener el nombre, la dirección y el número de teláfono del neclamante, y una descripción escrita de la supuesta acción discriminatoria con suficiente detalle para informar al Subsecretario de Derechos Civiles (ASCR, por sus siglas en inglés) sobre la naturaleza y la forcha de la presunta violación de los derechos civiles. La carta o el formulario AD-3027 completado debe enviarse al USDA por medio de:

#### correo postal:

U.S. Department of Agriculture Office of the Assistant Secretary for Civil Rights 1400 Independence Avenue, SW Washington, D.C. 20250-9410, o'

fax: (833) 256-1665 o' (202) 690-7442; o'

## correo electrónico: program.intake@usda.gov.

Esta institución ofrece igualdad de oportunidades

Form AD-475-A--Assisted Poster/ Revised May 2022

Akhaomplamantatical Formulaita/D-475-A / Revisado May 20